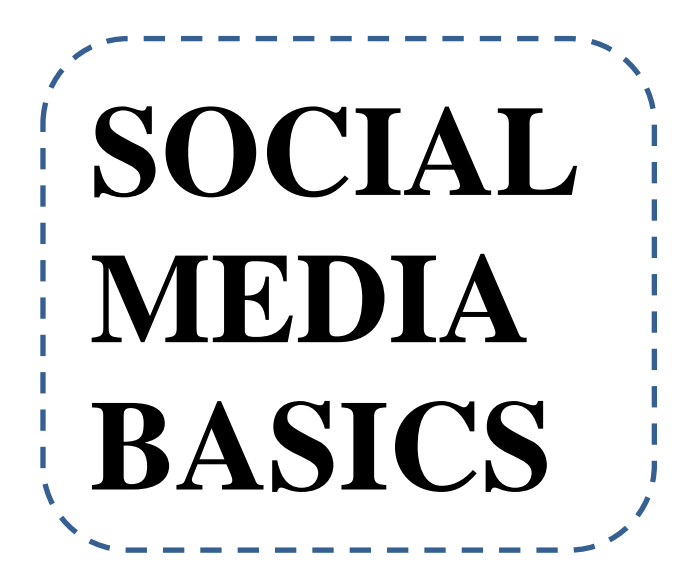

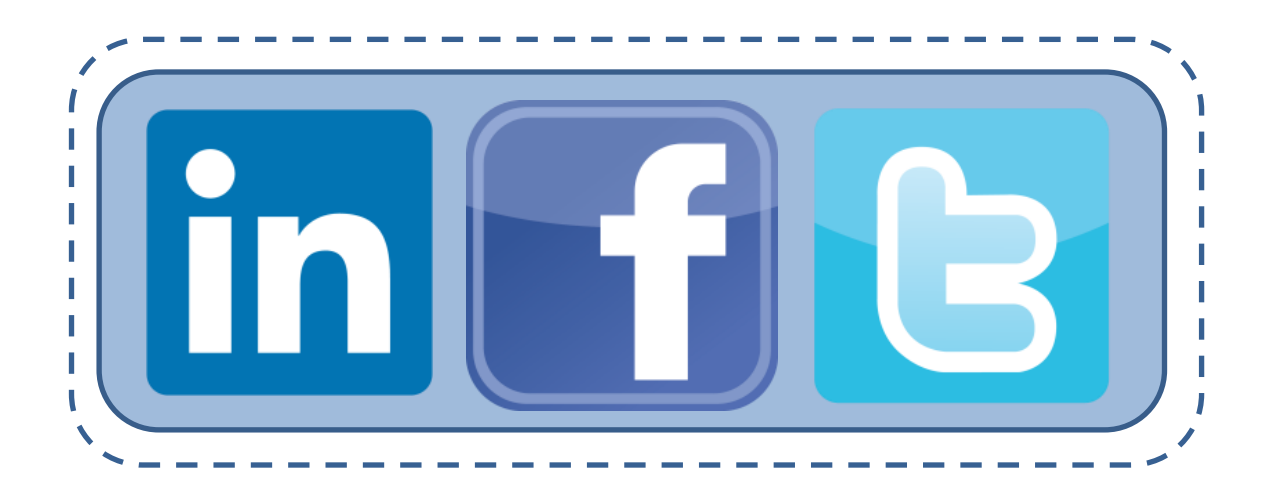

Handboek

# YM Consuling "Social Media onmisbaar in het

"Social Media onmisbaar in het vergroten van je netwerk."

# Copyright © 2013 by Maatschap YM Consulting

# All rights reserved.

Behoudens de in of krachtens Auteurswet gestelde uitzonderingen mag niets uit deze uitgave worden verveelvoudigd, opgeslagen in een geautomatiseerd gegevensbestand, of openbaar gemaakt, in enige vorm of op enige wijze, hetzij elektronisc gemechanisch, door fotokopieën, opnamen of enige andere manier, zonder voorafgaande schriftelijke toestemming van de auteur(s).

# Inhoudsopgave

| Introductie                                         | 4  |
|-----------------------------------------------------|----|
| Social Media Gebruikers                             | 5  |
| Facebook                                            | 7  |
| 1. Introductie                                      | 7  |
| 2. Profiel Aanmaken                                 | 8  |
| 3. Pagina Aanmaken                                  | 9  |
| 4. Event Aanmaken                                   | 15 |
| 5. Adverteren                                       | 21 |
| Twitter                                             | 25 |
| 1. Introductie                                      | 25 |
| 2. Opbouw Twitter                                   | 26 |
| 3. Profiel Aanmaken                                 | 27 |
| 4. Versturen Tweet                                  | 29 |
| 5. Gebruik #                                        | 32 |
| 6. Zoekfunctie                                      | 33 |
| LinkedIn                                            | 34 |
| 1. Introductie                                      | 34 |
| 2. Profiel & Connectiviteit                         | 36 |
| 2.1 Opbouw Profiel                                  | 36 |
| 2.2 Aanmaken Profiel                                | 39 |
| 2.3 Connecties & Groepen                            | 40 |
| 2.4 Een Connectie Maken of Lid Worden van een Groep | 41 |
| 2.4.1 Een Connectie Maken                           | 41 |
| 2.4.2 Lid Worden van een Groep                      | 43 |
| 3. Zoekfunctionaliteit                              | 44 |
| 4. Optimalisatie Profiel                            | 45 |
| 5. Privacy Instelling                               | 47 |
| 6. Company Page voor Organisaties                   | 48 |
| 6.1 Introductie                                     | 48 |
| 6.2 Creëren van een Company Page                    | 49 |
| 6.2.1 Tips Bij het Gebruik van een Company Page     | 50 |

# Introductie

Dit handboek vormt de basis van de - in onze ogen - drie belangrijkste sociale platformen van dit moment. leder sociaal platform wordt kort geïntroduceerd om duidelijk te maken welke impact social media heeft in onze samenleving. Vervolgens worden per platform verschillende aspecten behandeld die bijdragen aan een goede basiskennis van deze platformen. Zo wordt er in dit handboek onder andere stap voor stap beschreven hoe u een profiel kunt aanmaken op één van de drie sociale media kanalen, hoe u de verschillende mogelijkheden per kanaal het beste kunt gebruiken om uw organisatie van haar beste kant te laten zien op de sociale netwerk sites en hoe u deze profielen het beste kunt onderhouden. Daarnaast biedt dit handboek handige tips in het gebruik van social media.

# **Social Media Gebruikers**

De gebruikers van social media zijn niet over een kam te scheren en dienen dan ook niet op dezelfde manier benaderd te worden. Toprank hielp een handje en verdeelde social media gebruikers over 5 categorieën. Deze zijn hieronder uiteengezet.

#### De absorbeerder

Het eerste type, de absorbeerder ofwel "The Lurker", is iemand die voornamelijk informatie opneemt. De gebruiker in deze categorie kijkt vooral de kat uit de boom. Hij of zij zal niet snel deelnemen aan discussies of reageren op bepaalde berichten. Dit betekent niet dat deze persoon niet waardevol is. Aangezien deze personen vaak wel alles in de gaten houden, kunnen zij zeer waardevol zijn voor je organisatie. Uitdaging is alleen om deze persoon goed te benaderen. Ze mijden de publieke discussies, maar kunnen goed bereikt worden via een persoonlijk bericht. Dit is een laagdrempelige manier van contact. Soms is het nou eenmaal makkelijker om te reageren op iets, als niet de hele wereld over je schouder meeleest. Wanneer je van deze gebruiker toch een publiekelijke reactie wilt, stel dan een directe uitdagende vraag om hem/haar uit de tent te lokken.

#### De beginneling

Dit type gebruiker is nog nieuw op de social media. Ze hebben jou dan ook eerder in de gaten dan andersom. Ze zullen steeds meer met social media gaan doen, maar het zal even duren misschien voordat ze je opvallen. Het kan daarom nuttig zijn om personen die je bijvoorbeeld op Twitter beginnen te volgen, terug te volgen. Wie weet wat voor mogelijkheden voor je organisatie nieuwe social media gebruikers met zich meebrengen. Om de onervaren gebruiker op weg te helpen zou je af en toe wat tips en tricks van social media kunnen delen. Zo spreek je deze categorie mensen direct aan. Bovendien zullen ze dit waarderen en waarschijnlijk onthouden voor in een later stadium, ook al zijn ze dan online al een stuk socialer en met veel meer mensen in contact.

#### De voorspelbare

Je kent ze wel, voorspelbare mensen. Hoewel dit voor marketeers misschien geen uitdaging is, is hier wel veel winst te behalen. Wanneer je gedrag van mensen kunt voorspellen, kun je hier immers het beste op inspelen. Ergens zijn we misschien allemaal wel voorspelbaar en leven we toch met een soort (denk)patronen. Op de social media zien we dat deze gebruikers je snel retweeten wanneer iets ze in het oog springt. Ze zullen je vanzelf opvallen wanneer ze jouw berichten een aantal keer retweeten of sharen op Facebook. Ben je consistent in het plaatsen van berichten en zorg je bovendien voor wat creativiteit, dan zul je deze gebruiker voor je winnen. Onderzoek ook wat gebruikers in deze categorie boeit. Welke berichten retweeten ze? Speel hier vervolgens handig op in. Stuur deze gebruiker ook eens een berichtje om te bedanken of met iets dat hem of haar interesseert (gebaseerd op wat hij of zij retweet bijvoorbeeld).

#### De veelpleger

Het type gebruiker in deze categorie, die wij vaak de veelpleger noemen maar in het Engels ook wel de "over-sharer" wordt genoemd, deelt alles. Deze gebruiker is niet heel selectief en vindt alles toch wel leuk lijkt het. Op zich heeft dit zijn voordelen, je berichten worden immers vaak gereTweet op de Twitter en geshared op Facebook. Kortom, veel exposure dankzij dit type gebruiker. Echter, wanneer je inlogt op de social media en je ziet dat een bepaalde gebruiker veel berichten tegelijk stuurt, dan kan je dit tegenstaan: "Oh hij weer". Kans is dat je deze persoon op een gegeven moment niet meer volgt omdat hij je simpelweg overspoelt met berichten. Toch hebben deze mensen vaak wel een grote hoeveelheid aan volgers. Veel mensen vinden het fijn als ze geretweet worden en connecten daarom met dit soort gebruikers voor die reden. Wanneer berichten van jouw organisatie aan deze mensen voorbij komt kan dit toch weer klanten opleveren. Tip is om veelplegers netjes te verzoeken om zo nu en dan wat van je te retweeten en niet alles. En natuurlijk om hiervoor vervolgens je dankbaarheid uit te spreken.

# De held(in)

De laatste categorie is die met de helden. Dit zijn de meest waardevolle social media gebruikers. Ze snappen de balans tussen sharen/retweeten, reageren op mensen, persoonlijke berichten sturen en soms af en toe gewoon even stil zijn. Deze persoon is een goede netwerker en gaat voor kwaliteit boven kwantiteit. De volgers van deze persoon weten dit ook. Hierdoor is er veel vertrouwen in deze persoon. Er wordt tegenop gekeken: "zij weet waar ze over praat". Wanneer je dit soort mensen voor je kan winnen met creatieve en/of inhoudelijke Tweets of berichten, en zij deze vervolgens dus overnemen, dan is dit enorm waardevol. Ze worden immers gezien als betrouwbare bron of expert op een bepaald gebied. Probeer dan ook relaties aan te gaan met deze gebruiker. Retweet hem of haar ook eens zo af en toe. Vergeet ook deze gebruiker niet af en toe te bedanken of in het zonnetje te zetten via de social media.

# Facebook

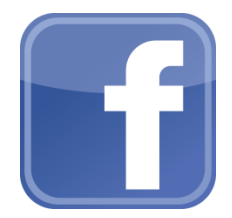

#### 1. Introductie

In februari 2004 lanceren Mark Zuckerberg, Dustin Moskovitz, Chris Hughes en Eduardo Saverin 'The Facebook' op Harvard University. Het duurde tot augustus 2005 voor de naam werd veranderd in Facebook. Een maand later deed Facebook haar intrede op verschillende andere universiteiten in Amerika. Het sociale netwerk sloeg aan en het aantal gebruikers groeide met de mogelijkheid om foto's te uploaden. In September 2006 werd de News Feed geïntroduceerd en werd Facebook beschikbaar voor het grote publiek. In de daarop volgende jaren deed de chatfunctie haar intrede en werd de Facebook duim (de like knop) zoals we die vandaag de dag kennen gelanceerd. De grens van 500 miljoen wereldwijde gebruikers werd in 2010 doorbroken. In mei 2012 beleefde Facebook haar beursgang. De waarde van het bedrijf bedraagt op dit moment meer dan 100 miljard dollar.

#### Gebruikers

Wereldwijd maken ruim 1,25 miljard mensen gebruik van Facebook. 1,19 Miljard mensen loggen maandelijks in op het sociale netwerk, 728 miljoen mensen doen dit zelfs dagelijks. In Nederland hebben we ruim 8,7 miljoen gebruikers. Dit aantal groeit nog steeds met 1,2% per maand. Ook het mobiel gebruik van Facebook stijgt hard met zo'n 13% per kwartaal

#### Bedrijven

Gebruikers liken pagina's om op de hoogte te blijven van activiteiten en aanbiedingen die via de pagina verspreid worden, of omdat ze de content, die via de pagina verspreid wordt, interessant vinden. De top vijf bedrijven die in Nederland de meeste likes of Facebook hebben zijn:

- 1. Stylefruits (> 447.000)
- 2. De Bijenkorf (> 398.000)
- 3. Vakantieveilingen (> 365.000)
- 4. MediaMarkt (>324.000)
- 5. Heineken (312.000)

Let op: Ruim 60 procent van de consumenten zit er niet op te wachten om Facebook-vriend van een bedrijf te worden. De belangrijkste redenen om een bedrijfspagina te liken is om korting te ontvangen, op de hoogte te blijven van nieuws en om tips te ontvangen. Zaken als co-creatie en het uitdragen van een identiteit via een merk scoren het laagst. Deze resultaten zijn over de verschillende branches heen redelijk gelijk. Wel is nog een verschil aan te merken tussen de jongere en oudere generatie: in de leeftijdscategorie 18-35 jaar wil 58% geen vriend worden, in de leeftijdscategorie 55+ is dit percentage bijna 70%. Maak dus geen Facebook profiel aan namens een bedrijf, maar maak een pagina aan die mensen zelf moeten liken of waarvoor mensen eventueel uitgenodigd kunnen worden. Maak de pagina aantrekkelijk door het posten van nieuws, tips of het aanbieden van kortingen.

#### Structuur

In dit gedeelte van het handboek zullen we stap voor stap de mogelijkheden die Facebook biedt om te helpen uw organisatie beter op de kaart te zetten doorlopen. Allereerst zal er kort uitgelegd worden wat er gedaan moet worden om een Facebook profiel aan te maken en daarmee actief te worden op dit sociale netwerk. Vervolgens zal er gedemonstreerd worden hoe er een Facebook pagina voor uw organisatie gecreëerd kan worden. Daarna staat uitvoerig beschreven welke stappen er doorlopen moeten worden om een Event aan te maken. Tot slot is er aandacht voor de mogelijkheden die adverteren via Facebook biedt om een bepaald publiek te bereiken. Dit alles zal worden gedaan aan de hand van screenshots en bijbehorende beschrijving.

#### 2. Profiel Aanmaken

Om volledig gebruik te kunnen maken van de functies van Facebook dient u een Facebook profiel te hebben. Deze kan worden aangemaakt door te surfen naar <u>www.facebook.com</u>. U krijgt dan de volgende pagina te zien:

| facebook                                                                                                    | Enal or Hone Passord<br>Eag Int<br>C Keep ne koppel in Forgetten your passord? |
|----------------------------------------------------------------------------------------------------|--------------------------------------------------------------------------------|
| Heading out? Stay connected<br>Vist facebook.com on your mobile phone.                                                                           | Sign Up<br>It's free and always will be.                                       |
| Get Facebook Hobie                                                                                                    | First Name         Last Name           Your email address                      |
|                                                                                                    | Re-enter email address New Password Bithday                                    |
|                                                                                                    | Driving Why do I need to provide my deter of birth?                            |
|                                                                                                    | Female     Male      My doing Sign bu, you agree to an Terms and that you have |
|                                                                                                    | read to list an one-mark, rectantly so Coore Cae<br>Sign Up                    |
|                                                                                                    | Create a Page for a celebrity, band or business.                               |
| Nederlands Frysk English (US) Español Português (Brasil) Français (France) Deutsch Italiano a <sub>res</sub> ual (Fr                             | û                                                                              |
| Moble Pind Priends Badges People Plages Places Apps Games Music<br>About Create Advert Create Page Developers Careers Privacy Coskies Terms Help |                                                                                |
| Facebook @ 2013 - English (20)                                                                                                    |                                                                                |

Vervolgens kan er worden ingeschreven door de velden onder Sign Up in te vullen en vervolgens op de groene 'Sign Up' knop te klikken. Facebook zal een tutorial aanbieden om te zorgen voor een volledig profiel en u kennis te laten maken met de verschillende functies.

#### 3. Pagina Aanmaken

Het creëren van een Facebook pagina helpt bij het zichtbaar maken van uw organisatie. Daarnaast biedt een goede Facebook pagina mogelijkheden om uw doelgroep online te bereiken. Maar voor het zo ver is zal de pagina daadwerkelijk moeten worden aangemaakt. Aan de hand van screenshots op volgende pagina's doorloopt u de stappen die gezet moeten worden om een Facebook pagina voor uw organisatie aan te maken. Als voorbeeld wordt gebruik gemaakt van de pagina van Young Monkeys Consulting.

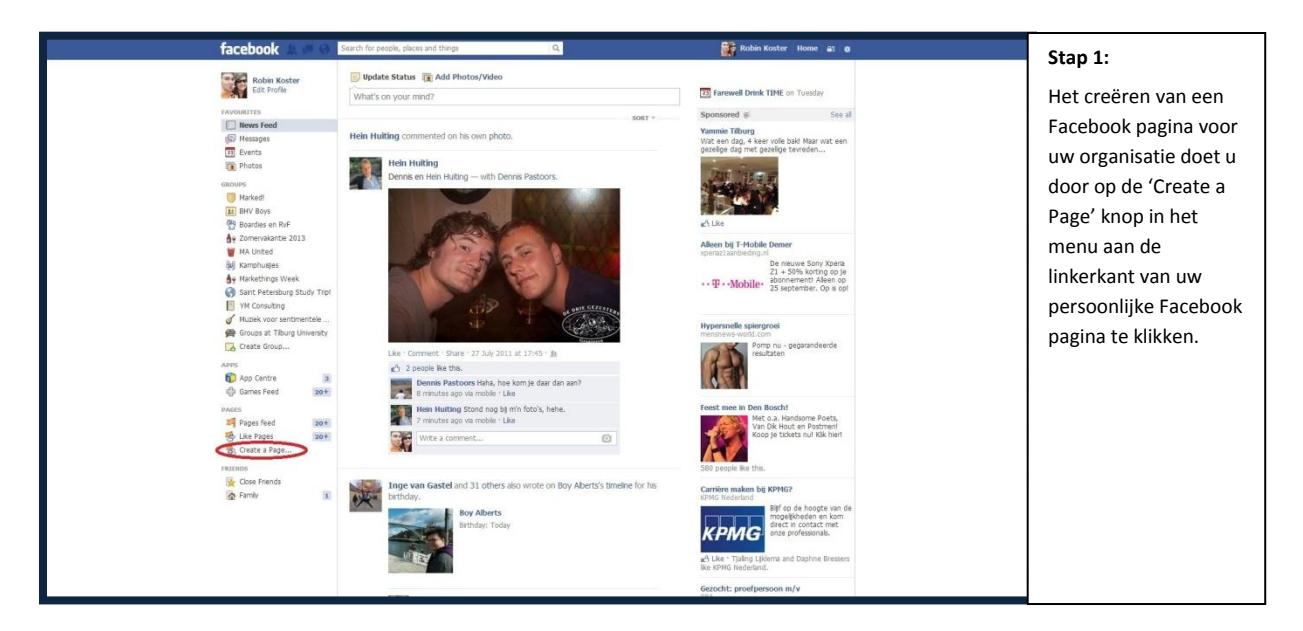

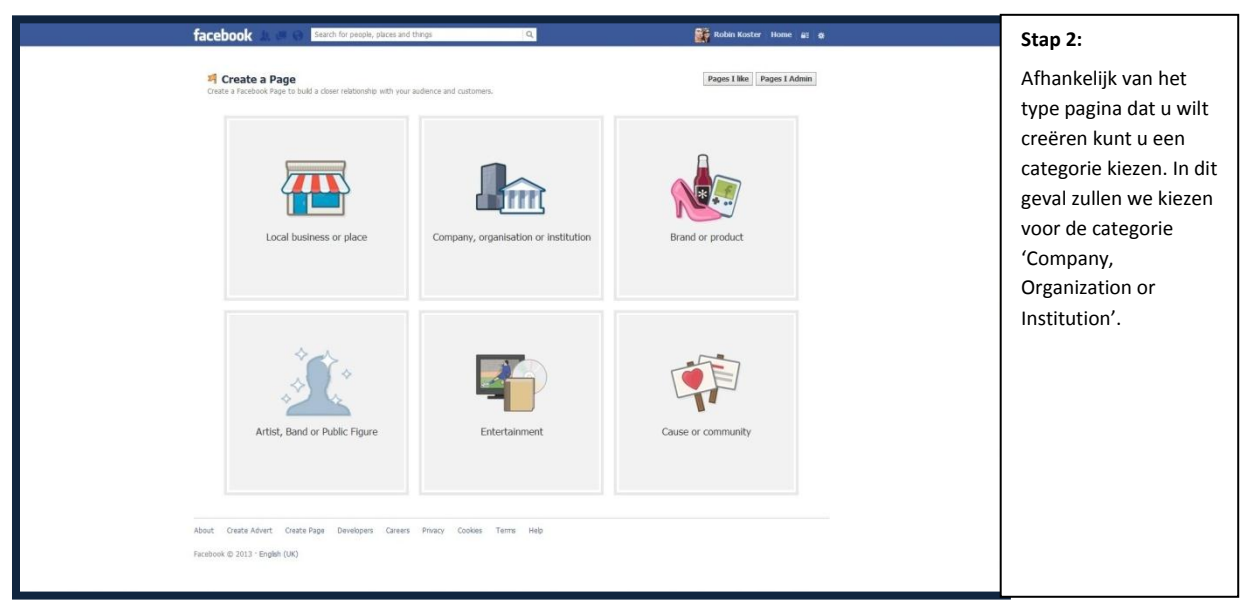

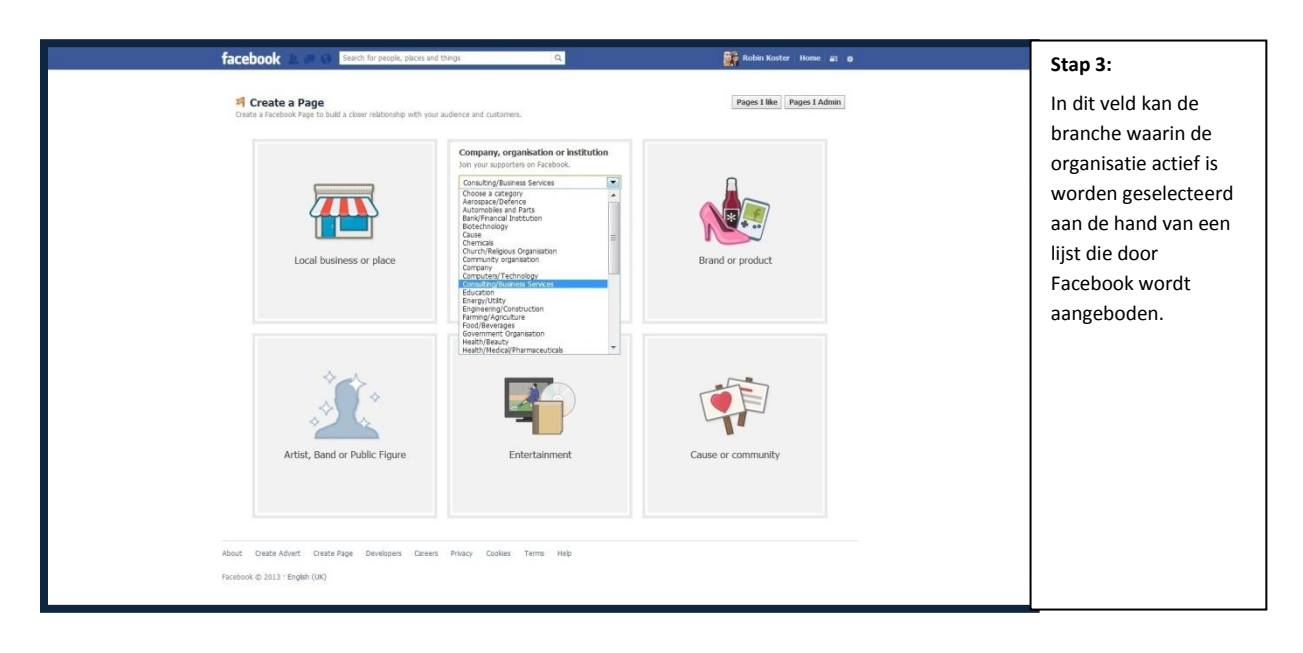

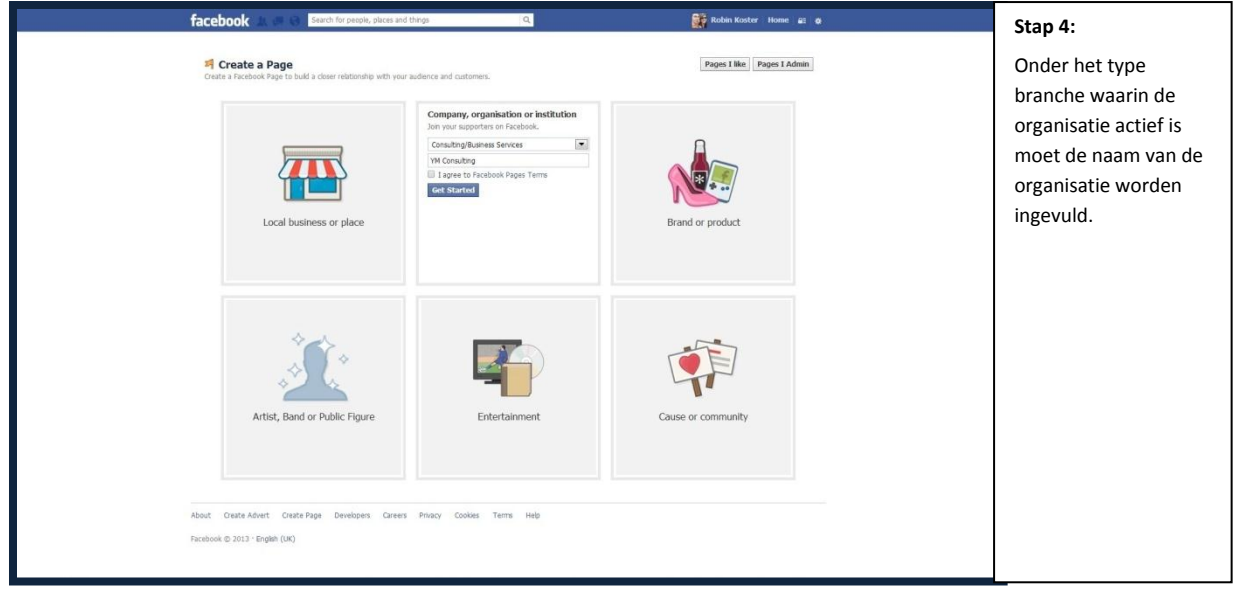

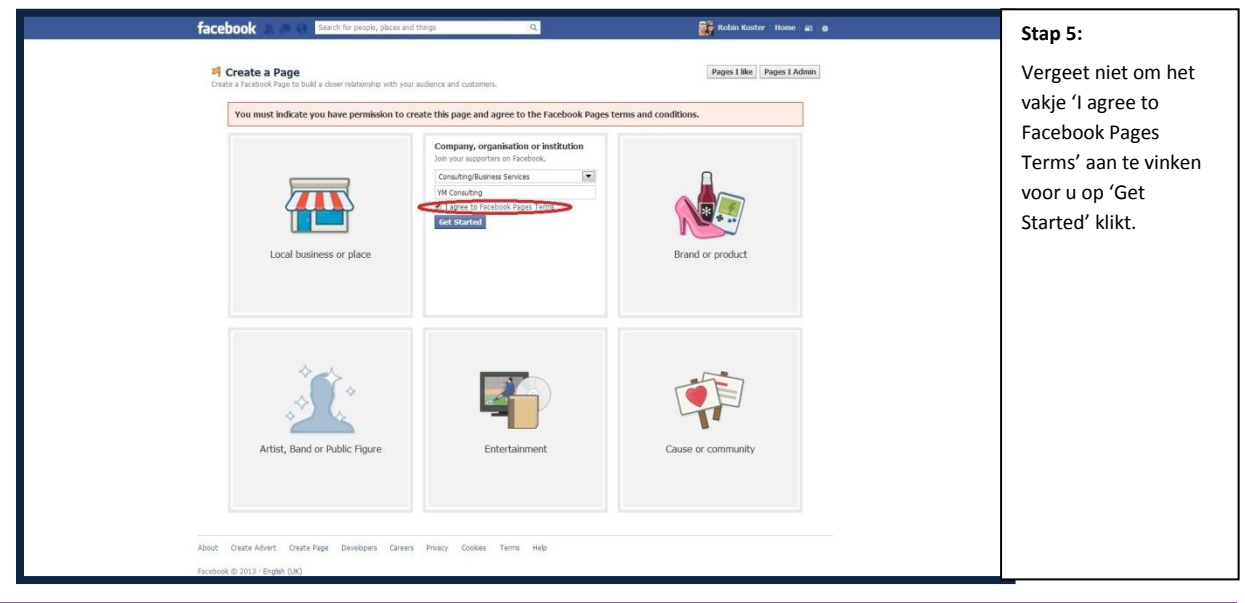

# Social Media Basics / Handboek

| facebook 🛦 🖷 😣                                                              | Search for people, places and things Q                                                                                                    | 🙀 Robin Koster Home 🖬 🌒                                                                                                    | Stap 6:                                                                                                    |
|-----------------------------------------------------------------------------|----------------------------------------------------------------------------------------------------|----------------------------------------------------------------------------------------------------|----------------------------------------------------------------------------------------------------|
| About Create Advent Create A<br>Facebook (* 2013 - English (UK)             | Set up YM Consulting           I store         2 Profile Picture         3 Add to Favourtes         4 Reach Hore People           Tip: Add a decoption and website to repreve the ranking of your Page in search. This means by weaked by weaked by weaked by the report.         Prelance-based consulting firm in the field of social media marketing, communicator strategy development.           Website (e.g.: your website, Tretter or Yeb Inits)         Occess a unique Facebook web address to make it asser for people to find your Page in the field of social media marketing.           Occess a unique Facebook web address to make it asser for people to find your Page in the field of social media marketing.         The // www.facebook.com/ // Mi Consulting           Sh With Consulting a real organization, school or government?         The with looped with organization, school or government?           M with Consulting be the authorised and official representation of this organization, school or government?         The is sloph block attement marketing and representation of the Age.           M W Consulting be the authorised and afficial representation of the Age.         The is sloph block attement marketing and representation of the Age.           ge         Developers: Carees: Phacy: Cookes: Term: Heb         Heb                                                                                                    | a<br>, channel analyses, and<br>Add another sta:<br>a. Once this is set, it<br>* Yes: O To<br>* Yes: O To<br>Source Info                                                                                                    | De volgende pagina<br>biedt de gelegenheid<br>een korte<br>omschrijving van de<br>organisatie te geven<br>en een websiteadres<br>aan te leveren.<br>Daarnaast kan er een<br>kort Facebook adres<br>worden aangeleverd<br>wat het voor<br>consumenten<br>makkelijker maakt de<br>organisatie te vinden.<br>Tot slot moeten er<br>nog twee vragen met<br>'Yes' beantwoord<br>worden alvorens op<br>'Safe Info' te klikken. |
|                                                                             |                                                                                                    |                                                                                                    |                                                                                                    |
| Facebook 2 0<br>About Oratis Advert Oratis<br>Facebook 2013 - English (XX)  | See up YM Consulting<br>1 Abort 3 Freifie Nature 3 A dat to Freeworks 4 Reach Hore Peer<br>Upload from Image<br>Upload from Image<br>Variable Section 2 Process Terms Heb                                                                                                    | Robin Koster     Nome     Image: Comparison of the second second | Stap 7:<br>In dit veld moet een<br>profielfoto voor de<br>organisatie worden<br>geselecteerd. Dit kan<br>worden gedaan door<br>deze te uploaden<br>vanuit een computer<br>of te importeren via<br>een website.                                                                                                    |
|                                                                             |                                                                                                    |                                                                                                    |                                                                                                    |
| facebook 2 0 0<br>Abox Craste Advert Orante<br>Facebook 0 2013 - Engle (VA) | Set of the people, plots and there:<br>Set up YM Consulting<br>1 About 2 2016 points 3 Add to Ferenutes 4 Beach Hore Per<br>2 2016 points 3 Add to Ferenutes 4 Beach Hore Per<br>Upload from Ins<br>4 Beach Hore Per<br>4 Beach Hore Per<br>4 Beac | Robin Koster Home at a                                                                                                    | Stap 8:<br>Nadat de foto<br>succesvol is<br>geselecteerd dient er<br>op 'Next' geklikt te<br>worden.                                                                                                    |
|                                                                             |                                                                                                    |                                                                                                    |                                                                                                    |
| facebook 🔊 🖷 🤤<br>Abolt Orana Advert Crane<br>Facebook 0.2113 - English (M) | Search for people, places and thing: (4)                                                                                                    | Rober Koster Bone gi g<br>per<br>sortes<br>SKp                                                                                                    | Stap 9:<br>Door in dit veld op<br>'Add to Favourites' te<br>klikken wordt er een<br>snelkoppeling<br>gemaakt onder uw<br>favorieten die snel<br>beheer van de pagina<br>in een later stadium<br>mogelijk maakt.                                                                                                    |

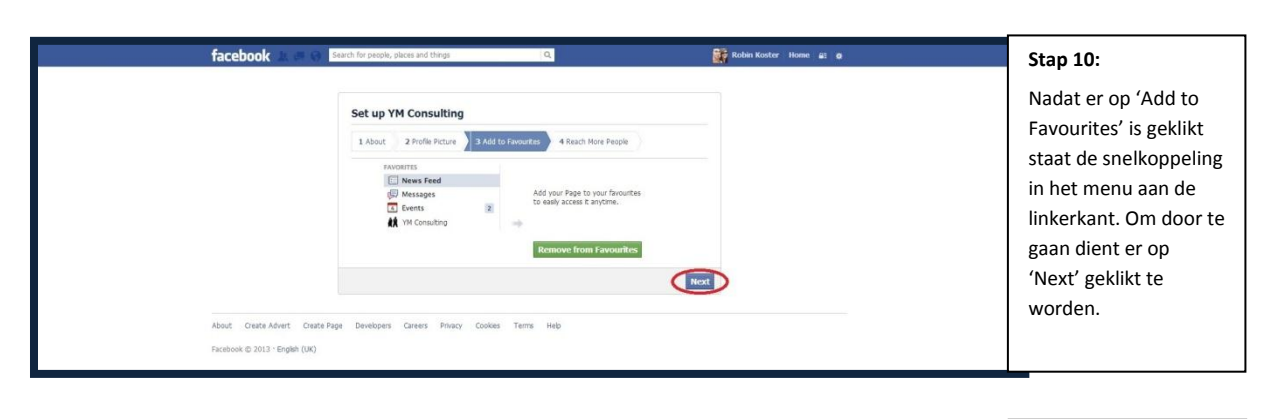

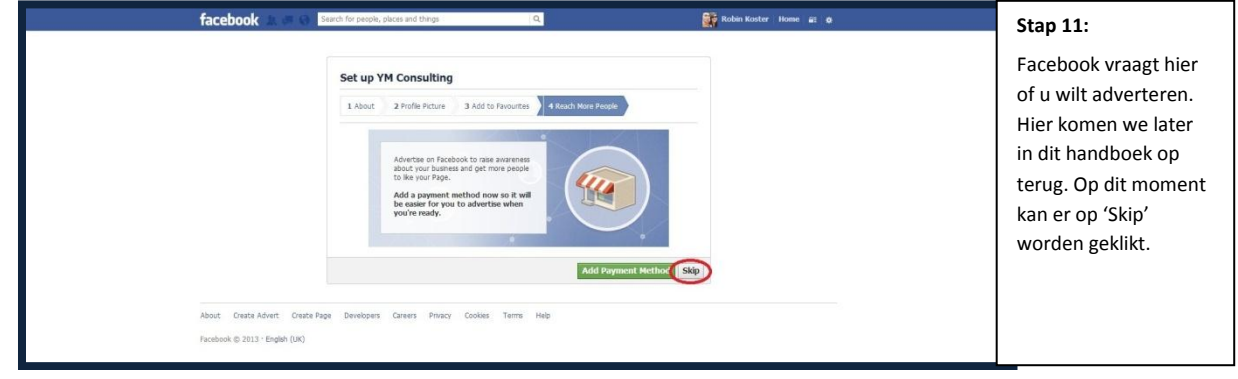

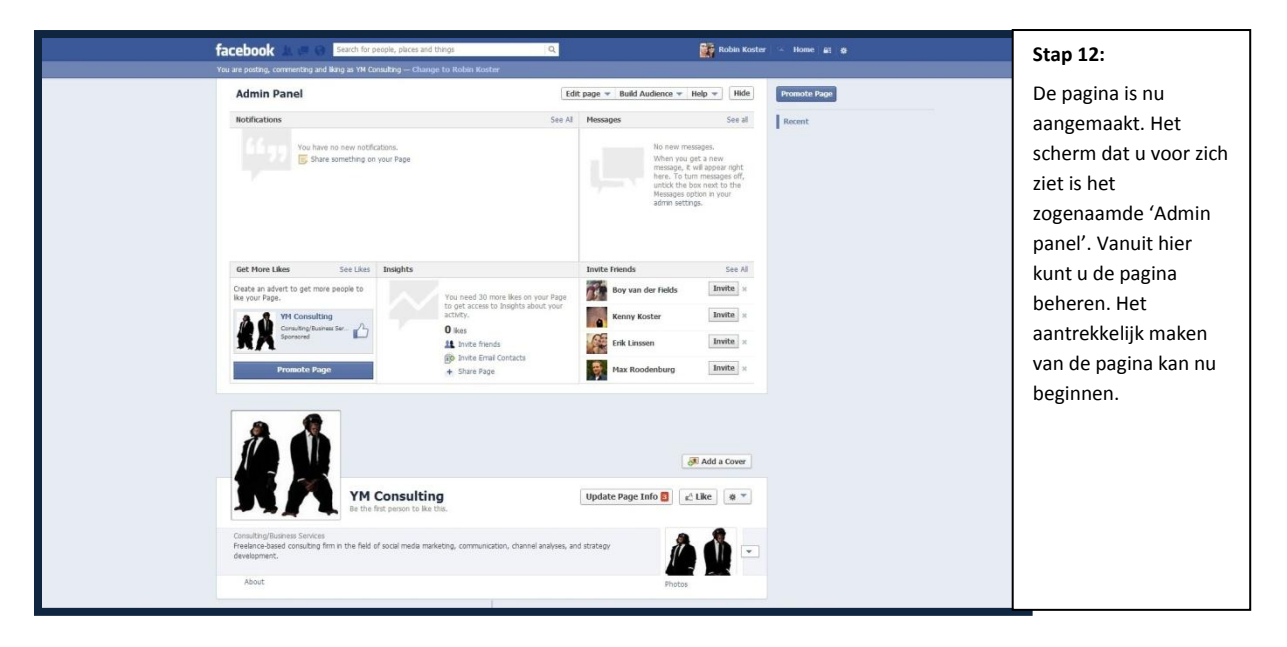

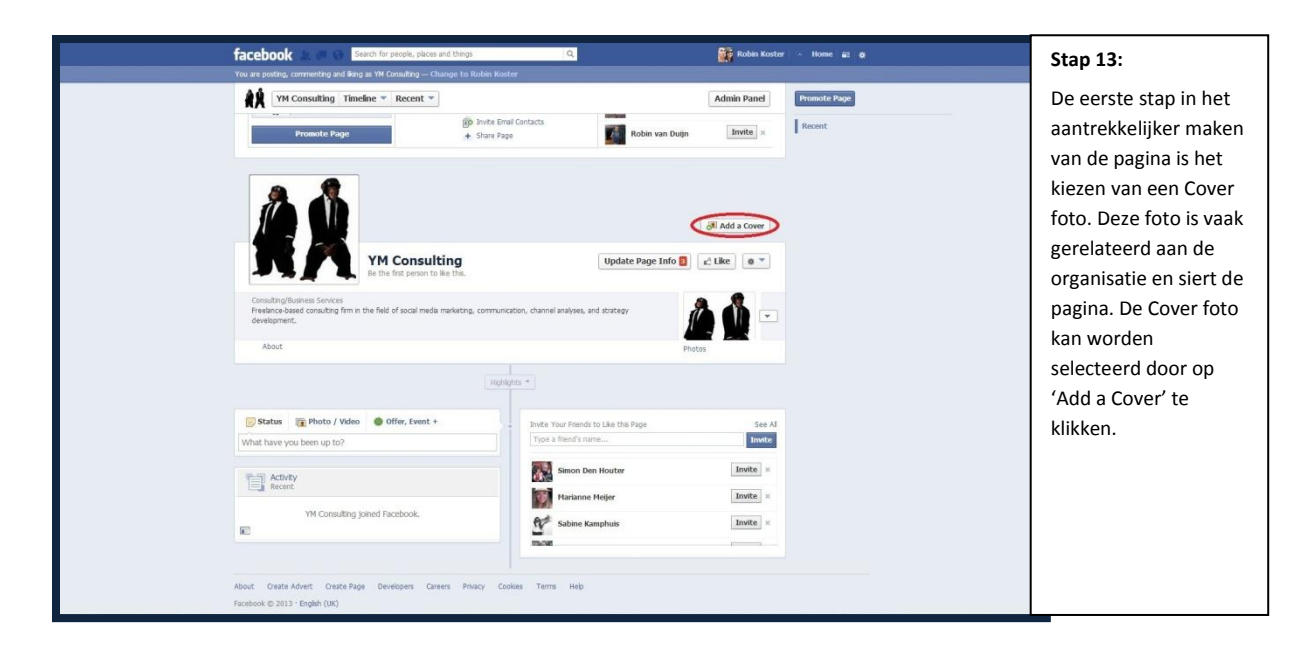

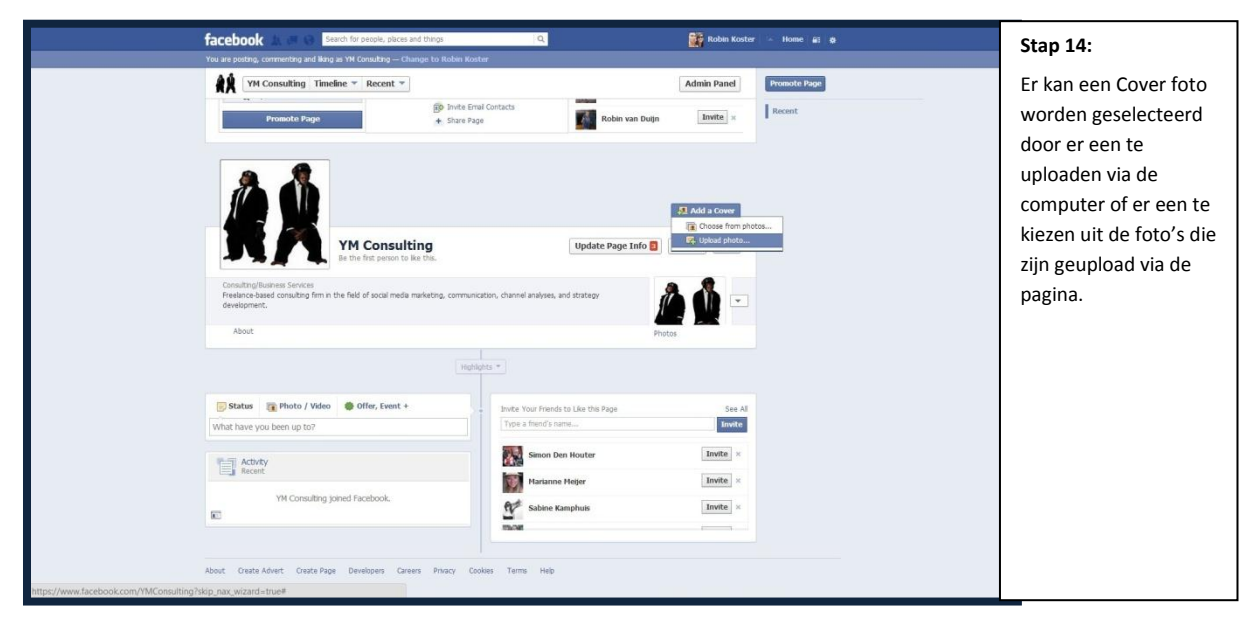

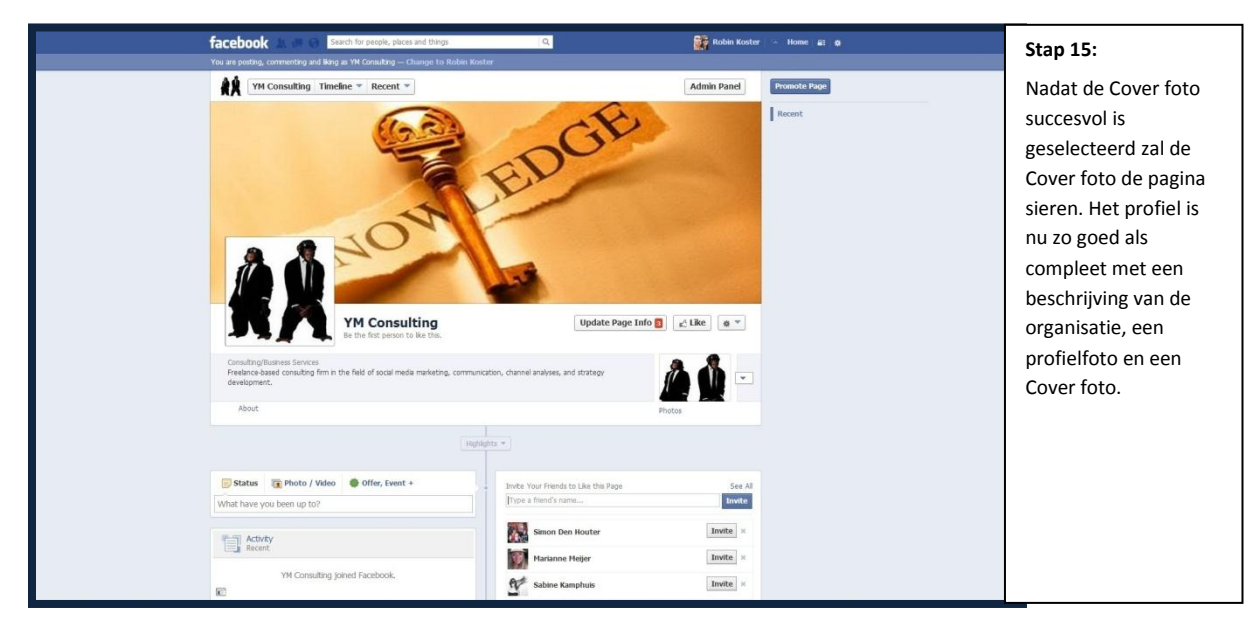

Social Media Basics / Handboek

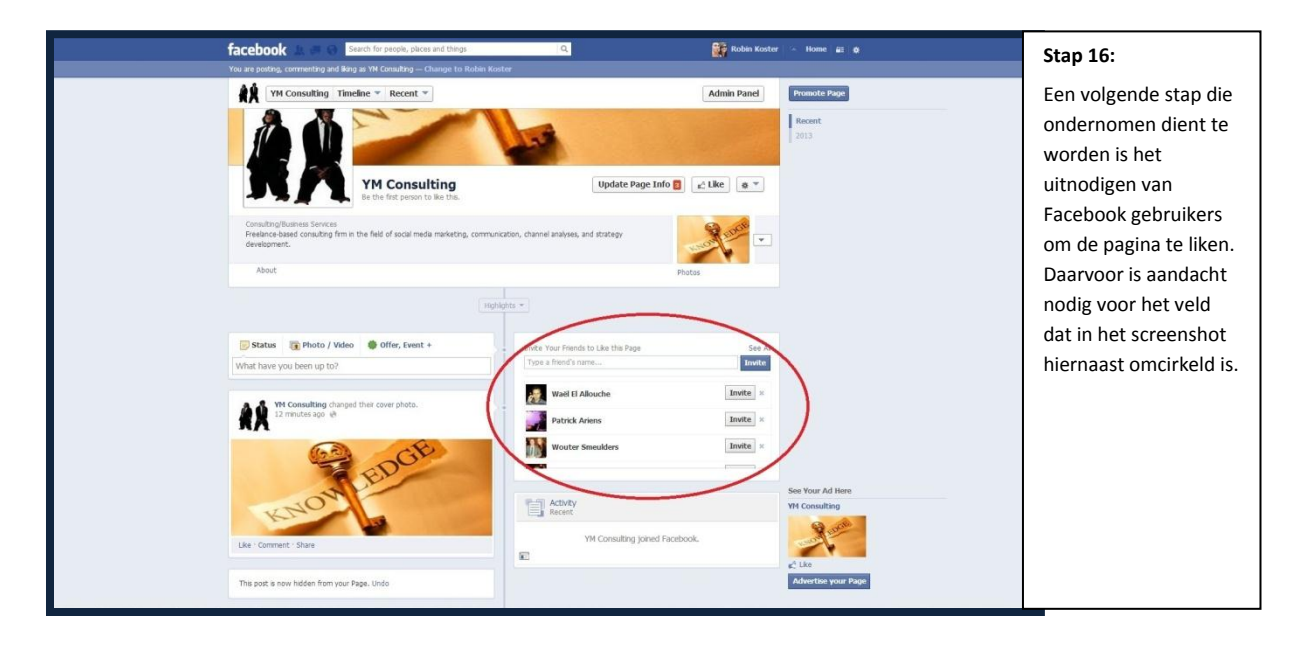

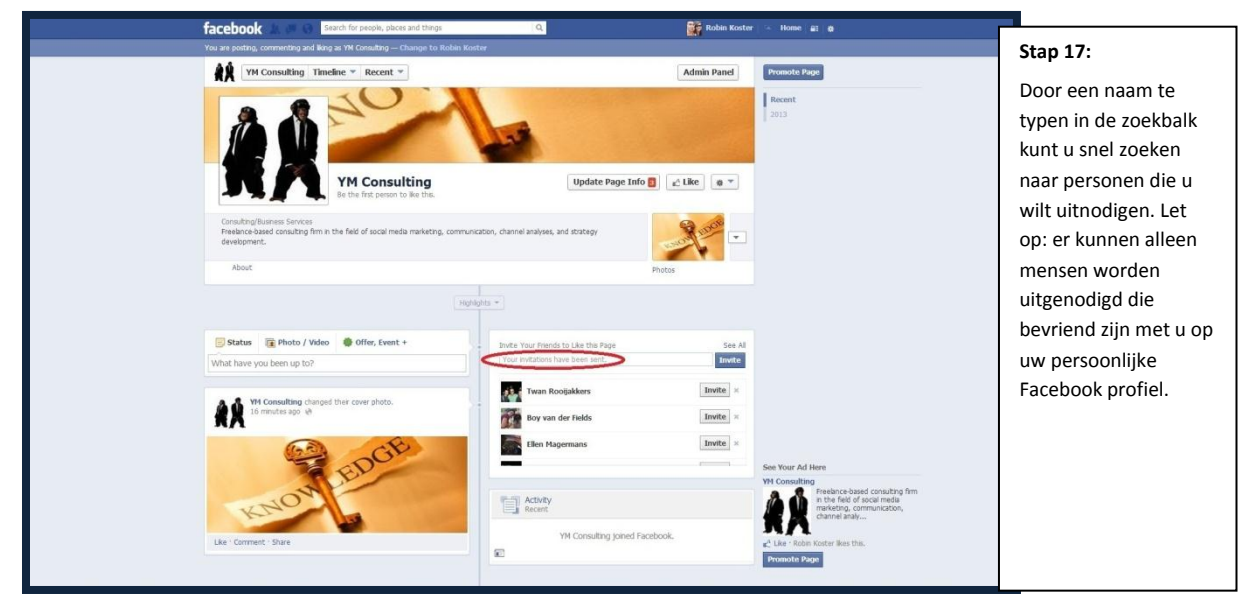

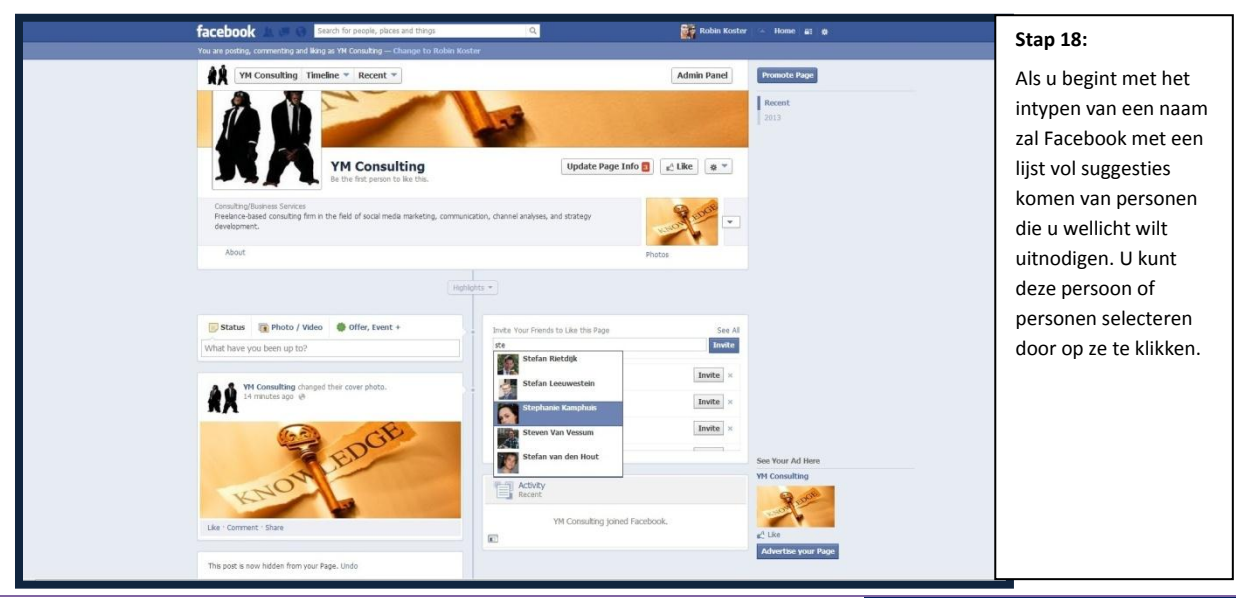

Social Media Basics / Handboek

| facebook 🔔 🖷 🚱 Search for people, places and theory<br>You are protein, commention and lead as VM Developed — Channes for Reduce Kingle | C Robin Koster 🔺 Hone 🔐 🗴                                                                                                    | Stap 19:                                                                                                    |
|----------------------------------------------------------------------------------------------------|----------------------------------------------------------------------------------------------------|----------------------------------------------------------------------------------------------------|
| To use pooling: Commenting and Bolg as 'M Consulting — Change to Roban Konton                                                           | Image: Section Procession       Update Page: Info () () () () () () () () () () () () ()                                                                                                    | Nadat er een of<br>meerdere personen<br>zijn geselecteerd klikt<br>u op 'Invite' waarna<br>deze mensen ook<br>daadwerkelijk worden<br>uitgenodigd. Nu is het<br>afwachten tot mensen<br>uw pagina ook<br>daadwerkelijk liken. |
| Like Convert Daw                                                                                                    | Elem Hagemans     Inter     Energy     Activity     McConsulting joined Facebook.      With Consulting joined Facebook.      Inter Section Facebook      Inter Section Facebook      Inter Sectio |                                                                                                    |

#### 4. Event Aanmaken

Nu er een Facebook pagina voor uw organisatie is aangemaakt is er ook de mogelijkheid om de evenementen die de organisatie organiseert kenbaar te maken op Facebook. Dit kan worden gedaan voor het aanmaken van een zogenaamd 'Event'. Een Event geeft aan wat, wanneer, waar georganiseerd wordt. Daarnaast biedt het de mogelijkheid om aanvullende informatie te communiceren en mensen uit te nodigen het Event bij te wonen. In de screenshots die op onderstaande pagina's volgen leggen we de stappen uit die moeten worden doorlopen om een Event namens een organisatie te creëren. Dit zal worden gedaan door de workshop die Young Monkeys Consulting op vrijdag 29 november 2013 voor FAMO verzorgde als voorbeeld te gebruiken.

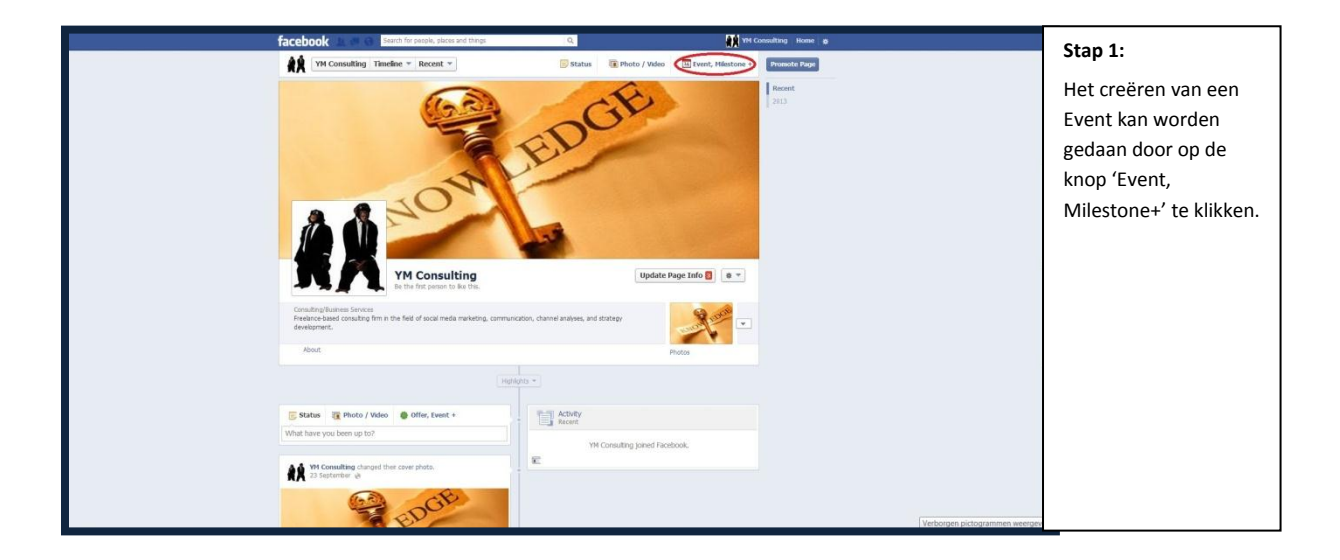

|                                                        | facebook 1                                                                                                    | Q                                         | 194 Consulting Home g            | Stap 2:                        |
|--------------------------------------------------------|----------------------------------------------------------------------------------------------------|-------------------------------------------|----------------------------------|--------------------------------|
|                                                        | YM Consulting Timeline * Recent *                                                                                            | Status 🚯 Photo / Video                    | Event, Hilestone + Promote Plage |                                |
|                                                        | A LOW                                                                                                    | Balance                                   | 2313                             | Klik vervolgens op<br>'Event'. |
|                                                        | YM Consulting<br>Be the first person to like this.                                                                           | Update                                    | Page Info 🚦 🛛 👻                  |                                |
|                                                        | Consulting/Business Services<br>Preelance-based consulting firm in the field of social media marketing, comm<br>development. | unication, channel analyses, and strategy |                                  |                                |
|                                                        | About                                                                                                    |                                           | Photos                           |                                |
|                                                        | 30                                                                                                    | ghights *                                 |                                  |                                |
|                                                        | 🐷 Status 👔 Photo / Video 🔮 Offer, Event +                                                                                    | Activity<br>Recent                        |                                  |                                |
|                                                        | What have you been up to?                                                                                                    | YM Consulting joined Fac                  | zebook.                          |                                |
|                                                        | YM Consulting changed their cover photo.<br>23 September up                                                                  | . E                                       |                                  |                                |
| https://www.facebook.com/ajax/plans/create/dialog.php? | Object.id=359275450871911 EDGE                                                                                               |                                           |                                  |                                |

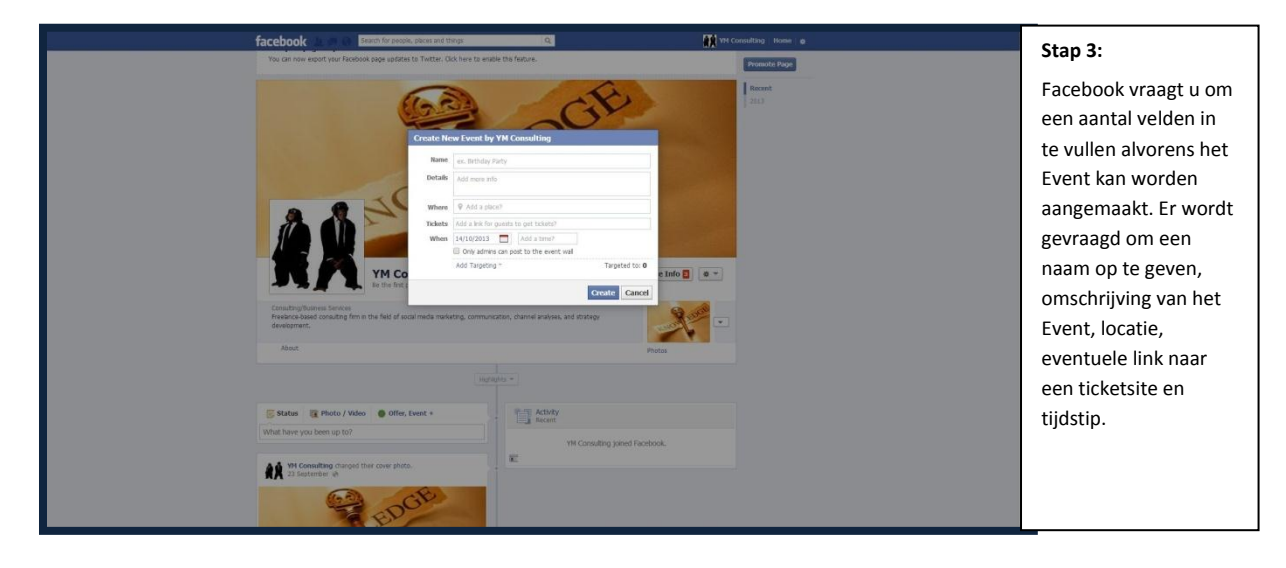

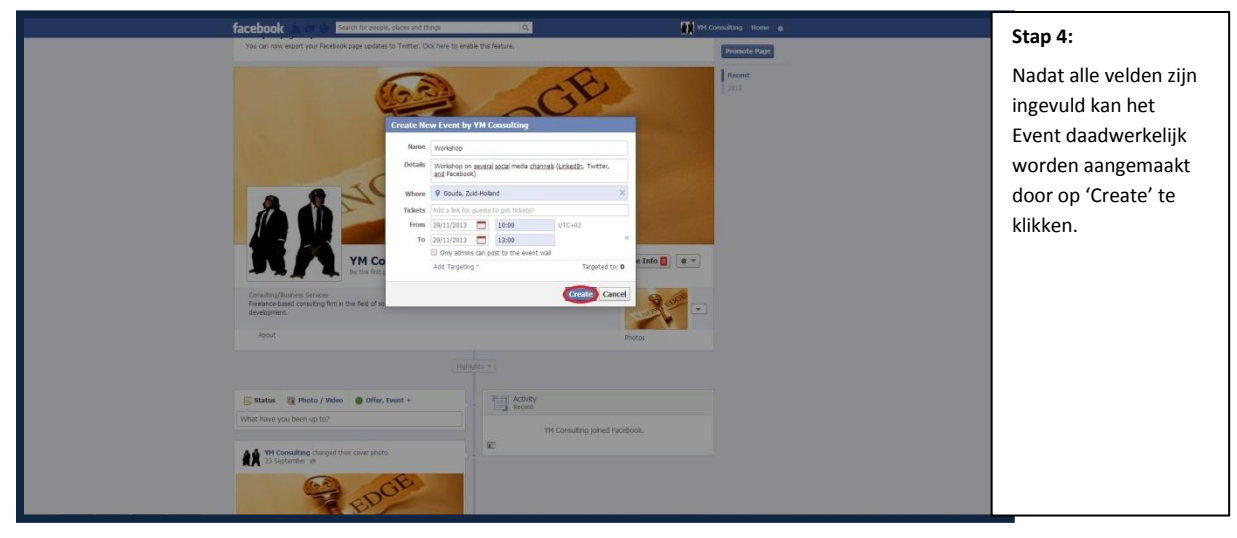

|                                                | facabook                                                                                                    | Search for people, places and things                                                                                                    | VM Consulting Home in                                                                                                    |                                                                                                    |
|------------------------------------------------|----------------------------------------------------------------------------------------------------|----------------------------------------------------------------------------------------------------|----------------------------------------------------------------------------------------------------|----------------------------------------------------------------------------------------------------|
|                                                | Tacebook                                                                                                    | realized on the date to the date of the date of the da                                                                                                    | Remote The Super                                                                                                    | Stap 5:                                                                                                    |
|                                                |                                                                                                    | Add Event 6                                                                                                    | Let more people know about your event.                                                                                                    | Nu het event is                                                                                                    |
|                                                | Workshop                                                                                                    | + Page Events 🛛 🔻 Share 🖉 Edit                                                                                                    | Workshop     Warkshop on several social     meda channels (LinkedIn, Tw                                                                                                    | aangemaakt kan er                                                                                                    |
|                                                | er Public by TH Consulting                                                                                                    | Friday, 29 November 2013 O 10:00 until 13:00                                                                                                    | 31                                                                                                    |                                                                                                    |
|                                                | Export                                                                                                    | 👿 Workshop on several social media channels (Linkedin, Twitter, and Facebook)                                                                                                    | Jon - 0 people are going     Promote                                                                                                    | weer begonnen                                                                                                    |
|                                                |                                                                                                    | and a start of the start of the                                                                                                    |                                                                                                    | worden met het                                                                                                    |
|                                                |                                                                                                    | Gouda<br>View map - Get directions                                                                                                    |                                                                                                    | aantrekkelijk maken                                                                                                    |
|                                                |                                                                                                    | WX Minute Poland<br>(2 2013 Microsoft Corporation © 2013)                                                                                                    | A la                                                                                                    | van het Event. Ook dit                                                                                                    |
|                                                |                                                                                                    | SWrite Post 👍 Add Photo / Video 📰 Ask Question                                                                                                    |                                                                                                    | hegint met het                                                                                                    |
|                                                |                                                                                                    | Write something                                                                                                    |                                                                                                    | begint met net                                                                                                    |
|                                                |                                                                                                    | A A YM Consulting created the event.                                                                                                    |                                                                                                    | toevoegen van een                                                                                                    |
|                                                |                                                                                                    | Like - Comment - Linfollow Post - 3 seconds ago                                                                                                    |                                                                                                    | Cover foto. Dit moet                                                                                                    |
|                                                | the constant const                                                                                                    |                                                                                                    |                                                                                                    | worden gedaan door                                                                                                    |
|                                                | Facebook (5 2013 - English (UK)                                                                                                    | rege Developers Careers Prinkly Cookes Lettris Hep                                                                                                    |                                                                                                    | op 'Add Event Photo'                                                                                                    |
|                                                |                                                                                                    |                                                                                                    |                                                                                                    | te klikken                                                                                                    |
|                                                |                                                                                                    |                                                                                                    |                                                                                                    | te kirkken.                                                                                                    |
|                                                |                                                                                                    |                                                                                                    |                                                                                                    |                                                                                                    |
|                                                |                                                                                                    |                                                                                                    |                                                                                                    |                                                                                                    |
|                                                |                                                                                                    |                                                                                                    |                                                                                                    |                                                                                                    |
|                                                |                                                                                                    |                                                                                                    |                                                                                                    |                                                                                                    |
|                                                |                                                                                                    |                                                                                                    |                                                                                                    |                                                                                                    |
|                                                |                                                                                                    |                                                                                                    |                                                                                                    |                                                                                                    |
|                                                | facebook 🔺 🖷 😡                                                                                                    | Search for people, places and things Q                                                                                                    | 💓 YH Consulting House 🛛 🙍                                                                                                    | Stap 6:                                                                                                    |
|                                                | facebook 🔝 🖷 🛛                                                                                                    | Search for people, pieces and things Q                                                                                                    | Promote This Event                                                                                                    | Stap 6:                                                                                                    |
|                                                | facebook 🔺 🖷 😡                                                                                                    | Search for people, pieces and things Q.                                                                                                    | Ponnets This Forest<br>The Ponnets This Forest<br>Moto<br>Working                                                                                                    | Stap 6:<br>Er kan een Event foto                                                                                                    |
|                                                | facebook                                                                                                    | Leach for people, priors and througs Q                                                                                                    | POINTER THE LINE OF      POINTER THE LINE OF      POINTER THE LINE OF      POINTER OF ANY OF ANY OF AN | Stap 6:<br>Er kan een Event foto<br>worden geselecteerd                                                                                                    |
|                                                | facebook a a a a                                                                                                    | Search for preside, strikes and througs Q<br>I Reach for preside, strikes and througs Q<br>I Reach for preside strikes and through Q<br>I Reach for preside strikes and through Q<br>I Reach for preside stri                                                                                                    | Month         Internet         Internet           Internet that fuent         List more parallel form shadel your event.         Internet parallel your event.           Internet that fuent         Internet fuence (Listed), Terret.         Internet fuence (Listed), Terret.                                                                                                    | Stap 6:<br>Er kan een Event foto<br>worden geselecteerd<br>door er een te                                                                                                    |
|                                                | Facebook                                                                                                    | Tench for people, sites and thema Q  Tench for people, sites and thema  Tench Q  Tench Q  Ten                                                                                                    | Internet the treet     Internet the treet       Internet treet tre                                            | Stap 6:<br>Er kan een Event foto<br>worden geselecteerd<br>door er een te                                                                                                    |
|                                                | facebook                                                                                                    | Tench for people, silves and them                                                                                                    | Internet the treet     Internet the treet       Internet the treet     Internet treet treet       Internet treet     Internet treet       Internet treet     Internet treet       Internet treet     Internet treet       Internet treet     Internet       Internet     Internet       Internet     Internet       Internet     Internet       Internet     Internet                                                                                                    | Stap 6:<br>Er kan een Event foto<br>worden geselecteerd<br>door er een te<br>uploaden via de                                                                                              |
|                                                | facebook                                                                                                    | Earch for propile, places and threp:                                                                                                    | Internet the level     Internet the level       Internet the level     Internet the level       Internet the level     Internet the level       Internet the level     Internet the level       Internet the level     Internet the level       Internet the level     Internet the level       Internet the level     Internet the level       Internet the level     Internet the level       Internet the level     Internet the level                                                                                                    | Stap 6:<br>Er kan een Event foto<br>worden geselecteerd<br>door er een te<br>uploaden via de<br>computer of er een te                                                                     |
|                                                | facebook<br>Workshop<br>4P Fulle: By YH Consultry<br>Egent :                                                                                                    | Lench for propile, places and threp:                                                                                                    | Control The Control Try Oracle      The Try Oracle      The T | Stap 6:<br>Er kan een Event foto<br>worden geselecteerd<br>door er een te<br>uploaden via de<br>computer of er een te<br>kiezen uit de foto's die                                         |
|                                                | facebook<br>Workshop<br>W Pulat: 19 11 Constra<br>Deart :                                                                                                    | Leach for propile, places and there:                                                                                                    | Control the Control Line and Control Line and Control Line and Control Line and Control Line (Line and Control Line (Line (Line and Control Line (Line (Line and Control Line (Line (Line and Control Line (Line (Line and Control Line (Line (Line and Control Line (Line (Line and Control Line (Line (Line and Control Line (Line (Line and Control Line (Line ( | Stap 6:<br>Er kan een Event foto<br>worden geselecteerd<br>door er een te<br>uploaden via de<br>computer of er een te<br>kiezen uit de foto's die<br>al eerder op Facebook                |
|                                                | facebook                                                                                                    | Search for people, place and they:<br>(1) 2 Add (world )<br>(1) 2 Add (world )<br>(1) 2 Add                                  | Marcelevel     Marcelevel       Marcelevel     Marcelevel       Marcelevel     Marcelevel       Marcelevel     Marcelevel       Marcelevel     Marcelevel       Imarcelevel     Marcelevel       Imarcelevel     Marcelevel       Imarcelevel     Marcelevel                                                                                                    | Stap 6:<br>Er kan een Event foto<br>worden geselecteerd<br>door er een te<br>uploaden via de<br>computer of er een te<br>kiezen uit de foto's die<br>al eerder op Facebook                |
|                                                | facebook                                                                                                    | Stants for people, jobers and Regis ()<br>() Should versify<br>() Should versify<br>() Should v                       | Image: Proceedings     Provide State State Sta                      | Stap 6:<br>Er kan een Event foto<br>worden geselecteerd<br>door er een te<br>uploaden via de<br>computer of er een te<br>kiezen uit de foto's die<br>al eerder op Facebook<br>zijn gezet. |
|                                                | facebook                                                                                                    | Seath for people, place and them<br>(1)<br>(1)<br>(1)<br>(1)<br>(1)<br>(1)<br>(1)<br>(1)                                                                                                    | Image: A constraint of a constraint of a constraintof constraint of a constraint of a constraint of a constra             | Stap 6:<br>Er kan een Event foto<br>worden geselecteerd<br>door er een te<br>uploaden via de<br>computer of er een te<br>kiezen uit de foto's die<br>al eerder op Facebook<br>zijn gezet. |
|                                                | facebook                                                                                                    | Stands for sensity, juliure and Regist       C         If product, 25% however and Regist       If 26 Add Floor of 200         If product, 25% however and Regist       If 26% however and Regist         If product, 25% however and Regist       If 26% however and Regist         If product, 25% however and Regist       If 26% h                                                                                                    | Image: Windows and Windows and                    | Stap 6:<br>Er kan een Event foto<br>worden geselecteerd<br>door er een te<br>uploaden via de<br>computer of er een te<br>kiezen uit de foto's die<br>al eerder op Facebook<br>zijn gezet. |
|                                                | Facebook                                                                                                    | Tenth for needs, jobern and Regin                                                                                                    | Image: A constraint of a constraint of a constraintof constraint of a constraint of a constraint of a constra             | Stap 6:<br>Er kan een Event foto<br>worden geselecteerd<br>door er een te<br>uploaden via de<br>computer of er een te<br>kiezen uit de foto's die<br>al eerder op Facebook<br>zijn gezet. |
|                                                | Facebook<br>Workshop<br>Prais: 19 M Genetry<br>Report<br>Report<br>Report<br>Prais: 0 M Advect<br>Owner<br>Prais: 0 M Advect<br>Owner<br>Prais: 0 M Advect<br>Owner<br>Prais: 19 M Advect<br>Owner<br>Prais: 19 M Advect<br>Owner<br>Prais: 19 M Advect<br>Owner<br>Prais: 19 M Advect<br>Prais: 19 M Advect<br>Prais: 19 M Adve | Texter for sensity, juliure and filtering       C         Image: Construit       C         Image: Construit </td <td>Proceedings     Proceedings       Proceedings     Proceedings       Proceedings<td>Stap 6:<br/>Er kan een Event foto<br/>worden geselecteerd<br/>door er een te<br/>uploaden via de<br/>computer of er een te<br/>kiezen uit de foto's die<br/>al eerder op Facebook<br/>zijn gezet.</td></td> | Proceedings     Proceedings       Proceedings     Proceedings       Proceedings <td>Stap 6:<br/>Er kan een Event foto<br/>worden geselecteerd<br/>door er een te<br/>uploaden via de<br/>computer of er een te<br/>kiezen uit de foto's die<br/>al eerder op Facebook<br/>zijn gezet.</td>                                                                                                    | Stap 6:<br>Er kan een Event foto<br>worden geselecteerd<br>door er een te<br>uploaden via de<br>computer of er een te<br>kiezen uit de foto's die<br>al eerder op Facebook<br>zijn gezet. |
|                                                | Facebook<br>Workshop<br>In Julia: To Yor Genetry<br>Boost<br>Boost<br>Aboot: Courte Admet Courtes<br>Facebook (2 2012: Engle (UK)                                                                                                    | Teach for needs, joken and Repsi                                                                                                    | Protects factor       Protects factor         Protects factor       Protects factor                                                                                                    | Stap 6:<br>Er kan een Event foto<br>worden geselecteerd<br>door er een te<br>uploaden via de<br>computer of er een te<br>kiezen uit de foto's die<br>al eerder op Facebook<br>zijn gezet. |
|                                                | Facebook<br>Workshop<br>In Halt: The Yor Growtway<br>Internet<br>Hand: Groute Allenet: Groutes<br>Allenet: Groute Allenet: Groutes<br>Facebook & 2013: English (SK)                                                                                                    | Teach for weekly alwas and folgers                                                                                                    | Protects fast rest         Image: State State                                                     | Stap 6:<br>Er kan een Event foto<br>worden geselecteerd<br>door er een te<br>uploaden via de<br>computer of er een te<br>kiezen uit de foto's die<br>al eerder op Facebook<br>zijn gezet. |
| Higo://www.facebook.com/weemu/788114855597.594 | Facebook<br>Workshop<br>In Hait: 19 10 Constra<br>Intern<br>Intern<br>Altor: Oner Alter: Oner<br>Altor: Oner Alter: Oner<br>Netlink (2017): Engle (X)                                                                                                    | Anten for mende juden and fortgen.                                                                                                    | Protects fast rest         Image: State State                                                     | Stap 6:<br>Er kan een Event foto<br>worden geselecteerd<br>door er een te<br>uploaden via de<br>computer of er een te<br>kiezen uit de foto's die<br>al eerder op Facebook<br>zijn gezet. |
| http://www.facebook.com/wwent/3789114054971204 | facebook                                                                                                    | And the ready, along and fighting.                                                                                                    | Protect find read         Image: State State                                                      | Stap 6:<br>Er kan een Event foto<br>worden geselecteerd<br>door er een te<br>uploaden via de<br>computer of er een te<br>kiezen uit de foto's die<br>al eerder op Facebook<br>zijn gezet. |
| Mpt/www.facebook.com/events/7/8711405487129/#  | Facebook                                                                                                    | Item to breezely, jobus and theys:       If         If they is a to breezely is a total and they is a total and they is                                                                                                    | Image: A control of a control of a cont                           | Stap 6:<br>Er kan een Event foto<br>worden geselecteerd<br>door er een te<br>uploaden via de<br>computer of er een te<br>kiezen uit de foto's die<br>al eerder op Facebook<br>zijn gezet. |

| · 1                                                                         | Promote This Event<br>Let more people know about your event.                                                                                                    | Nadat de Event foto                                                                                                    |
|-----------------------------------------------------------------------------|----------------------------------------------------------------------------------------------------|----------------------------------------------------------------------------------------------------|
|                                                                             | Production on a neutral local deviation (Stateburg)<br>B Jan - 1 production on program<br>Promotion                                                                                                    | succesvol is geupload<br>zal deze de Event<br>pagina sieren.                                                                                                    |
| < Page Events ■ Share ≥ Edit ■ -                                            |                                                                                                    |                                                                                                    |
| Friday, 29 November 2013 O 10:00 until 13:00                                |                                                                                                    |                                                                                                    |
| Vortshop on several social media channel (triakella, Turtter, and Facebook) |                                                                                                    |                                                                                                    |
| 🐺 Write Post 🍞 Add Photo / Video 📰 Ask Question                             |                                                                                                    |                                                                                                    |
| Write something                                                             |                                                                                                    |                                                                                                    |
| NECENT POSTS YH Consulting created the event.                               |                                                                                                    |                                                                                                    |
|                                                                             | Control      Control      Control | Image: Second second secon |

|                     | facebook 💵 🖉 🔿                                          | Search for people, places and things Q.                                   | 🎬 Robin Koster 🔹 Home 🔐 🐲                                                                                                 | Stap 8:                                                                                                    |
|---------------------|---------------------------------------------------------|---------------------------------------------------------------------------|----------------------------------------------------------------------------------------------------|----------------------------------------------------------------------------------------------------|
|                     | You are posting, commenting and                         | iking as 'M Consulting - Change to Robin Koster                           | Promote This Event                                                                                                    | Door de Facebook                                                                                                    |
|                     | Workshop<br>W Fuble: By YM Consulting<br>Deport : Share | ftday, 29 Hovember 2013         0. 10:00 urtil 12:00                      | Let more people know about your event.<br>Workshop<br>Works curvenie [Latkada, Tu<br>Don - D people are going<br>Presente | gebruiker te<br>veranderen naar uw<br>persoonlijke profiel<br>kunt u de volgende<br>stappen in het proces<br>doorlopen. Dit doet u<br>door te klikken op |
| Sype* - robinkonter | 90                                                      | Workshop on several social mode a channel (Linked), Totter, and Facebook) |                                                                                                    | 'Change to [uw<br>naam]', bovenin het<br>menu, net onder de<br>zoekbalk.                                                                                 |
|                     |                                                         | VM Consulting updated the event photo.                                    |                                                                                                    |                                                                                                    |

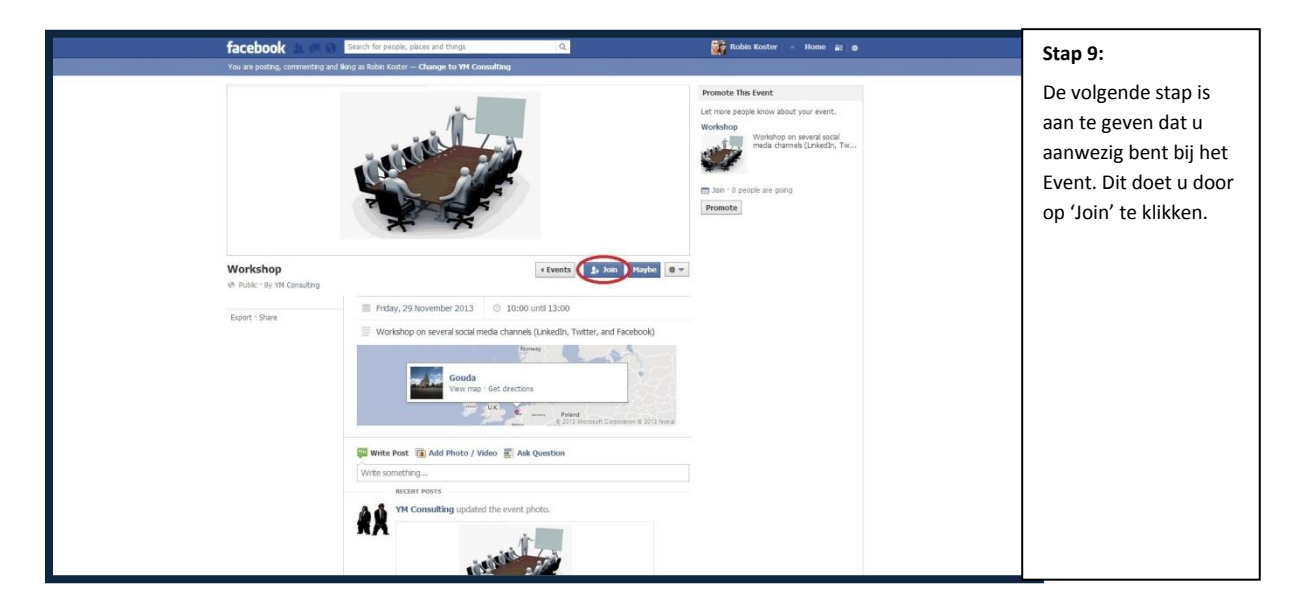

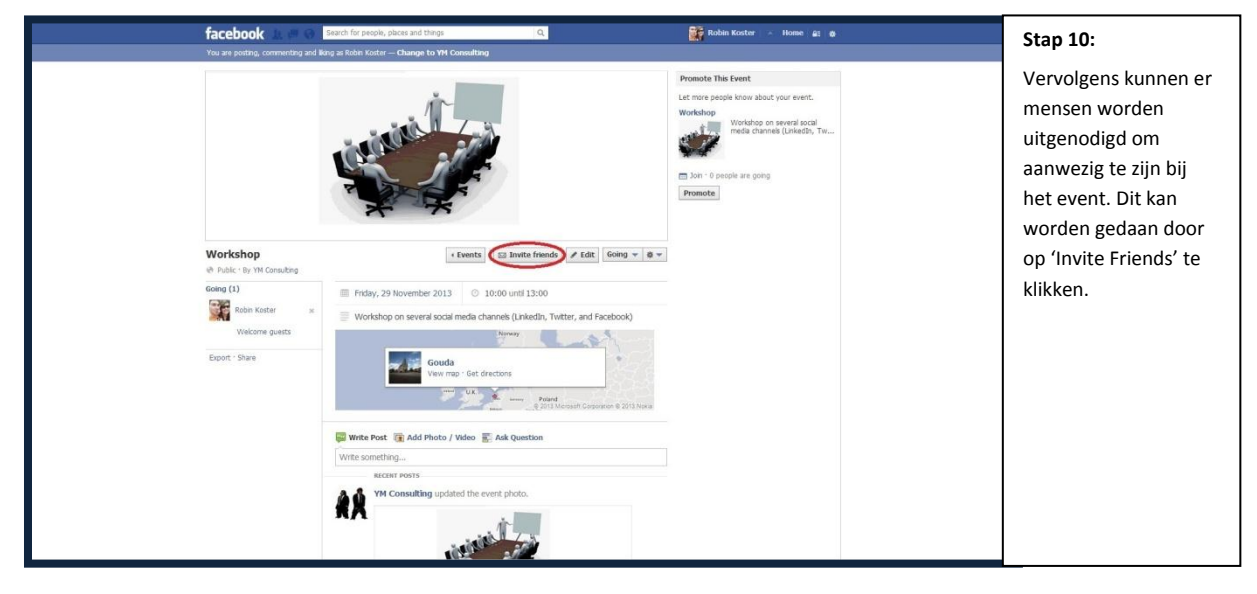

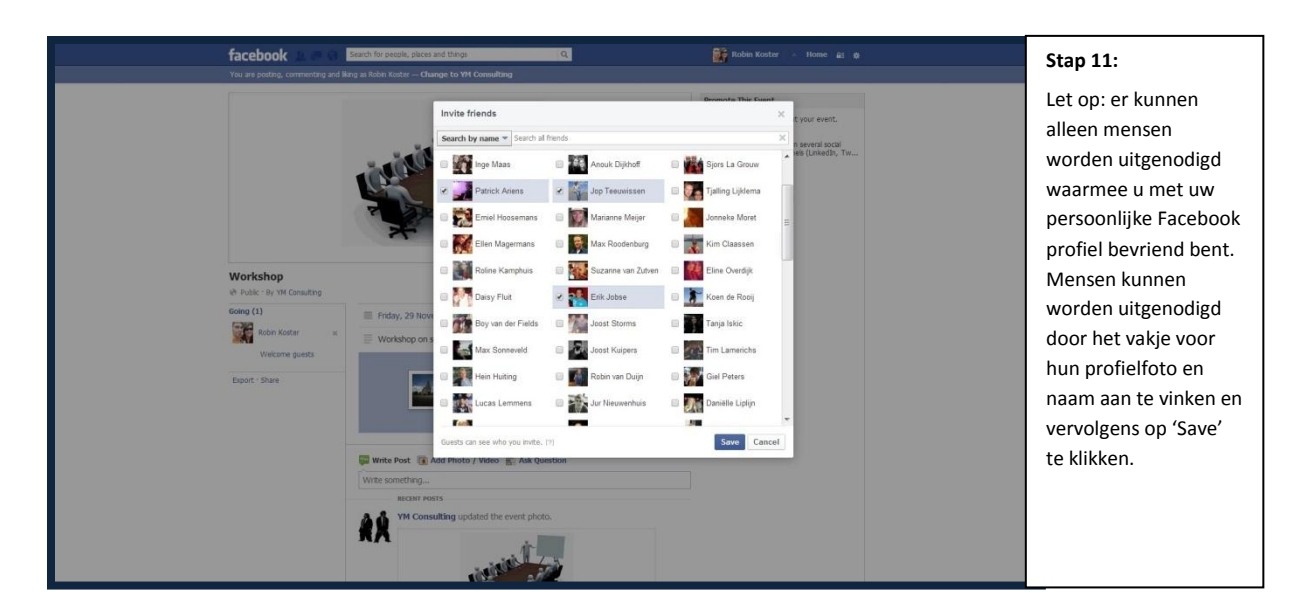

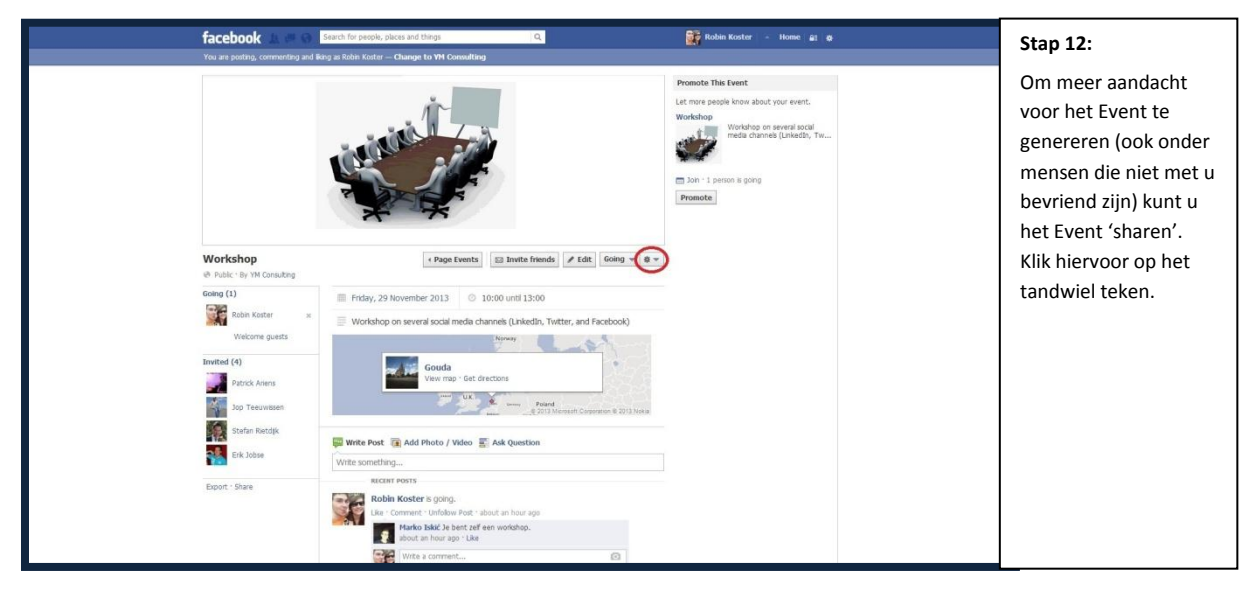

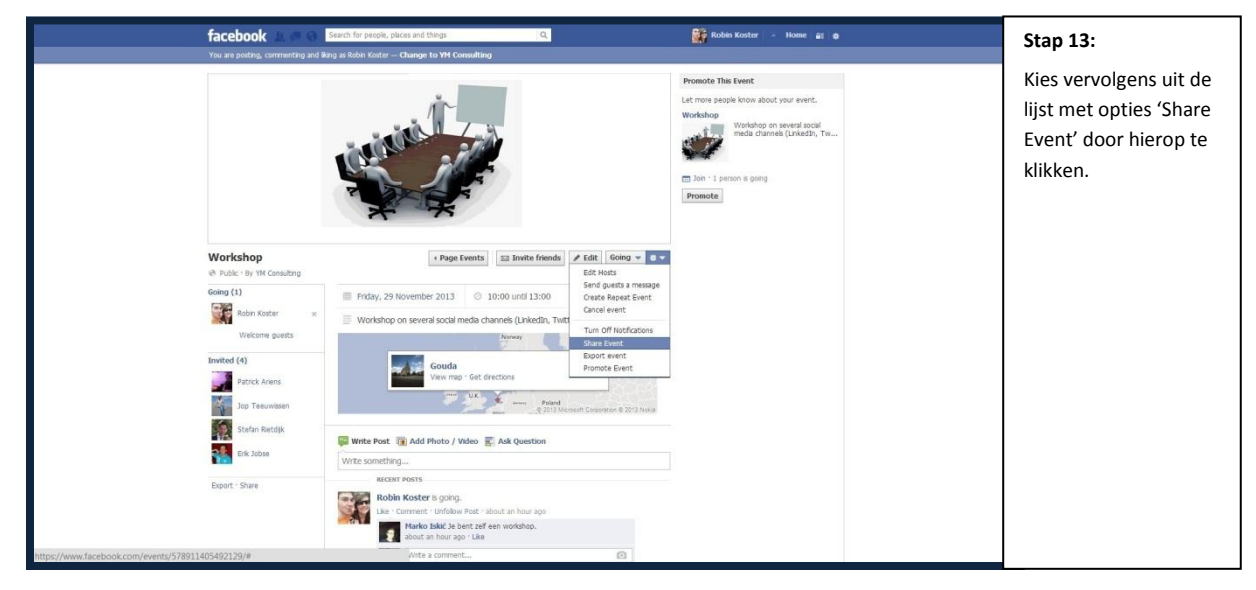

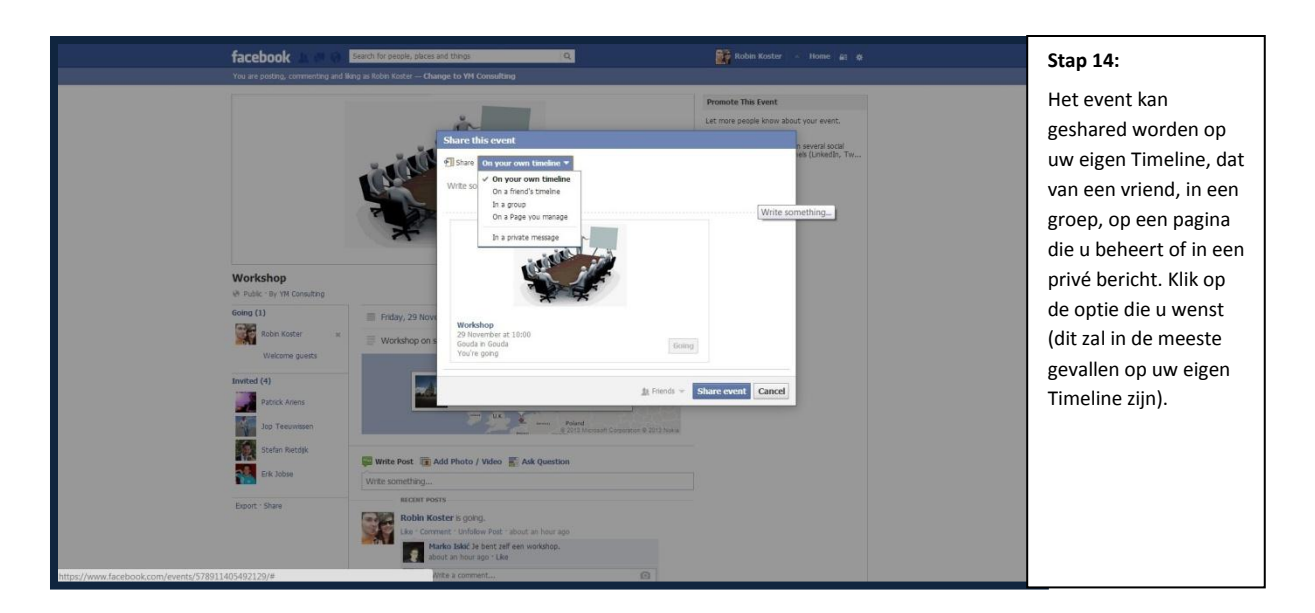

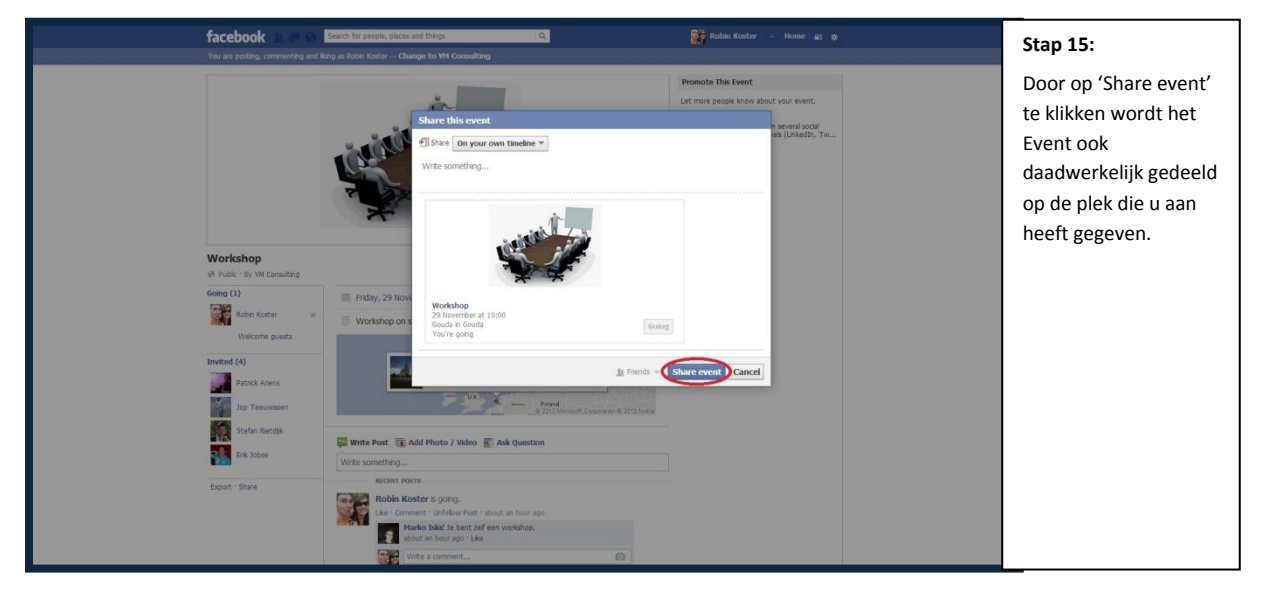

#### 5. Adverteren

Door het aanmaken van een pagina voor uw organisatie biedt u mensen de mogelijkheid uw organisatie te liken en zo op de hoogte te blijven van de organisatie. Mensen kunnen actief worden uitgenodigd mits ze in de vriendenkring van de beheerder zitten. Hetzelfde geldt voor uw Event. Maar Facebook biedt de mogelijkheid met uw organisatie heel gericht te adverteren. Dit is een mooie gelegenheid om een doelgroep te bereiken die zich niet direct binnen uw netwerk bevindt, maar voor wie uw organisatie wellicht erg interessant is. In dit gedeelte zullen we de stappen doorlopen die het adverteren via Facebook mogelijk maken. Daarnaast zullen we inzoomen op de specifieke doelgroepen die Facebook kan onderscheiden.

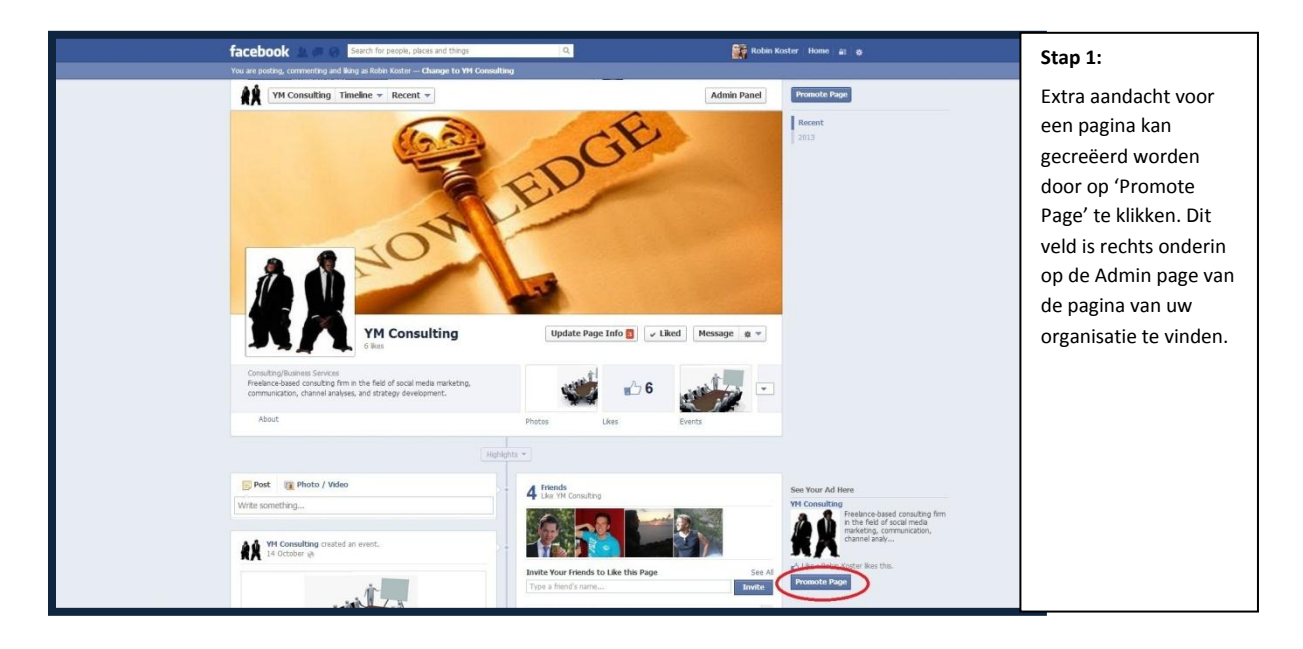

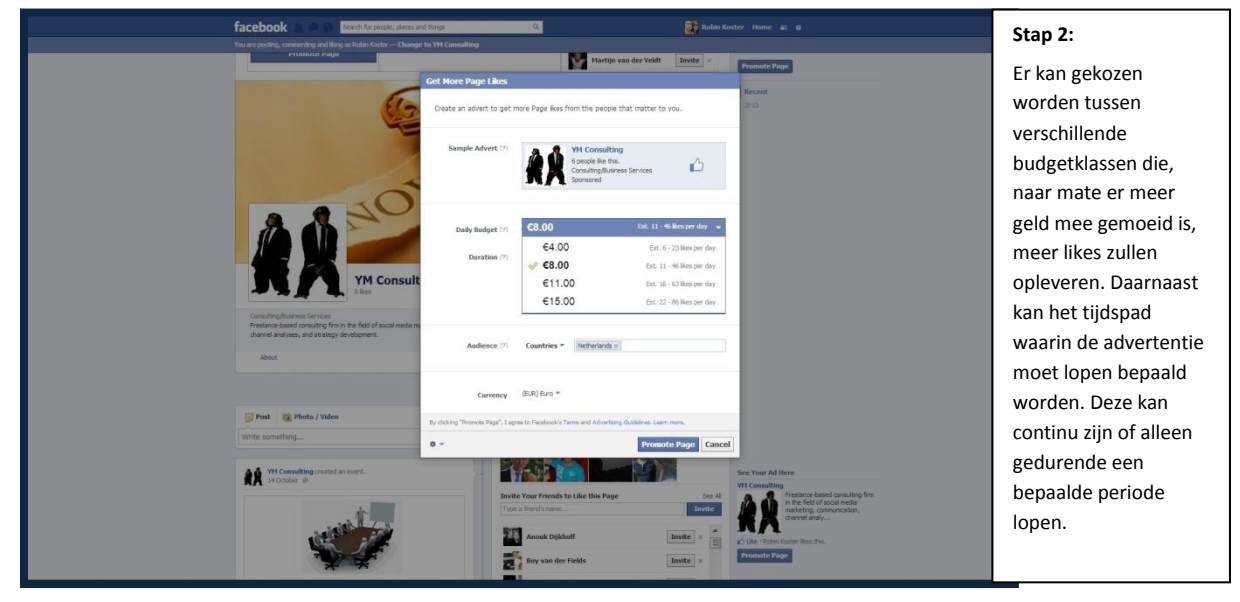

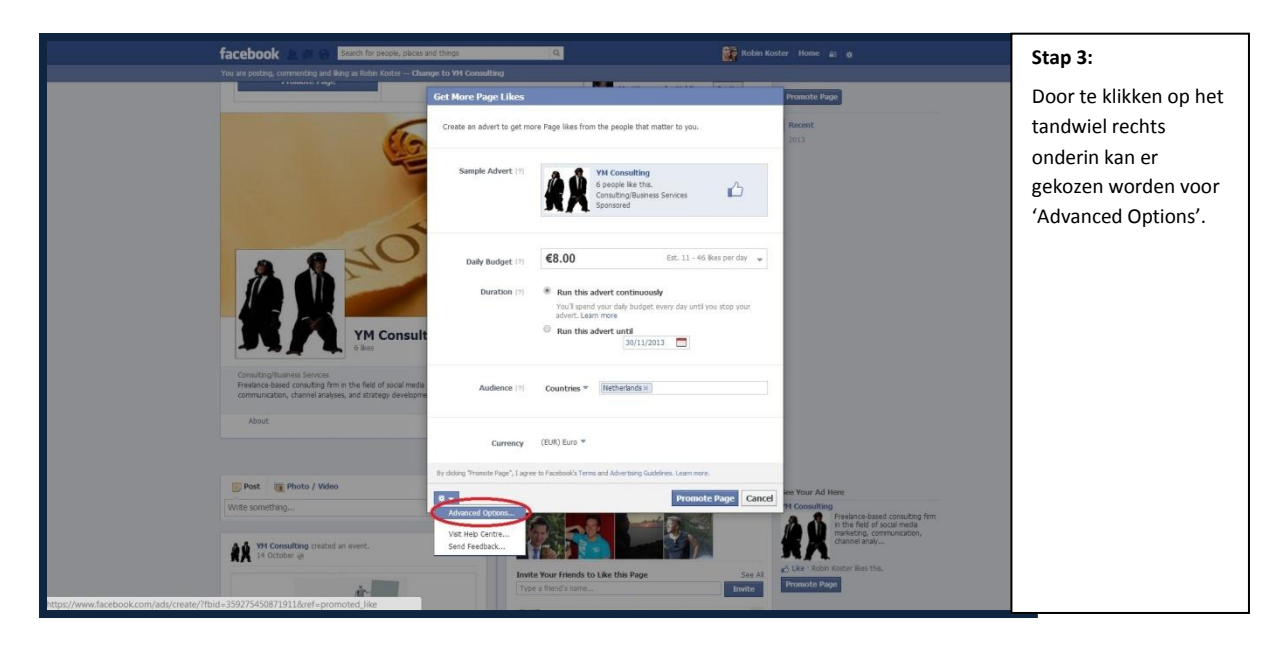

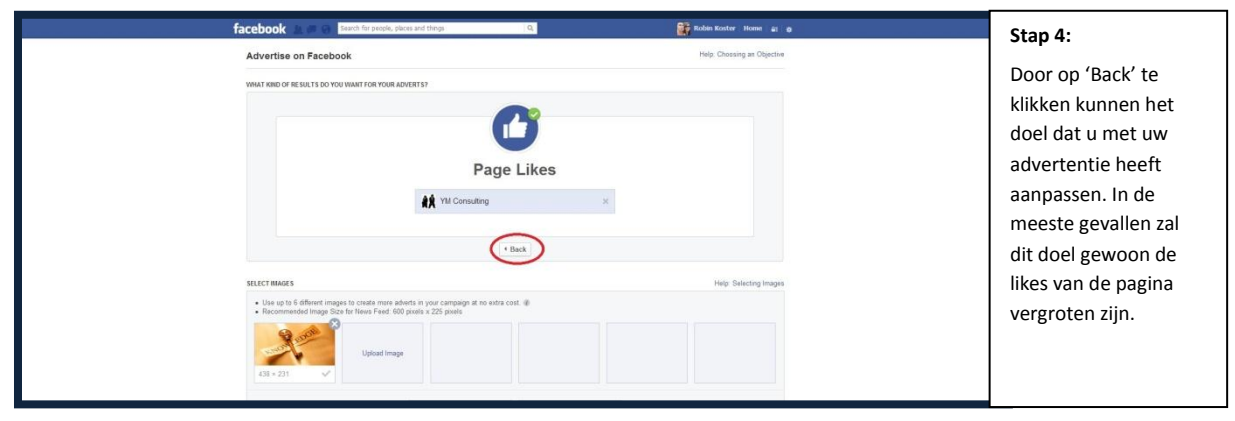

|            | facebook 🗅 💷 🛞 Search for people, places and things                                                                                                    | Q. Robin Roster Home 61 g                                                                                                    | Stap 5:                                                                                                    |
|------------|----------------------------------------------------------------------------------------------------|----------------------------------------------------------------------------------------------------|----------------------------------------------------------------------------------------------------|
| face<br>Ar | Advertise on Facebook      What kind of      Page Post Engagement      Page Like      Oktob to Vebsite      Website Conversions      App Engagement      App Engagement      App Enga | Conception     Conception      Conception     Conception     Conception | Stap 5:<br>Naar gelang het doel<br>van uw advertentie<br>kan dit hier worden<br>aangepast door hierop<br>te klikken. Door<br>vervolgens op<br>'Continue' te klikken<br>gaat u verder. |
|            | Bug, Linetin Kesponiese     Offer Claims  Nont Cratts Advert Cratts Rige Developen Crases Princy  Acadoxis 6 2133 - Explain (100)                                                                                                    | z Collea Terra Help                                                                                                    |                                                                                                    |

| facebook 🔬 🖷 😡 Search for poor                                                                                                    | le, pirces and things Q.                                       | 🗱 Robin Koster Home 😰 🙍                       | Stap 6:                                                                               |
|----------------------------------------------------------------------------------------------------|----------------------------------------------------------------|-----------------------------------------------|---------------------------------------------------------------------------------------|
| SELECTINGES  • Char gate Gatement magnet to create me • Char gate Gatement magnet to create me • Char gate Gatement magnet to create me • Char gatement magnet to create me • Char gatement • Char gatement • Char gatemen | re adorts in your Cangage at no edita cast. @                  | Hey Setting Inger                             | Deze pagina biedt een<br>scala aan<br>mogelijkheden die we<br>hier stapsgewijs zullen |
|                                                                                                    | LUpload Images                                                 | rany                                          | doorlopen. Zo kunnen                                                                  |
| EDIT TEXT AND LINKS                                                                                                    |                                                                | Help: Editing Adverts                         | er plaatjes gekozen                                                                   |
| Headline @                                                                                                    | 12 V News Feed Remove                                          | ✓ Right Column Remove                         | worden die de                                                                         |
| YM Consulting                                                                                                    | A A YM Consulting                                              | *                                             | aandacht van                                                                          |
| Headline will not display in News Feed when in<br>than 500 pixels x 225 pixels                                                                                                    | rege is larger Reelance-based consulting firm in communication | i the field of social media marketing,        |                                                                                       |
| Text @                                                                                                    | 5                                                              | DGE                                           | Facebook gebruikers                                                                   |
| Preelance-based consulting firm in the fiel<br>social media marketing, communication                                                                                                    | d of                                                           | EL                                            | moeten trekken (denk                                                                  |
|                                                                                                    | KNO                                                            |                                               | hierbii aan de Cover                                                                  |
| Sponsored Stories                                                                                                    | YM Consulting                                                  |                                               | foto) Ook kan                                                                         |
| <ul> <li>Heip people discover your business thro<br/>fitends. No increase in budget is require</li> </ul>                                                                                                    | d Consulting/Business Services                                 | ✓ Liked                                       |                                                                                       |
| Show Advanced Options 🕶                                                                                                    |                                                                |                                               | advertentietekst en                                                                   |
|                                                                                                    |                                                                |                                               | titel worden                                                                          |
|                                                                                                    |                                                                |                                               | aangepast.                                                                            |
|                                                                                                    |                                                                |                                               |                                                                                       |
|                                                                                                    |                                                                |                                               |                                                                                       |
|                                                                                                    |                                                                |                                               |                                                                                       |
| facebook 🛓 🖉 🚱 Search: Tor peop                                                                                                    | fe, places and things Q                                        | Robin Koster Home 🚌 👩                         | Stap 7:                                                                               |
| CREATE YOUR AUDIENCE                                                                                                    |                                                                | Help: Choose Your Audience                    | De velgende stan is                                                                   |
| Location: 🕸 Nut                                                                                                    | reriands                                                       | Estimated Asdience                            | De volgende stap is                                                                   |
|                                                                                                    | All Netherlands                                                | 8,600,000 people<br>• Who live in Netherlands | het kiezen van een                                                                    |
| Add a                                                                                                    | a country, county, town or postcode                            |                                               | doelgroep die de                                                                      |
| nger ∞ 13 v<br>Gender: ⊛ ⊛ да                                                                                                    | No max *                                                       |                                               | advertentie te zien                                                                   |
| © Met<br>© Vio                                                                                                    | n<br>men                                                       |                                               |                                                                                       |
| Precise Interests @ Entern                                                                                                    | n interest                                                     |                                               | krijgt. Dit kan enorm                                                                 |
| Broad Categories () Androi                                                                                                    | d Owners · Android Owners (All)                                |                                               | gespecificeerd                                                                        |
| Apple :<br>Autor/                                                                                                    | Vehicles                                                       |                                               | worden. Denk hierbij                                                                  |
| Beoks                                                                                                    | Motorite                                                       |                                               | aan advertenties                                                                      |
| Censu                                                                                                    | mer Electronics Bany Sany                                      |                                               |                                                                                       |
| Custor<br>Events                                                                                                    | n Categories »                                                 |                                               | gericht op mensen in                                                                  |
| Connections @ 😔 🗚                                                                                                    |                                                                |                                               | een bepaald land, met                                                                 |

| facebook by a B                                                                                                    | ands for people, places and things                                                                                                    | Robin Koster Homer 📰 🗴                                             |                                                                                                    |
|----------------------------------------------------------------------------------------------------|----------------------------------------------------------------------------------------------------|--------------------------------------------------------------------|----------------------------------------------------------------------------------------------------|
| Interested                                                                                                    | n 0 0 Al                                                                                                    | Estimated Audience                                                 | Stap 8:                                                                                                    |
| Relationship State                                                                                                    | Me     Way     Way     Wa        | <ul> <li>8,600,000 mem</li> <li>title use a hardhafande</li> </ul> | Daarnaast kan er<br>gericht worden<br>geadverteerd richting<br>mensen met bepaalde<br>eigenschappen. Denk<br>hierbij bijvoorbeeld<br>aan mensen met een |
|                                                                                                    | Hide Advanced Targeting Options -                                                                                                    |                                                                    | benaald type telefoon                                                                                                    |
| ACCOUNT AND CAMPAIGN                                                                                                    |                                                                                                    | Help: Campaign                                                     |                                                                                                    |
| Account Settings                                                                                                    |                                                                                                    |                                                                    | die bepaalde boeken                                                                                                    |
| These settings control by<br>Account Common<br>Account of the<br>Company and Budget<br>Company and Budget<br>Damping<br>Budge<br>Schohal | hanged once also create your advect<br>Concerning and the second of the second of the se |                                                                    | hebben gelezen of<br>actief zijn in een<br>bepaalde sector.                                                                                             |

Only
 Adva

app or event or

een bepaald geslacht,

leeftijdscategorie, enz.

in een bepaalde

| facebook                                                                                                    | Norkolares 8                                                                             | people, places and things                                                                                                    | Q.                                                                                                    | Robin Koster Home at                                                                                                    |              | Stap 9:                |
|----------------------------------------------------------------------------------------------------|------------------------------------------------------------------------------------------|----------------------------------------------------------------------------------------------------|----------------------------------------------------------------------------------------------------|----------------------------------------------------------------------------------------------------|--------------|------------------------|
|                                                                                                    | intropictor e [D                                                                         |                                                                                                    |                                                                                                    | 8,600,000 people                                                                                                    |              | Do poriodo waarin u    |
|                                                                                                    | Hid                                                                                      | de Advanced Targeting O                                                                                                    | 0cns -                                                                                                    |                                                                                                    |              |                        |
| ACCOUNT AND C                                                                                                    | CAMPAIGN                                                                                 |                                                                                                    |                                                                                                    | Help: Campai                                                                                                    | hgn          | de advertentie wiit    |
| Account Se<br>These sets                                                                                                    | ettings<br>ings carriet be changed o                                                     | once you create your adv                                                                                                    | d                                                                                                    |                                                                                                    |              | laten lopen kan        |
| A                                                                                                    | account Corrency Eu                                                                      | Euro                                                                                                    | <b>x</b> ]                                                                                                    |                                                                                                    |              | worden aangepast       |
|                                                                                                    | Account Country Ne                                                                       | ietherlands                                                                                                    |                                                                                                    |                                                                                                    |              | door onder 'Budget:'   |
| AC                                                                                                    | eccount time rose                                                                        | EuropalAmsterdam 💌                                                                                                    |                                                                                                    |                                                                                                    |              | te kiezen voor 'Per    |
| Campaign                                                                                                    | and Budget                                                                               |                                                                                                    |                                                                                                    |                                                                                                    |              | Day' of yoor Lifetime  |
|                                                                                                    | Name: @ YII                                                                              | I Consulting Page Likes                                                                                                    | NL-13-65                                                                                                    |                                                                                                    |              | Budget in dat laatste  |
|                                                                                                    | Schedule: @                                                                              | Per day conti                                                                                                    | wously starting today                                                                                                    |                                                                                                    |              |                        |
|                                                                                                    |                                                                                          | Lifetime Budget date                                                                                                    |                                                                                                    |                                                                                                    |              | geval loopt de         |
| BIORING AND PR                                                                                                    | 9C19G                                                                                    |                                                                                                    |                                                                                                    | Help: Bidding and Prici                                                                                                    | ing          | advertentie alleen in  |
|                                                                                                    | Optimination Opti                                                                        | firnise for Page likes                                                                                                    |                                                                                                    |                                                                                                    |              | een bepaalde periode.  |
|                                                                                                    | Pricing: You add                                                                         | u will be charged every by                                                                                                    | te someone sees your<br>PMI - @                                                                                                    |                                                                                                    |              | In het eerste geval    |
|                                                                                                    | Swi                                                                                      | itch to Advanced Pricing                                                                                                    | includes CPC)                                                                                                    |                                                                                                    |              | loopt de advertentie   |
| Raulaw Or                                                                                                    | rder                                                                                     |                                                                                                    |                                                                                                    |                                                                                                    |              | slechts 24 uur.        |
| By clicking 'T<br>Guidelites,<br>values et a                                                                                                    | Review Order", you agree I<br>We do not use sensitive p<br>ters. Failure to comply with  | to the Facebook Statem<br>personal data for advert t<br>th the Terms and Conditi                                                                                            | nt of Rights and Responsibilities including you<br>argeling. Topics you choise for largeling your ar<br>its and the Advertising Guidelines may result in                                                                                                    | obligation to comply with the Facebook Advertising<br>set don't reflect the personal beliefs, characteristics or<br>a variety of consequences, including the cancellation of |              |                        |
| adverta you i<br>you are card                                                                                                    | have placed and the formi<br>tracking solely with Facebo                                 | sination of your account. I<br>ook, inc. Otherwise, you                                                                                                    | nderstand that if you are a resident of ar have yo<br>re contracting solely with Facebook treland, Ltd                                                                                                    | our principal place of business in the US or Canada,                                                                                                    |              |                        |
|                                                                                                    |                                                                                          |                                                                                                    |                                                                                                    |                                                                                                    |              |                        |
|                                                                                                    |                                                                                          |                                                                                                    |                                                                                                    |                                                                                                    |              |                        |
| facebook                                                                                                    | CAMPAIN                                                                                  | people, places and things                                                                                                    | 9                                                                                                    | Robin Konter Honse #                                                                                                    | R ( <b>0</b> | Stap 10:               |
| Account Sa                                                                                                    | iettings                                                                                 |                                                                                                    |                                                                                                    |                                                                                                    |              | Wannoor u klaar hont   |
| These sets                                                                                                    | Ings cannot be changed o<br>Account Currency                                             | once you create your adv                                                                                                    | n.                                                                                                    |                                                                                                    |              |                        |
|                                                                                                    | Account Country No                                                                       | ietherlands                                                                                                    |                                                                                                    |                                                                                                    |              | met het selecteren     |
| Ac                                                                                                    | ccount time zone                                                                         | Europe/Amsterdam 💌                                                                                                    |                                                                                                    |                                                                                                    |              | van uw doelgroep       |
| Campaign                                                                                                    | and Budget                                                                               |                                                                                                    |                                                                                                    |                                                                                                    |              | kunt op 'Review        |
| Campanyir                                                                                                    | Name: @ YM                                                                               | N Consulting-Page Likes                                                                                                    | NL-13-65                                                                                                    |                                                                                                    |              | Order' klikken om een  |
|                                                                                                    | Budget: @                                                                                | ifetime Budget + ↓€2                                                                                                    | 0.00                                                                                                    |                                                                                                    |              | samenvatting van uw    |
|                                                                                                    | Schedule: 🖗                                                                              | Start: 21/11/20                                                                                                    | 13 🗔 18:00                                                                                                    |                                                                                                    |              | advertentie te zien.   |
|                                                                                                    |                                                                                          | End: 21/12/20<br>(Europeiter                                                                                                    | 13 18:00                                                                                                    |                                                                                                    |              |                        |
|                                                                                                    |                                                                                          |                                                                                                    |                                                                                                    |                                                                                                    |              |                        |
| BDORIG AND PRI                                                                                                    | BCBIG                                                                                    |                                                                                                    |                                                                                                    | Help: Bidding and Price                                                                                                    | 202          |                        |
|                                                                                                    | Optimisation Opt                                                                         | stmise for Page likes                                                                                                    |                                                                                                    |                                                                                                    |              |                        |
|                                                                                                    | adu<br>Swi                                                                               | lieft or sponsored story (<br>etch to Advanced Pricing                                                                                                    | PM). @<br>includes CPC)                                                                                                    |                                                                                                    |              |                        |
| Constant of the second second s |                                                                                          |                                                                                                    |                                                                                                    |                                                                                                    |              |                        |
| By clocking 1<br>Guidelines                                                                                                    | Review Order", you agree<br>We do not use sensitive p                                    | to the Facebook Statem<br>personal data for advert 1                                                                                                    | ent of Rights and Responsibilities including you<br>argeting. Topics you choose for targeting your ar                                                                                                    | r obligation to comply with the Facebook Advertising<br>overt don't reflect the personal beliefs, characteristics or                                                         |              |                        |
| values of as<br>adverta you<br>jobu #e com                                                                                                    | sers. Failure to comply with<br>have placed and the termi<br>tracking solely with Facebo | th the Terms and Conditi<br>nination of your account. I<br>look, Inc. Otherwise, you                                                                                        | ns and the Advertising Guidelines may result in<br>Inderstand that if you are a resident of or have yo<br>re contracting solely with Pacebook Ireland, Ud                                                                                                    | a variety of consequences, including the cancellation of<br>our principal place of business in the US or Canada,                                                             |              |                        |
| About Create Adve                                                                                                    | ert. Create Page Devel                                                                   | elopers Careers Prive                                                                                                    | cy Cookies Terms Help                                                                                                    |                                                                                                    |              |                        |
| Pacebook © 2013 - En                                                                                                    | ngleh (JK)                                                                               |                                                                                                    |                                                                                                    |                                                                                                    |              | _                      |
|                                                                                                    |                                                                                          |                                                                                                    |                                                                                                    |                                                                                                    |              |                        |
|                                                                                                    |                                                                                          |                                                                                                    |                                                                                                    | 2001                                                                                                    |              |                        |
| facebook<br>Ассонят Анрос                                                                                                    | CAMPAIGH                                                                                 | pender, places and things                                                                                                    | a,                                                                                                    | Robes Kester Hame at<br>Halp Compar                                                                                                    | 1. <b>0</b>  | Stap 11:               |
| Account Se                                                                                                    | ettings                                                                                  |                                                                                                    |                                                                                                    |                                                                                                    |              | Doorloop de            |
| These sets                                                                                                    | angs cannot be changed of<br>account Corrency                                            | once you create your advi<br>Euro                                                                                                    | n<br>-                                                                                                    |                                                                                                    |              | samenyatting Als       |
|                                                                                                    | Account Country Re                                                                       | eview Your Order                                                                                                    |                                                                                                    |                                                                                                    |              |                        |
| Ac                                                                                                    | ccount time zose                                                                         | dvert name:                                                                                                    | siling - Lins - Advert                                                                                                    |                                                                                                    |              |                        |
| Campaiga :<br>Campaiga :                                                                                                    | and Budget Ass<br>and Budget                                                             | edience: Your au<br>• Who                                                                                                    | Sence includes people:<br>live in Netherlands                                                                                                    |                                                                                                    |              | op Place Order". Zo    |
|                                                                                                    | Name: # Bid<br>Bid                                                                       | id Type: Optris<br>id: Auto                                                                                                    | unny ruge Lees ne 12 no. (New Campaign)<br>d CPM                                                                                                    |                                                                                                    |              | niet, dan klikt u op   |
|                                                                                                    | Budget: # Life<br>Du                                                                     | fetime Budget: € 280.0<br>eration: 21/11/2                                                                                                    | )<br>013 18:00 to 21/12/2013 18:00 (Burope/Ansterdam)                                                                                                    |                                                                                                    |              | 'Edit Order' en kunt u |
|                                                                                                    |                                                                                          | obtained Whene Workson and                                                                                                    | Place G                                                                                                    | Nder Edit Onder                                                                                                    |              | aanpassingen doen.     |
|                                                                                                    | By<br>correct<br>char<br>the<br>ef a                                                     | rounding many Chair, you age<br>only with the Pacatoos Aziwata<br>occe for targating your advant do<br>a Terris and Conditions and the L<br>advants you have placed and the | a concern summers of highs and Mepportunity of a grant of the second state for a second state for a second state for a second state for a second state for a second state for a second state for a second state of the second state of the second s | www.m.y.uww.tongooon.to-<br>ent.Prainting to comply with:<br>its including the size-settime<br>indefit of its dava spiral                                                    |              |                        |
|                                                                                                    | per-                                                                                     | hopel place of budiness in the U<br>intracting solely with Pacabook In                                                                                                    | Lor Canada, you set sometting solely with Pasebook, Inc. C<br>Ann. Lol                                                                                                    | rbenise, you are                                                                                                    |              |                        |
| BIOENIG AND PRI                                                                                                    | Cartesiantina                                                                            | timing for Dress lines                                                                                                    |                                                                                                    | Hep, sinding and Pho                                                                                                    |              |                        |
|                                                                                                    | Pricing Top                                                                              | u will be objoosd even th                                                                                                    | te sameone sees your                                                                                                    |                                                                                                    |              |                        |
|                                                                                                    | adu<br>Swi                                                                               | went or spansored alony (0<br>Roll to Advanced Pricing                                                                                                    | PM) @<br>wdules CPC)                                                                                                    |                                                                                                    |              |                        |

# Twitter

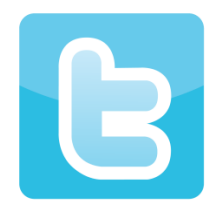

# 1. Introductie

Twitter is ontstaan in maart 2006 en kent sinds haar oprichting circa 215 miljoen actieve gebruikers over de hele wereld. Onder actieve gebruikers verstaan we profielen die minimaal één keer per maand een Tweet (bericht op Twitter) de wereld in laten 'vliegen'. Met gemiddeld maar liefst 500 miljoen Tweets per dag, is het haast niet voor te stellen dat dit communicatie kanaal slechts 7 jaar onder ons is. En het aantal gebruikers groeit nog steeds. Tijdens het schrijven van deze introductie zijn er alweer een aantal nieuwe profielen aangemaakt gezien er elke ander halve seconde een nieuw account bij komt. Deze statistieken laten zien dat Twitter samen met de andere populaire sociale platformen niet meer weg te denken zijn uit onze samenleving. Echter hebben veel organisaties en instellingen moeite met het implementeren van deze nieuwe vorm van communicatie in hun huidige beleid.

# **Twitter in Nederland?**

Hoe zit het met het gebruik van Twitter in Nederland? Als we kijken naar het aantal Twitter gebruikers in Nederland, kan gesteld worden dat Twitter pas echt is opgepakt medio 2011. Het aantal gebruikers is vanaf dat moment explosief gestegen van ongeveer 1 miljoen gebruikers naar een kleine 5 miljoen gebruikers. Er kan dus wel gesteld worden dat we niet meer om Twitter heen kunnen.

# Wat is Twitter?

In de afgelopen twee/drie decennia is er veel veranderd op gebied van technologie. De computer deed haar intrede en veroverde al snel de gehele markt. Ditzelfde geldt voor de mobiele telefoon die in de jaren negentig haar opwachting maakte. Iedereen kent nog wel de onverwoestbare Nokia 3310. Veel meer dan bellen en berichten sturen konden we er niet mee maar in een mum van tijd had iedereen een mobiele telefoon en kon men niet meer zonder. Er werden in die tijd, en in de jaren die er op volgde, veel Sms'jes gestuurd. In 160 tekens stuurde men berichten naar elkaar met verschillende doeleinden. Twitter kan worden vergeleken met deze vorm van communicatie. Twitter is in principe niets anders dan een bericht plaatsen op het internet waarin maximaal 140 karakters mogen worden gebruikt. Deze berichten kunnen worden verzonden naar elkaar maar ook naar grotere groepen mensen (volgers; daarover later meer).

### 2. Opbouw Twitter

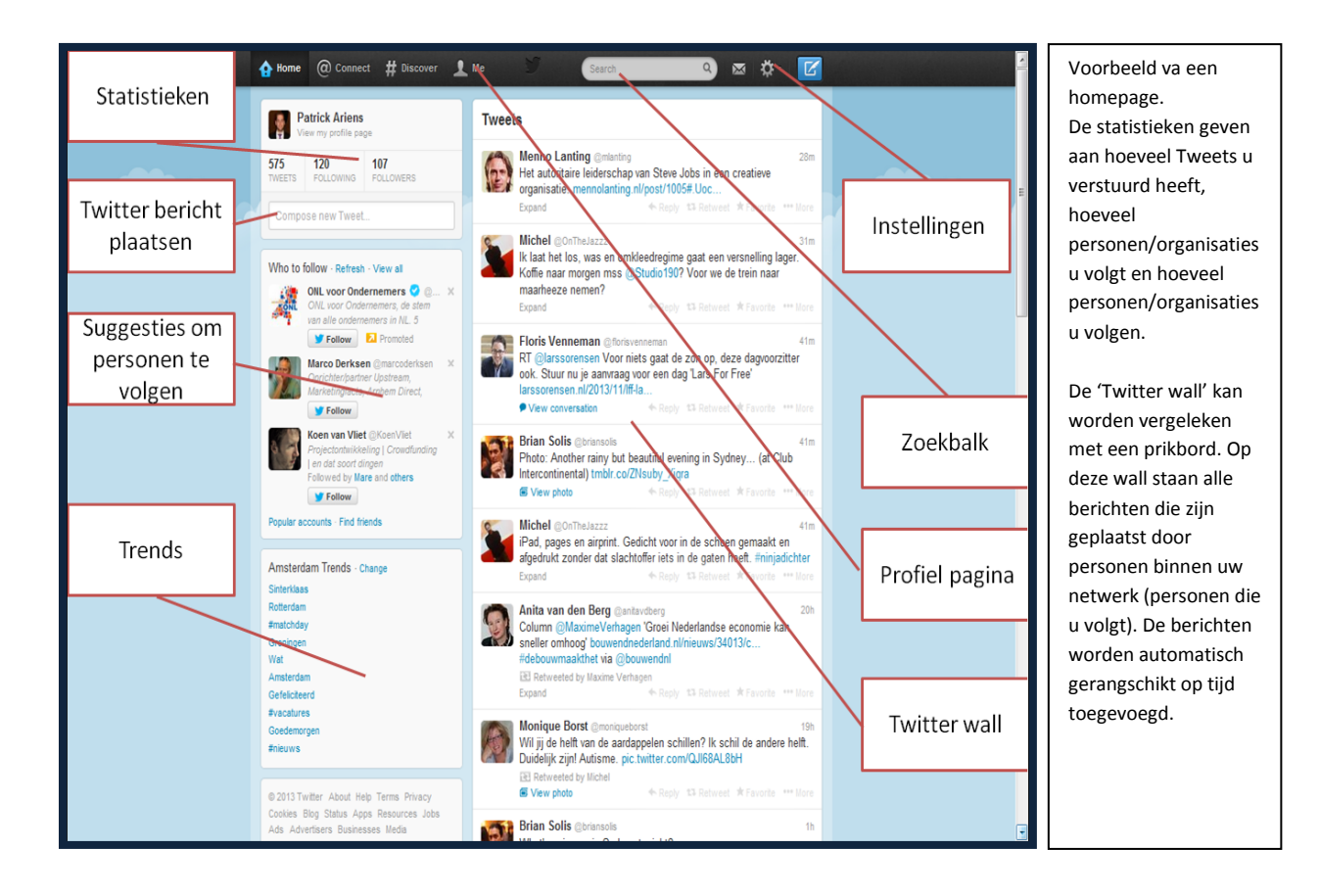

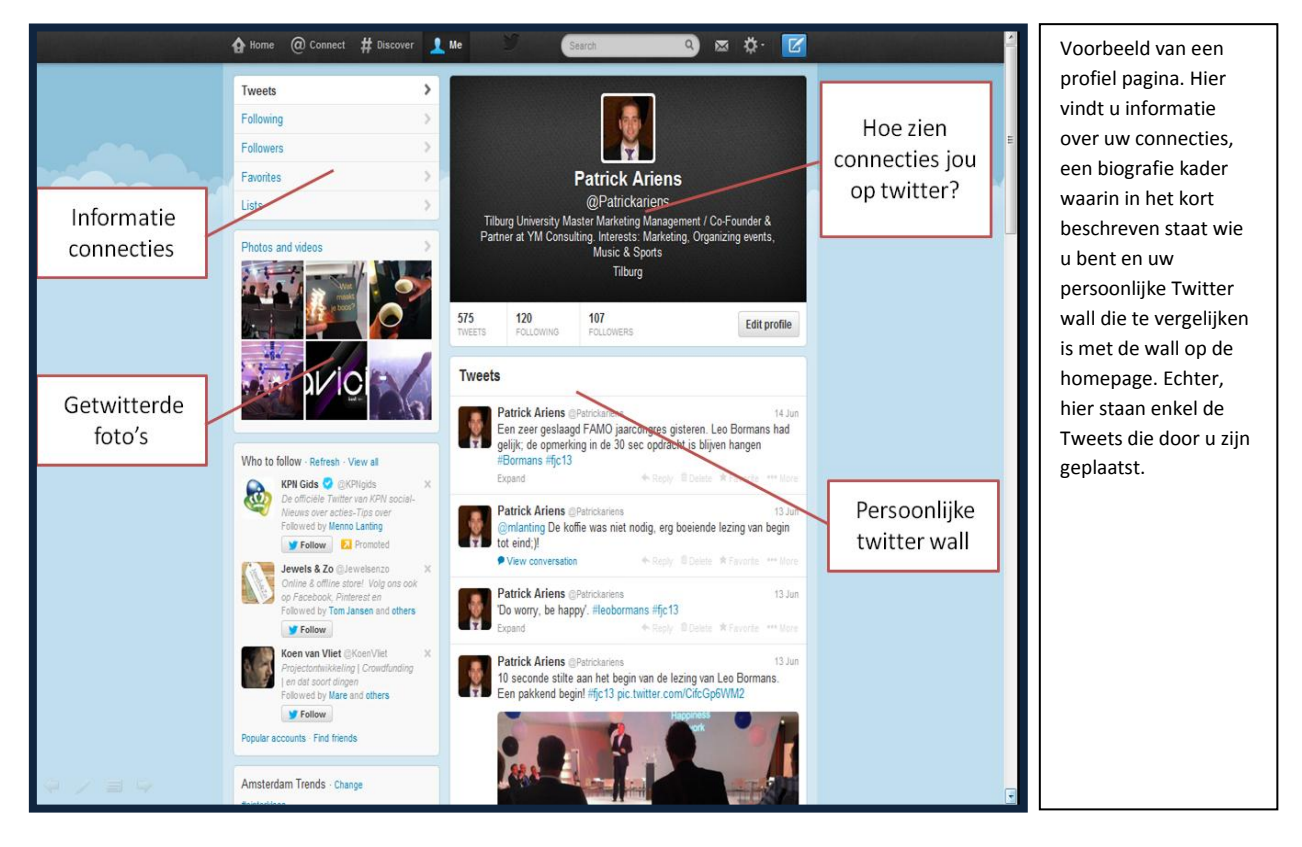

#### 3. Profiel Aanmaken

In dit hoofdstuk gaan we dieper in op het aanmaken van een Twitterprofiel. Of het nu gaat om een persoonlijk profiel of een zakelijk profiel, u volgt de hieronder weergegeven stappen in beide gevallen op. Wanneer u een zakelijk account aanmaakt voor bijvoorbeeld uw organisatie gebruikt u hoogstwaarschijnlijk een andere naam en e-mail adres in vergelijking met een persoonlijk profiel. De stappen die u volgt zijn gelijk. Let op: de naam die u gebruikt bij het aanmelden van uw organisatie op twitter is ook de naam waarop personen u kunnen vinden en wordt gebruikt in de url-naam.

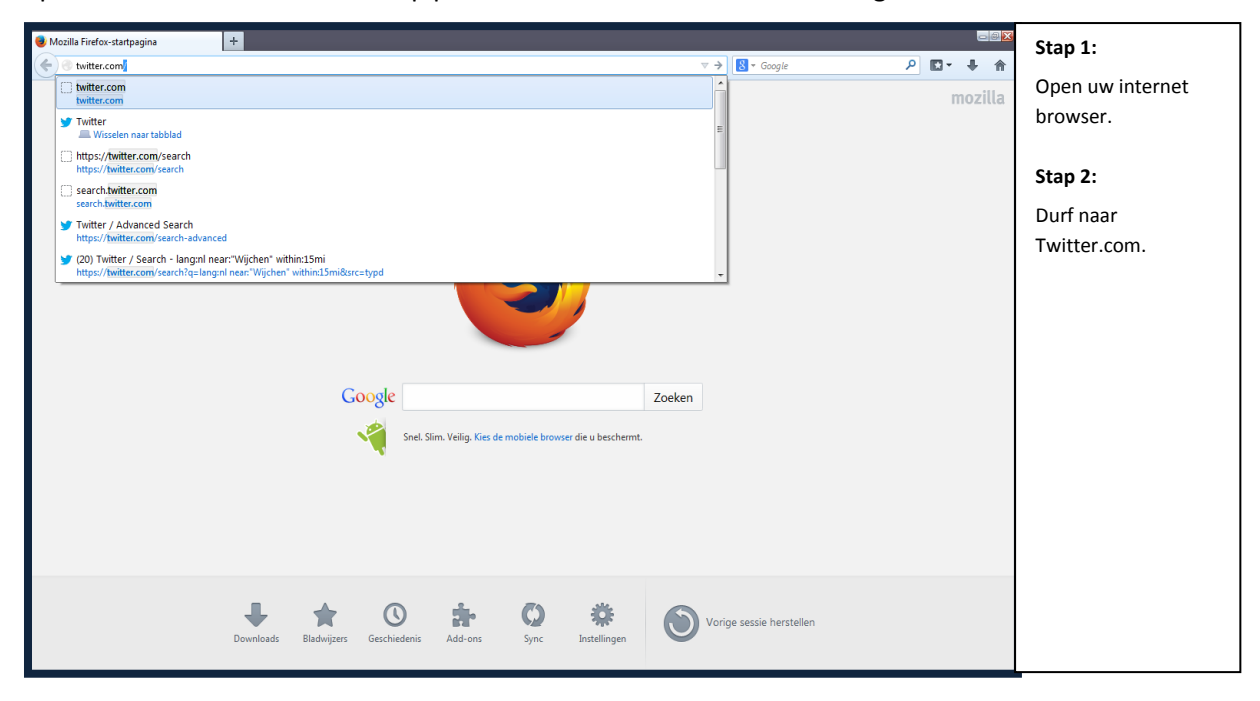

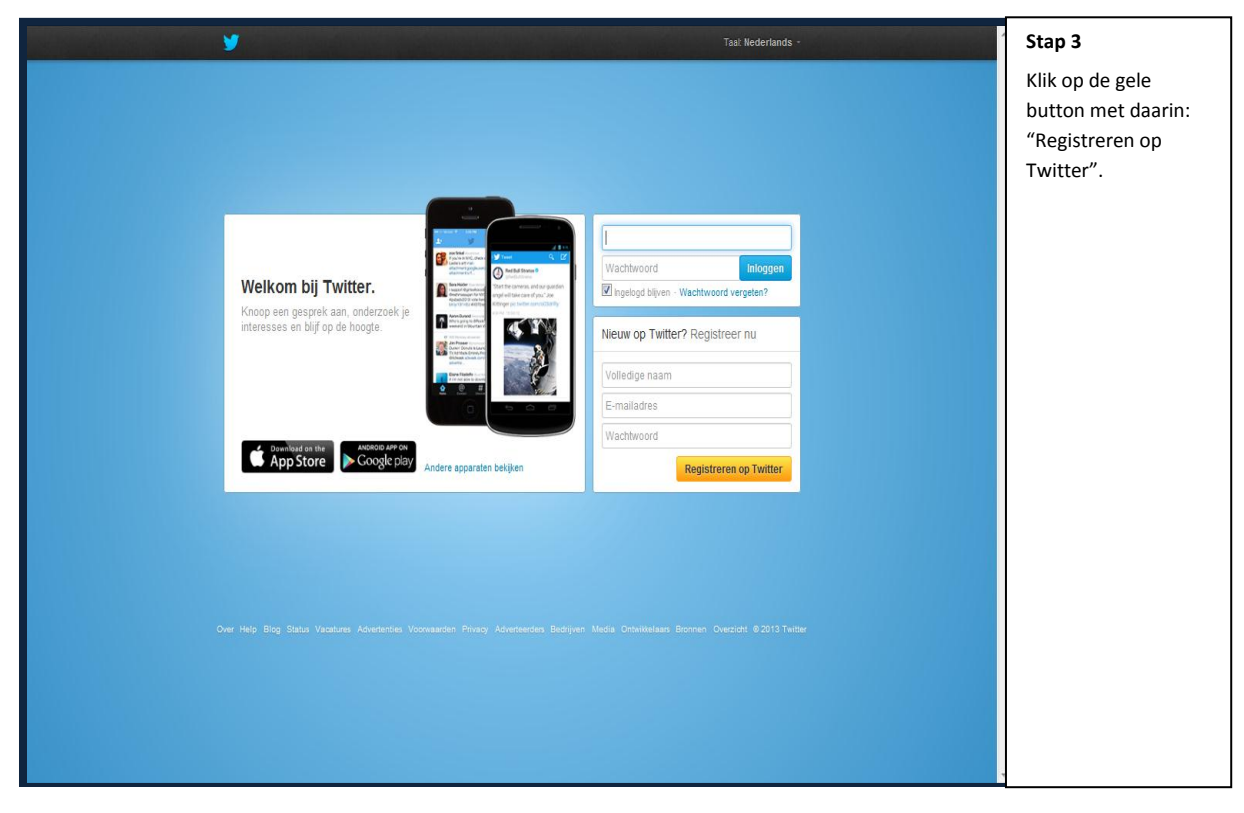

Social Media Basics / Handboek

| <b>y</b>                                          |                                                                                                    | Heb je al een account? Inle                                                           | oggen - | Stap 4:                                                                                                    |
|---------------------------------------------------|----------------------------------------------------------------------------------------------------|---------------------------------------------------------------------------------------|---------|----------------------------------------------------------------------------------------------------|
| Registreer je va                                  | ndaag nog op Twit                                                                                              | er.                                                                                   |         | Vul uw gegevens in en<br>let op de tekst die<br>achter deze gegevens                                                                                                    |
| Volledige naam                                    |                                                                                                    |                                                                                       |         | verschijnt. Een groene                                                                                                    |
| Patrick Ariens                                    |                                                                                                    | ✓ Naam ziet er goed uit.                                                              |         | vink geeft aan dat de                                                                                                    |
| E-mailadres                                       |                                                                                                    |                                                                                       |         | gegevens uniek en                                                                                                    |
| patrickariens@hotmail.com                         |                                                                                                    | ✔ We zullen ie een bevestiaina sturen.                                                |         | correct zijn ingevuld.                                                                                                    |
| Far workford water                                |                                                                                                    |                                                                                       |         |                                                                                                    |
|                                                   | _                                                                                                    | . / Washbusard in allé                                                                |         | Stap 5:                                                                                                    |
|                                                   |                                                                                                    | Vaciliwoord is one.                                                                   |         | Klik op de gele button:                                                                                                    |
| Kies je gebruikersnaam                            |                                                                                                    | Cebruikersnaam is beschikbaar                                                         |         | "Miin account                                                                                                    |
| YMpatrickariensj                                  |                                                                                                    | Je kunt het later wijzigen.                                                           |         | hinin account                                                                                                    |
| Suggesties: AriensPatrick                         | ariens_patrick                                                                                                 |                                                                                       |         | adminancii .                                                                                                    |
| 📝 Ingelogd blijven op deze co                     | omputer                                                                                                    |                                                                                       |         |                                                                                                    |
| Door op de knop te klikken, ga je<br>voorwaarden: | e akkoord met de onderstaande                                                                                  | Printbare versies:<br>Algemene voorwaarden - Privacybeleid -<br>Cookiegebruik         |         |                                                                                                    |
| These Terms of Service ("Terms"                   | ") govern your access to and use of                                                                            |                                                                                       |         |                                                                                                    |
| Mijn acco                                         | unt aanmaken                                                                                                   |                                                                                       |         |                                                                                                    |
| Opmerking: anderen kunnen je vin                  | iden op naam, gebruikersnaam of                                                                                |                                                                                       |         |                                                                                                    |
| je privacyinstellingen op elk gewen               | nst moment wijzigen.                                                                                           |                                                                                       |         |                                                                                                    |
|                                                   |                                                                                                    |                                                                                       |         |                                                                                                    |
|                                                   |                                                                                                    |                                                                                       |         |                                                                                                    |
|                                                   | y                                                                                                    |                                                                                       |         | Stap 6                                                                                                    |
|                                                   |                                                                                                    |                                                                                       |         | -                                                                                                    |
| Welkom, Patrick Ariens.                           |                                                                                                    |                                                                                       |         | Klik on volgende om                                                                                                    |
|                                                   | Voorbeeld                                                                                                    |                                                                                       |         | Klik op volgende om                                                                                                    |
| Binnen 60 seconden aan de slag.                   | Voorbeeld                                                                                                    |                                                                                       |         | Klik op volgende om<br>vervolgens de                                                                                                    |
| Binnen 60 seconden aan de slag.                   | Voorbeeld<br>De Twitter-docent<br>Dit is een tweet. Tw                                                         | 1 r<br>sets zijn korte berichten met maximaal                                         | inuut   | Klik op volgende om<br>vervolgens de<br>instructies op het                                                                                                    |
| Binnen 60 seconden aan de slag.<br>Volgende       | Voorbeeld<br>De Twitter-docent<br>Dit is een tweet. Tv<br>140 tekens en kunn                                   | eets zijn korte berichten met maximaal<br>en links bevatten zoals http://twitter.com. | inut    | Klik op volgende om<br>vervolgens de<br>instructies op het<br>scherm op te volgen.                                                                                                    |
| Binnen 60 seconden aan de slag.<br>Volgende       | Voorbeeld<br>De Twitter-docent<br>Dit is een tweet. Tw<br>140 tekens en kunn                                   | eels zijn korte berichten met maximaal<br>en links bevatten zoals http://twitter.com. | nul     | Klik op volgende om<br>vervolgens de<br>instructies op het<br>scherm op te volgen.<br>Na het volgen van                                                                                                    |
| Binnen 60 seconden aan de slag.<br>Volgende       | Voorbeeld       De Twitter-docent       Dit is een tweet. Tw       140 tekens en kunn                          | ets zijn korte berichten met maximaal<br>n links bevatten zoals http://witter.com.    |         | Klik op volgende om<br>vervolgens de<br>instructies op het<br>scherm op te volgen.<br>Na het volgen van<br>deze instructies kunt u                                                                                                    |
| Binnen 60 seconden aan de slag.<br>Volgende       | De Twitter-docent<br>Dit is een tweet. Tv<br>140 tekens en kunn                                                | eets zijn korte berichten met maximaal<br>n links bevatten zoals http://witter.com.   |         | Klik op volgende om<br>vervolgens de<br>instructies op het<br>scherm op te volgen.<br>Na het volgen van<br>deze instructies kunt u<br>beginnen met het                                                                                                    |
| Binnen 60 seconden aan de slag.<br>Volgende       | Voorbeeld De Twitter-docent Dit is een tweet. Tv 140 tekens en kunn                                            | eets zijn korte berichten met maximaal<br>en links bevatten zoals http://twitter.com. |         | Klik op volgende om<br>vervolgens de<br>instructies op het<br>scherm op te volgen.<br>Na het volgen van<br>deze instructies kunt u<br>beginnen met het<br>gebruik van uw                                                                                                    |
| Binnen 60 seconden aan de slag.<br>Volgende       | Voorbeeld De Twitter-docent Dit is een tweet. Tv 140 tekens en kunn                                            | eets zijn korte berichten met maximaal<br>n links bevatten zoals http://witter.com.   |         | Klik op volgende om<br>vervolgens de<br>instructies op het<br>scherm op te volgen.<br>Na het volgen van<br>deze instructies kunt u<br>beginnen met het<br>gebruik van uw<br>Twitter account.                                                                                                    |
| Binnen 60 seconden aan de slag.<br>Volgende       | Voorbeeld De Twitter-docent Dit is een tweet. Tv 140 tekens en kunn                                            | eets zijn korte berichten met maximaal<br>n links bevatten zoals http://witter.com.   |         | Klik op volgende om<br>vervolgens de<br>instructies op het<br>scherm op te volgen.<br>Na het volgen van<br>deze instructies kunt u<br>beginnen met het<br>gebruik van uw<br>Twitter account.<br>Eventueel kunt u er                                                                                                    |
| Binnen 60 seconden aan de slag.<br>Volgende       | Voorbeeld  De Twitter-docent Dit is een tweet. Tv 140 tekens en kunn                                           | eets zijn korte berichten met maximaal<br>n links bevatten zoals http://witter.com.   |         | Klik op volgende om<br>vervolgens de<br>instructies op het<br>scherm op te volgen.<br>Na het volgen van<br>deze instructies kunt u<br>beginnen met het<br>gebruik van uw<br>Twitter account.<br>Eventueel kunt u er<br>voor kiezen om de                                                                                                    |
| Binnen 60 seconden aan de slag.<br>Volgende       | Voorbeeld  De Twitter-docent Dit is een tweet. Tv 140 tekens en kunn                                           | eets zijn korte berichten met maximaal<br>n links bevatten zoals http://witter.com.   |         | Klik op volgende om<br>vervolgens de<br>instructies op het<br>scherm op te volgen.<br>Na het volgen van<br>deze instructies kunt u<br>beginnen met het<br>gebruik van uw<br>Twitter account.<br>Eventueel kunt u er<br>voor kiezen om de<br>stappen in het                                                                                                    |
| Binnen 60 seconden aan de slag.<br>Volgende       | Voorbeeld  De Twitter-docent Dit is een tweet. Tv 140 tekens en kunn                                           | eets zijn korte berichten met maximaal<br>n links bevatten zoals http://witter.com.   |         | Klik op volgende om<br>vervolgens de<br>instructies op het<br>scherm op te volgen.<br>Na het volgen van<br>deze instructies kunt u<br>beginnen met het<br>gebruik van uw<br>Twitter account.<br>Eventueel kunt u er<br>voor kiezen om de<br>stappen in het<br>volgende scherm over                                                                                                    |
| Binnen 60 seconden aan de slag.<br>Volgende       | Voorbeeld  De Twitter-docent Dit is een tweet. Tv 140 tekens en kunt                                           | eets zijn korte berichten met maximaal<br>n links bevatten zoals http://witter.com.   |         | Klik op volgende om<br>vervolgens de<br>instructies op het<br>scherm op te volgen.<br>Na het volgen van<br>deze instructies kunt u<br>beginnen met het<br>gebruik van uw<br>Twitter account.<br>Eventueel kunt u er<br>voor kiezen om de<br>stappen in het<br>volgende scherm over<br>te slaan door links                                                                                                    |
| Binnen 60 seconden aan de slag.<br>Volgende       | Voorbeeld  Per Twitter-docent Dit is een tweet. Tv 140 tekens en kunn  Per Per Per Per Per Per Per Per Per Per | eets zijn korte berichten met maximaal<br>en links bevatten zoals http://twitter.com. |         | Klik op volgende om<br>vervolgens de<br>instructies op het<br>scherm op te volgen.<br>Na het volgen van<br>deze instructies kunt u<br>beginnen met het<br>gebruik van uw<br>Twitter account.<br>Eventueel kunt u er<br>voor kiezen om de<br>stappen in het<br>volgende scherm over<br>te slaan door links<br>onderin het kader op                                                                                                    |
| Binnen 60 seconden aan de slag.<br>Volgende       | Voorbeeld  Per Twitter-docent Dit is een tweet. Tv 140 tekens en kunn  Per Per Per Per Per Per Per Per Per Per | eets zijn korte berichten met maximaal<br>en links bevatten zoals http://twitter.com. |         | Klik op volgende om<br>vervolgens de<br>instructies op het<br>scherm op te volgen.<br>Na het volgen van<br>deze instructies kunt u<br>beginnen met het<br>gebruik van uw<br>Twitter account.<br>Eventueel kunt u er<br>voor kiezen om de<br>stappen in het<br>volgende scherm over<br>te slaan door links<br>onderin het kader op<br>'overslaan' te klikken.                                                                                                    |
| Binnen 60 seconden aan de slag.<br>Volgende       | Voorbeeld                                                                                                    | eets zijn korte berichten met maximaal<br>n links bevatten zoals http://twitter.com.  |         | Klik op volgende om<br>vervolgens de<br>instructies op het<br>scherm op te volgen.<br>Na het volgen van<br>deze instructies kunt u<br>beginnen met het<br>gebruik van uw<br>Twitter account.<br>Eventueel kunt u er<br>voor kiezen om de<br>stappen in het<br>volgende scherm over<br>te slaan door links<br>onderin het kader op<br>'overslaan' te klikken.<br>De stappen dienen                                                                                  |
| Binnen 60 seconden aan de slag.<br>Volgende       | Voorbeeld  Per Twitter-docent Dit is een tweet. Tv 140 tekens en kunt                                          | eets zijn korte berichten met maximaal<br>n links bevatten zoals http://twitter.com.  |         | Klik op volgende om<br>vervolgens de<br>instructies op het<br>scherm op te volgen.<br>Na het volgen van<br>deze instructies kunt u<br>beginnen met het<br>gebruik van uw<br>Twitter account.<br>Eventueel kunt u er<br>voor kiezen om de<br>stappen in het<br>volgende scherm over<br>te slaan door links<br>onderin het kader op<br>'overslaan' te klikken.<br>De stappen dienen<br>namelijk ter illustratie                                                      |
| Binnen 60 seconden aan de slag.<br>Volgende       | Voorbeeld                                                                                                    | eets zijn korte berichten met maximaal<br>n links bevatten zoals http://twitter.com.  |         | Klik op volgende om<br>vervolgens de<br>instructies op het<br>scherm op te volgen.<br>Na het volgen van<br>deze instructies kunt u<br>beginnen met het<br>gebruik van uw<br>Twitter account.<br>Eventueel kunt u er<br>voor kiezen om de<br>stappen in het<br>volgende scherm over<br>te slaan door links<br>onderin het kader op<br>'overslaan' te klikken.<br>De stappen dienen<br>namelijk ter illustratie                                                      |
| Binnen 60 seconden aan de slag.<br>Volgende       | Voorbeeld                                                                                                    | eets zijn korte berichten met maximaal<br>n links bevatten zoals http://twitter.com.  |         | Klik op volgende om<br>vervolgens de<br>instructies op het<br>scherm op te volgen.<br>Na het volgen van<br>deze instructies kunt u<br>beginnen met het<br>gebruik van uw<br>Twitter account.<br>Eventueel kunt u er<br>voor kiezen om de<br>stappen in het<br>volgende scherm over<br>te slaan door links<br>onderin het kader op<br>'overslaan' te klikken.<br>De stappen dienen<br>namelijk ter illustratie<br>maar zijn niet                                    |
| Binnen 60 seconden aan de slag.<br>Volgende       | Voorbeeld                                                                                                    | eets zijn korte berichten met maximaal<br>n links bevatten zoals http://twitter.com.  |         | Klik op volgende om<br>vervolgens de<br>instructies op het<br>scherm op te volgen.<br>Na het volgen van<br>deze instructies kunt u<br>beginnen met het<br>gebruik van uw<br>Twitter account.<br>Eventueel kunt u er<br>voor kiezen om de<br>stappen in het<br>volgende scherm over<br>te slaan door links<br>onderin het kader op<br>'overslaan' te klikken.<br>De stappen dienen<br>namelijk ter illustratie<br>maar zijn niet<br>noodzakelijk om te              |
| Binnen 60 seconden aan de slag.<br>Volgende       | Voorbeeld                                                                                                    | eets zijn korte berichten met maximaal<br>n links bevatten zoals http://twitter.com.  |         | Klik op volgende om<br>vervolgens de<br>instructies op het<br>scherm op te volgen.<br>Na het volgen van<br>deze instructies kunt u<br>beginnen met het<br>gebruik van uw<br>Twitter account.<br>Eventueel kunt u er<br>voor kiezen om de<br>stappen in het<br>volgende scherm over<br>te slaan door links<br>onderin het kader op<br>'overslaan' te klikken.<br>De stappen dienen<br>namelijk ter illustratie<br>maar zijn niet<br>noodzakelijk om te<br>beginnen. |
| Binnen 60 seconden aan de slag.<br>Volgende       | Voorbeeld                                                                                                    | eets zijn korte berichten met maximaal<br>n links bevatten zoals http://twitter.com.  |         | Klik op volgende om<br>vervolgens de<br>instructies op het<br>scherm op te volgen.<br>Na het volgen van<br>deze instructies kunt u<br>beginnen met het<br>gebruik van uw<br>Twitter account.<br>Eventueel kunt u er<br>voor kiezen om de<br>stappen in het<br>volgende scherm over<br>te slaan door links<br>onderin het kader op<br>'overslaan' te klikken.<br>De stappen dienen<br>namelijk ter illustratie<br>maar zijn niet<br>noodzakelijk om te<br>beginnen. |
| Binnen 60 seconden aan de slag.<br>Volgende       | Voorbeeld                                                                                                    | eets zijn korte berichten met maximaal ninks bevatten zoals http://twitter.com.       |         | Klik op volgende om<br>vervolgens de<br>instructies op het<br>scherm op te volgen.<br>Na het volgen van<br>deze instructies kunt u<br>beginnen met het<br>gebruik van uw<br>Twitter account.<br>Eventueel kunt u er<br>voor kiezen om de<br>stappen in het<br>volgende scherm over<br>te slaan door links<br>onderin het kader op<br>'overslaan' te klikken.<br>De stappen dienen<br>namelijk ter illustratie<br>maar zijn niet<br>noodzakelijk om te<br>beginnen. |

#### 4. Versturen Tweet

Op verschillende manieren kunnen Tweets verzonden worden. In dit handboek laten wij zien hoe social media te gebruiken wanneer gebruik wordt gemaakt van een internet browser op bijvoorbeeld een laptop. Natuurlijk is het ook mogelijk om via apps op uw mobiele telefoon of tablet actief te zijn op de social media platformen. Om een Twitterbericht te posten op het internet dienen de volgende stappen opgevold te worden.

|                           |                                                                              | Tsal: Nederlands -                                                                                                    | Stap 1:                                                          |
|---------------------------|------------------------------------------------------------------------------|----------------------------------------------------------------------------------------------------|------------------------------------------------------------------|
|                           |                                                                              |                                                                                                    | Ga naar<br>www.Twitter.com en<br>log in op uw<br>Twitteraccount. |
| Welk<br>Knoop<br>interess |                                                                              | patrickariens@outlook.com         inloggen         Inloggen         Ingebigd bilven - Wachtwoord vergetan?         Nieuw op Twitter? Registreer nu         Volledige naam         E-mailadres         Wachtwoord         Registreren op Twitter |                                                                  |
| Over Helip Bio            | g Status Vacatures Advertenties Vocenaerden Privacy Adverteerden Bedrijven J | Aletia Onteikkelaan Bromen Overscht © 2013 Teitter                                                                                                    |                                                                  |

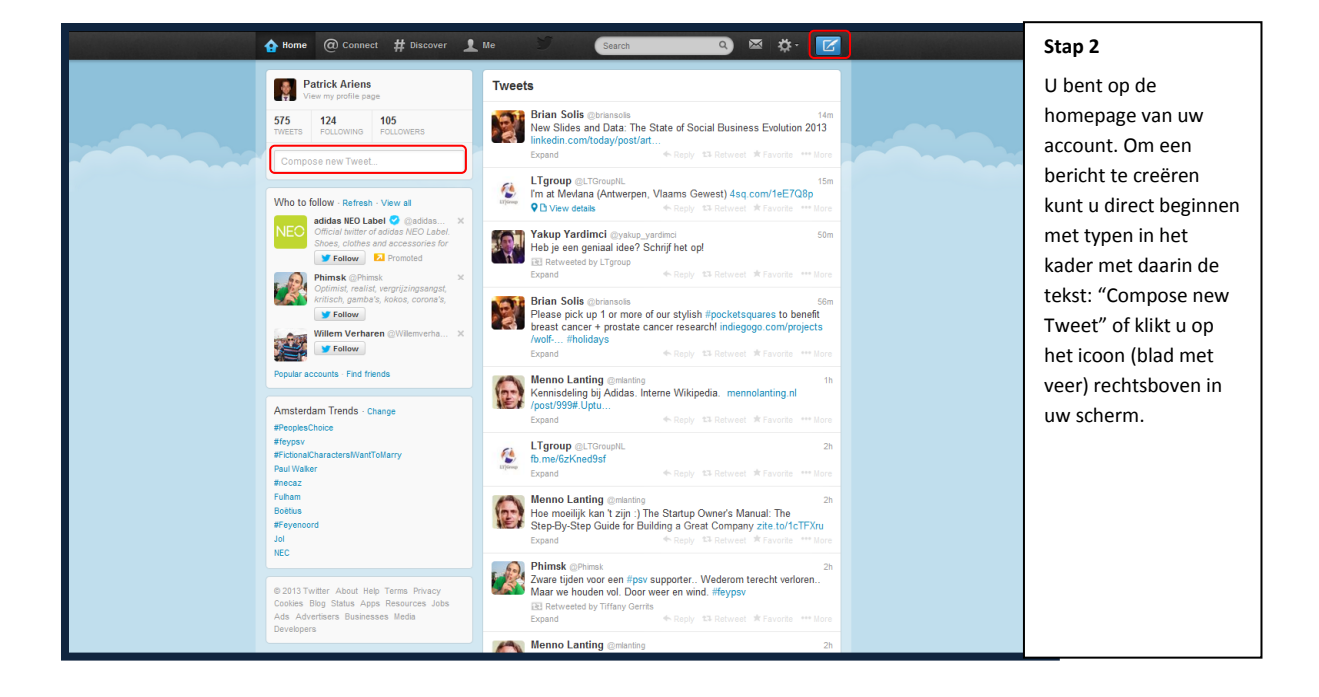

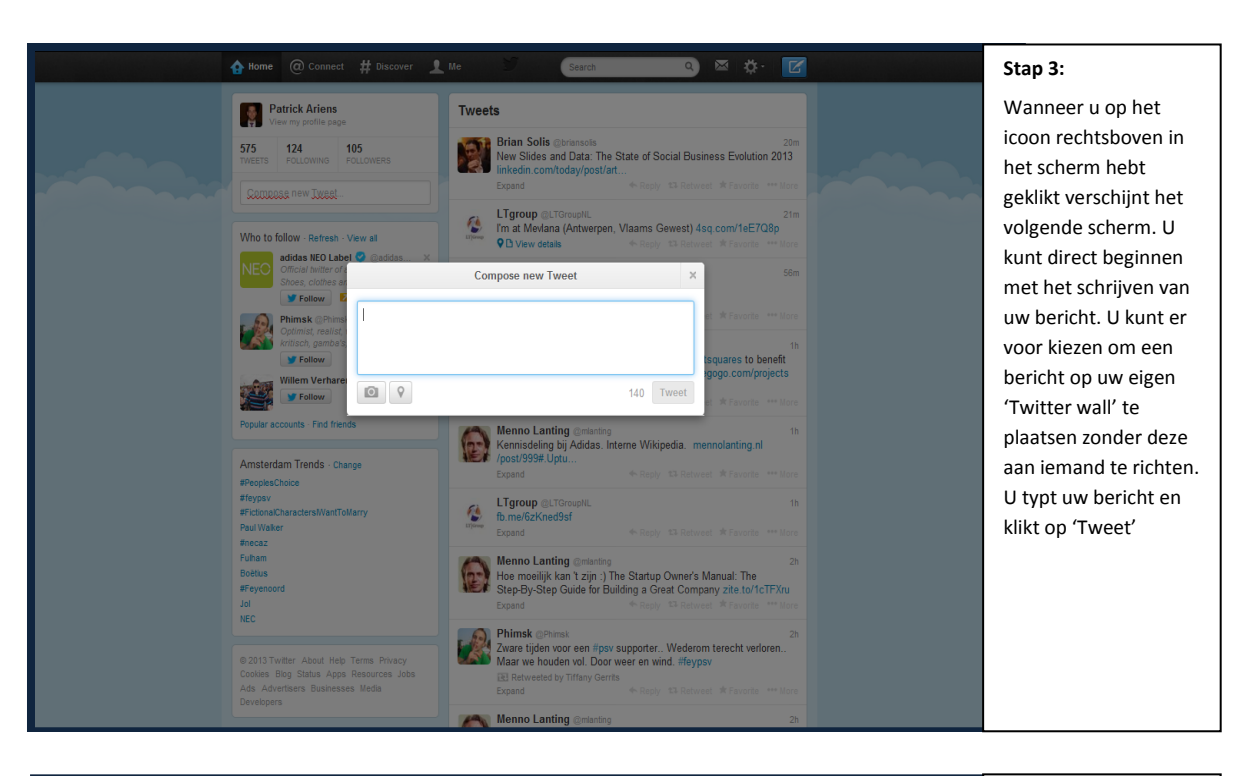

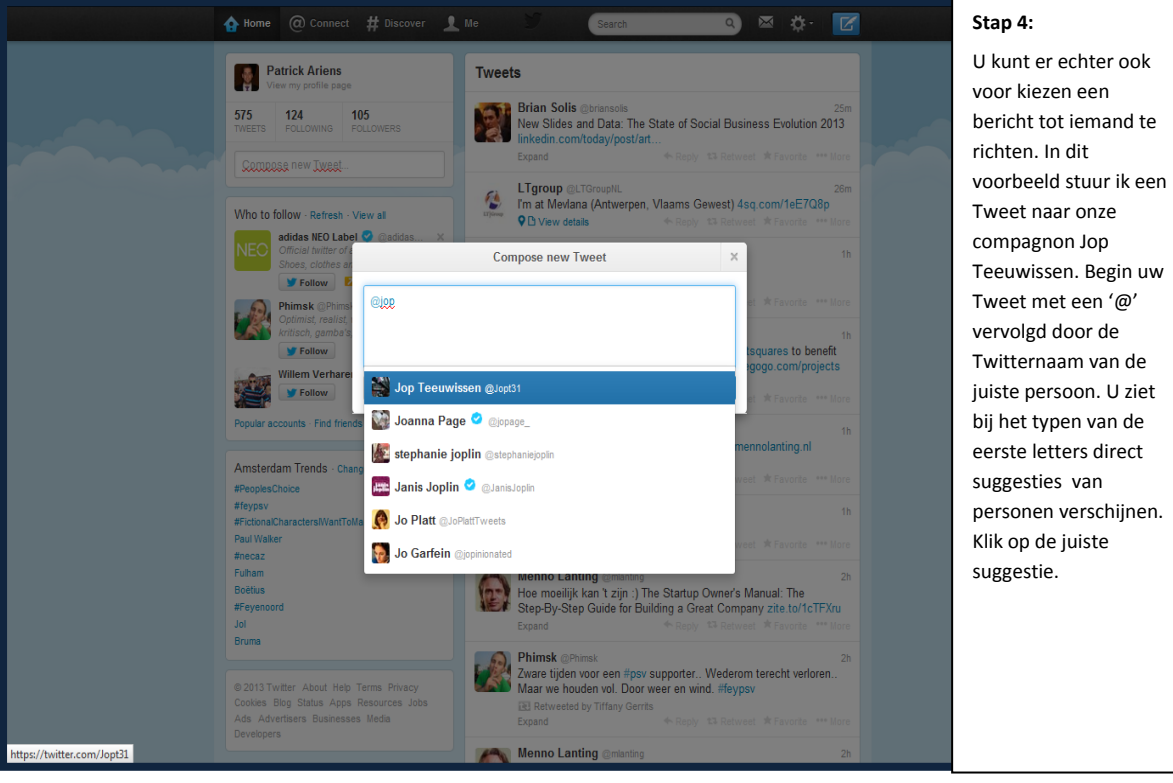

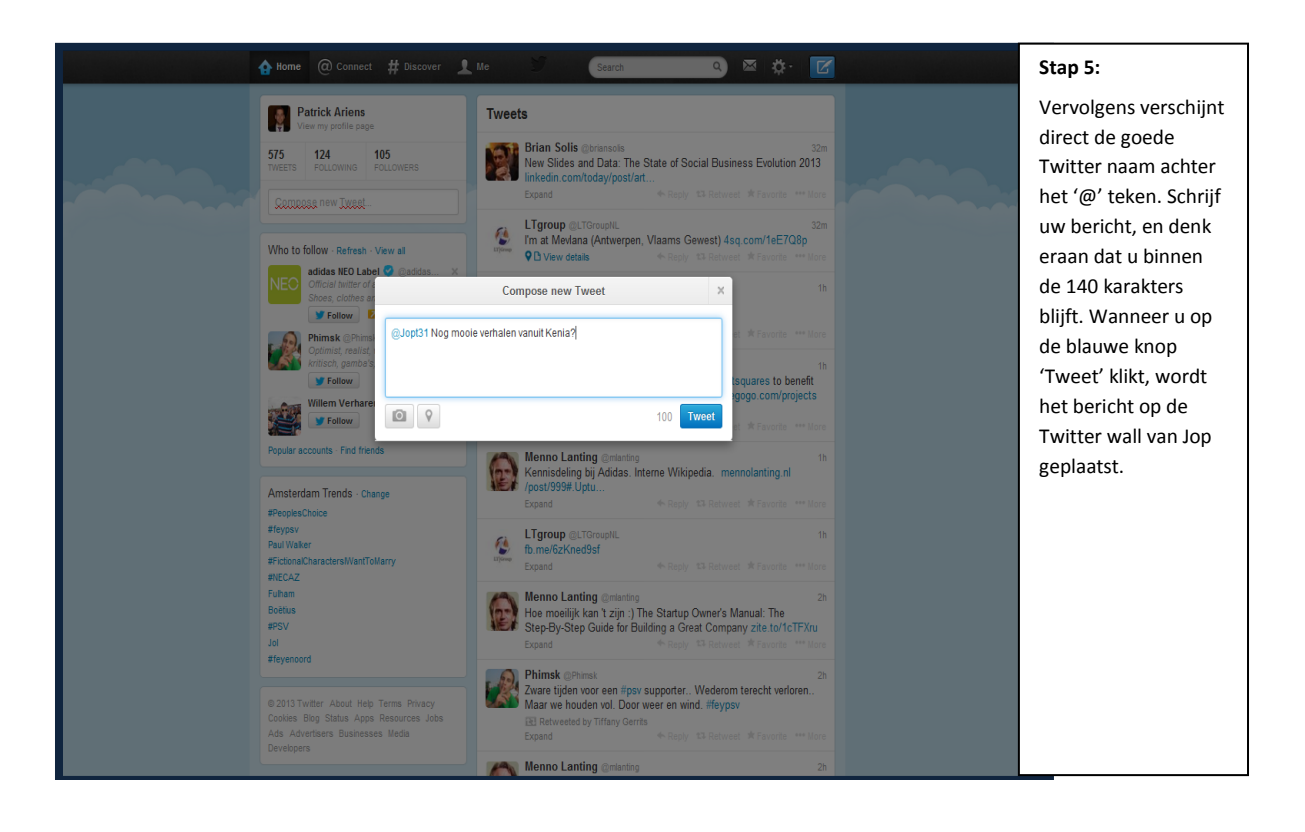

# 5. Gebruik #

Wanneer men over Twitter spreekt komt vaak het woord 'hashtag' naar voren. Maar wat wordt er nou eigenlijk bedoeld met het '#' teken en hoe kan dit in Twitter worden gebruikt? Door in uw bericht een '#' te typen gevolgd door een woord, wordt dit woord automatisch blauw van kleur en kunt u er op klikken. Wanneer u er op klikt verschijnt er een nieuwe pagina met daarin een overzicht van alle Tweets over de hele wereld die ook deze specifieke '#' hebben gebruikt. Het is dus een handig hulpmiddel om berichten over de hele wereld te filteren op een bepaald onderwerp. Wanneer u bijvoorbeeld naar de voetbalwedstrijd Ajax-PSV aan het kijken bent en u stuurt een bericht gerelateerd aan deze wedstrijd, kunt u door middel van het toevoegen van #ajaxpsv aan uw bericht, berichten bekijken die deze #ajaxpsv bevatten. Hierdoor kunt u met andere personen praten over de wedstrijd of in contact komen met andere voetbal liefhebbers.

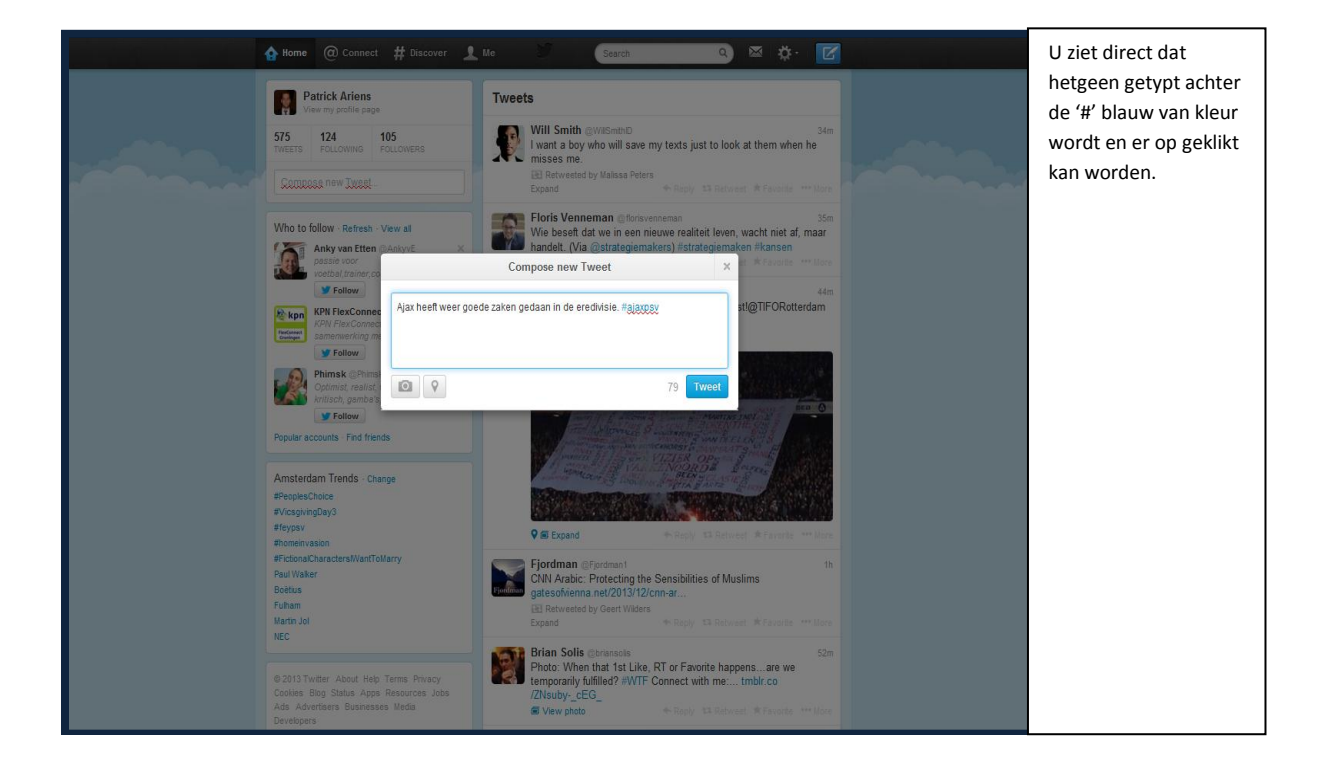

#### 6. Zoekfunctie Twitter

Wanneer u op zoek bent naar Twittergebruikers om er mee in contact te komen of wanneer u op zoek bent naar interessante Tweets die matchen met uw interesses, kunt u gebruik maken van de geavanceerde zoekfunctie van Twitter. De zoekbalk op de homepage is daarvoor geschikt maar voor een beter overzicht en meerdere zoekmogelijkheden raden wij u aan te surfen naar www.search.Twitter.com.

| None @ Connect # Decover 1 to Exact a contract of these accounts   Any of these accounts   These hashtags   Written in   Any Language   From these accounts   To these accounts   To these accounts   To these accounts   To these accounts   Places   Near this place | Wanneer u naar<br>search.Twitter.com<br>gaat en vervolgens op<br>'advanced' klikt komt<br>het venster dat links<br>staat afgebeeld<br>tevoorschijn. Gebruik<br>de juiste zoektermen<br>zoals aan de linker<br>zijde van de site staan<br>weergegeven om het<br>juiste zoekresultaat te<br>bereiken. |
|----------------------------------------------------------------------------------------------------|----------------------------------------------------------------------------------------------------|
| Places Near this place Other Select:  Positive :  Negative :  Question ? Include retweets Select:                                                                                                    |                                                                                                    |

Een andere handige website, waarin per categorie gezocht kan worden naar interessante personen op Twitter, is <u>www.twittergids.nl</u>. Beide websites zijn uitermate geschikt om te gebruiken in het effectief vergroten van uw netwerk of het nu gaat om persoonlijk of zakelijk gebruik.

# LinkedIn

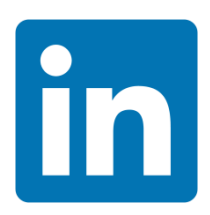

#### 1. Introductie

Met meer dan 180 miljoen gebruikers is LinkedIn één van de meest populaire sociale netwerken voor professionals, maar ook in vergelijking met social media als Facebook, Twitter en Google+. Zeker wanneer deze media worden gebruikt in combinatie met elkaar is er sprake van een krachtig communicatiekanaal voor zowel zakelijk als persoonlijke contacten. Alleen wanneer men bewust is van wat er allemaal mogelijk is met LinkedIn kan de tool tot in zijn volle potentie gebruikt worden. Dit handboek geeft een aantal "how to" principes evenals handige tips & tricks om na te gaan of uw LinkedIn profiel klaar is voor de toekomst.

#### Wat is LinkedIn?

LinkedIn is een zakelijk sociaal medium waarbij u zelf de inhoud van uw profiel bepaald. Het is een nieuwe manier van zelf zakelijk nieuws creëren, delen wat u zelf interessant vindt en discussies voeren over onderwerpen die bij u leven. Het verschil met andere sociale media, zoals Twitter en Facebook, is dat LinkedIn vooral bedoeld is om zakelijk nieuws te delen en dat de frequentie en intensiteit van de interactie ook een stuk lager ligt. Dit maakt het voor mensen die nog niet bekend zijn met social media een laagdrempelig platform.

Met LinkedIn bouwt u een netwerk op aan personen waarvan u vindt dat ze interessante voor u (kunnen) zijn. In dit netwerk worden er berichten geplaatst, gedeeld en gereageerd op elkaar. Met LinkedIn bouwt u aan uw online zakelijke netwerk, worden vacatures geplaatst, en worden er samenwerkingsverbanden en groepen gevormd met gedeelde interesses of belangen. Daarnaast fungeert het platform als een online CV met referenties, werkzaamheden, opleidingen en andere relevante zaken. Niet alleen mensen zijn er actief op, maar ook bedrijven en organisaties. Zij gebruiken LinkedIn om naamsbekendheid te creëren, in contact te blijven met de doelgroep en vacatures te plaatsen. Op LinkedIn vindt u ook groepen. In deze groepen verzamelen zich mensen met een bepaalde interesse, zoals HRM of finance.

#### Voor wie is LinkedIn?

LinkedIn kan voor iedereen van waarde zijn die klanten zoekt, werk zoekt, opdrachten zoekt, visitekaartjes wil digitaliseren, nieuwe collega's zoekt, zakelijke partners zoekt en sprekers zoekt.

Dankzij nuttige functies, applicaties en groepen kunt u op een doelgerichte manier in contact komen en blijven met bruikbare connecties voor uw netwerk. Gezien de demografie van profielen op LinkedIn wordt het zowel gebruikt door pas afgestudeerden, young professionals als senior ondernemers en managers. Het is dus meer dan alleen een platform voor werkzoekenden.

### Waarom gebruik maken van LinkedIn?

- In (professioneel) contact komen en blijven met oude en nieuwe bekenden
- Gemakkelijke en formele manier om te communiceren met uw netwerk
- Op de hoogte blijven van ontwikkelingen van uw connecties en vakgebied
- Lid worden van groepen voor specifieke interesses en onderwerpen (bijvoorbeeld, een HRM vakgroep of golven)
- Gebruik maken van uw netwerk of andermans netwerk
- Deelnemen aan discussies
- Relatiebeheer en acquisitie
- Actueel overzicht van de voor u relevante vacatures
- Mogelijke integratie met andere sociale platformen (bijvoorbeeld Twitter)

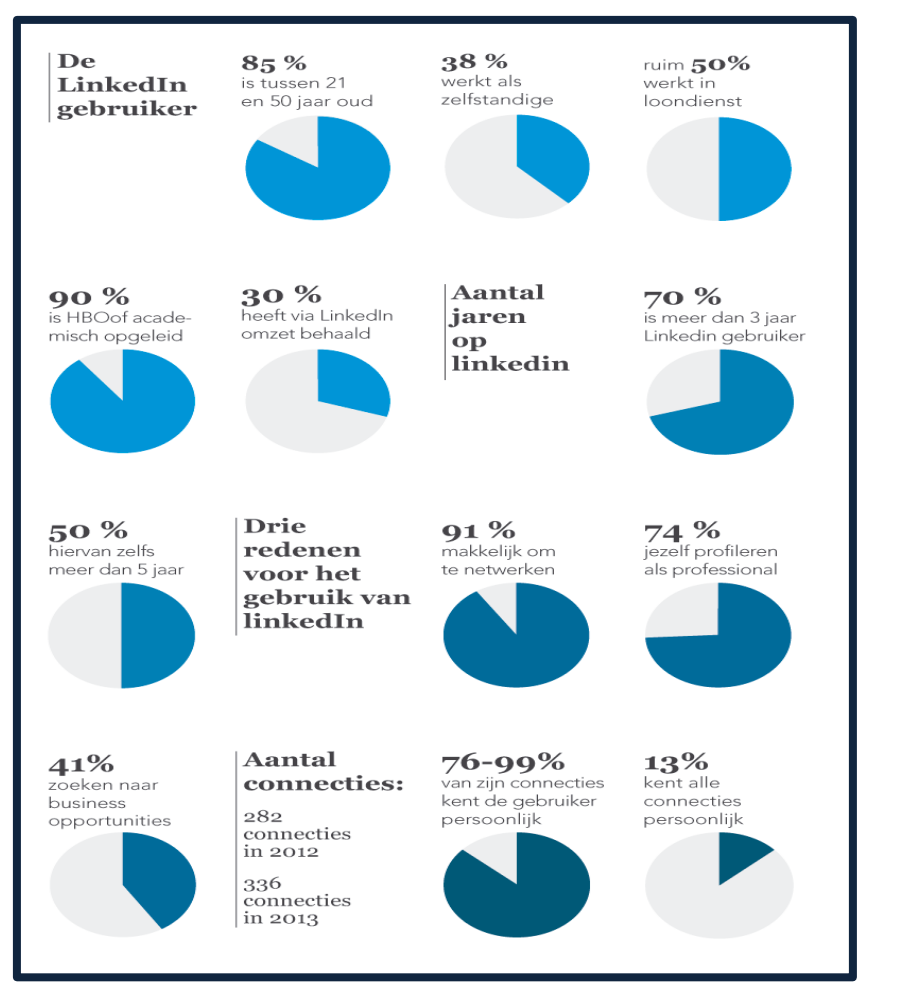

Bron: Markethingfacts.nl

Social Media Basics / Handboek

#### 2. Profiel & Connectiviteit

#### 2.1 Opbouw Profiel

Een persoonlijk profiel begint altijd met een blokje met basisgegevens bovenaan de profielpagina. Hierin staan de naam, huidige en/of vorige functie en werkgever en regio. Daarnaast worden het aantal connecties en de connectiemogelijkheden weergegeven. Daaronder volgt een persoonlijke samenvatting, ervaring, opleiding, persoonlijke informatie en/of vaardigheden (endorsements). Alleen dat wat is ingevuld is zichtbaar op het profiel. De volgorde van deze elementen kan iedere gebruiker zelf aanpassen. Onderaan staat waar men contact voor mag opnemen. Zie de afbeeldingen hieronder voor een visuele weergave van de hierboven genoemde elementen.

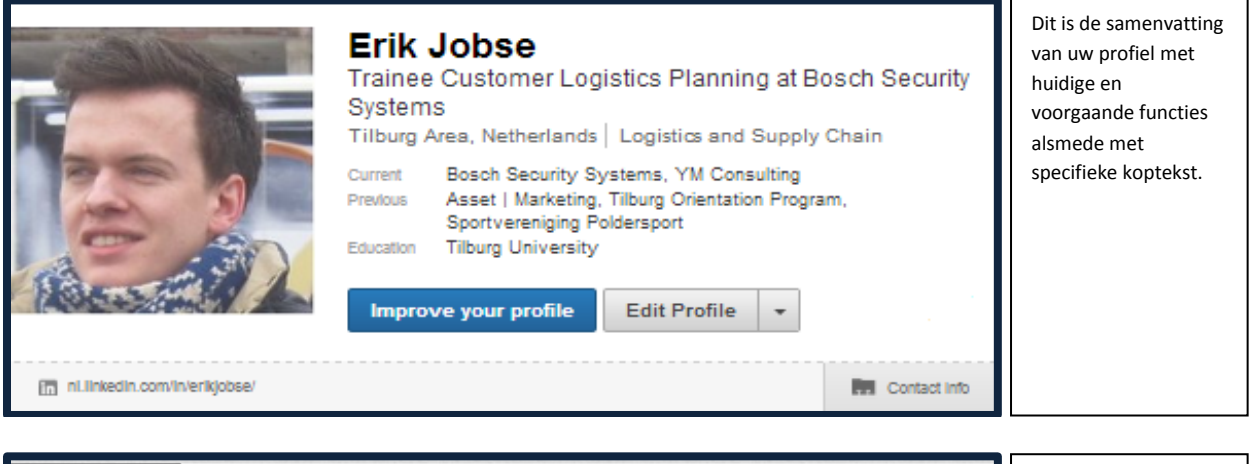

| Background<br>Summary<br>Co-Owner YM-Consulting, international (internship) experience, full board year experience, +8 years sales experience, internationally oriented, strong work ethos, entrepreneurial driven, B2B, branding, on top of trends, independent, hard working, precise, and a team player. High developed personal and interpersonal skills.                                                                                                    | Samenvatting over uw<br>loopbaan, interesses<br>en een persoonlijke<br>boodschap. De<br><i>Summary</i> is een<br>belangrijk aspect om u<br>te onderscheiden van<br>andere profielen. |
|----------------------------------------------------------------------------------------------------|----------------------------------------------------------------------------------------------------|
| Brief summary:<br>- Secretary at Study Association Asset   Marketing of Tilburg (full-time board year)<br>- Marketing intern at Philips Netherlands - Kitchen Appliance department<br>- Marketing / HR intern at Siemens Singapore<br>- Co-owner and Partner at YM Consulting<br>- Chairman of the Study Trip committee at Asset   Marketing<br>- Msc Marketing Management at Tilburg University (expected graduation October 2013)<br>- Bsc Commerce at University of Applied Sciences Leiden (accelerated study program) |                                                                                                    |

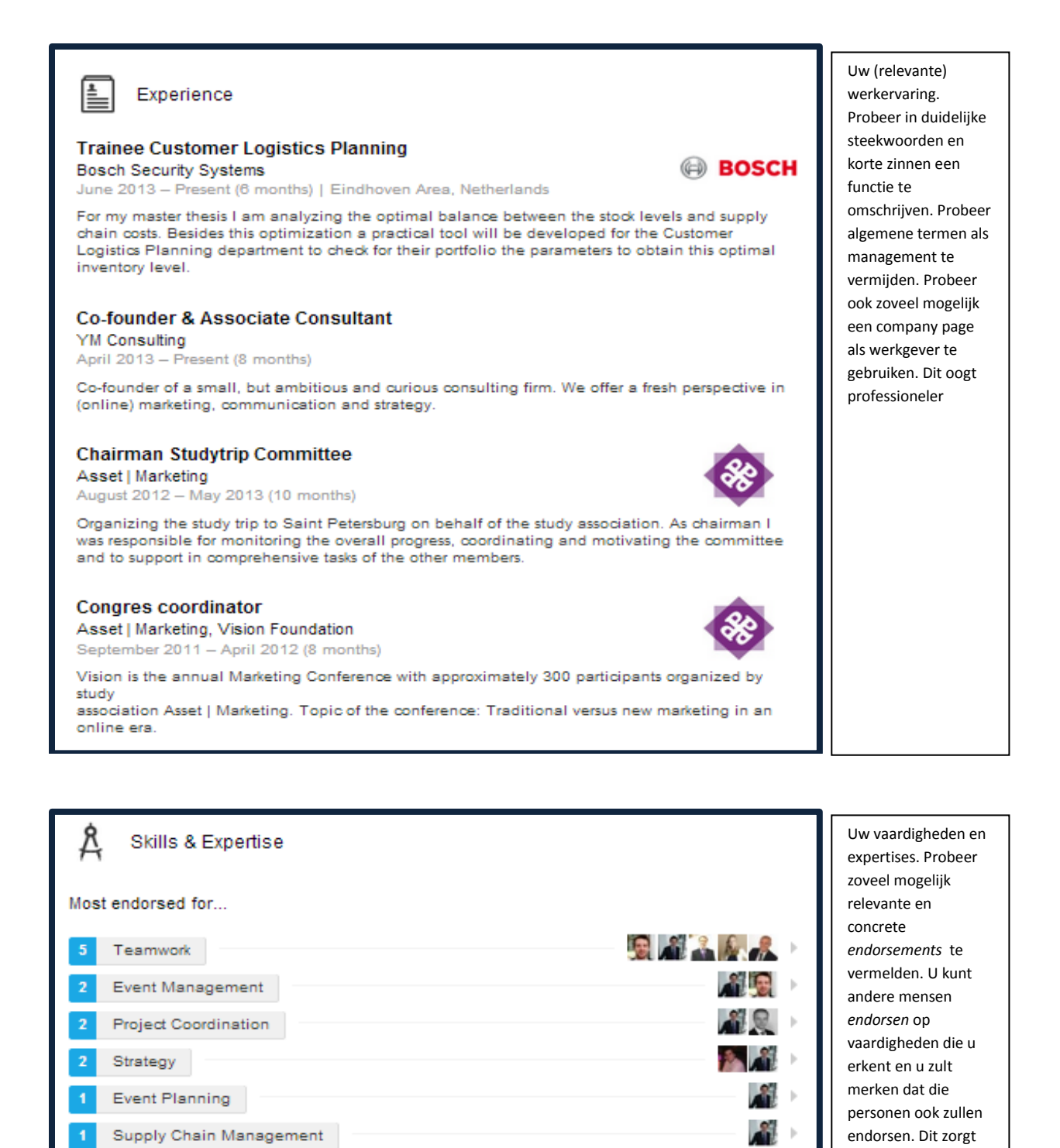

Business Strategy

Supply Chain

Social Media

Business Analysis

voor

ь

Þ

81

betrouwbaarheid en professionaliteit.

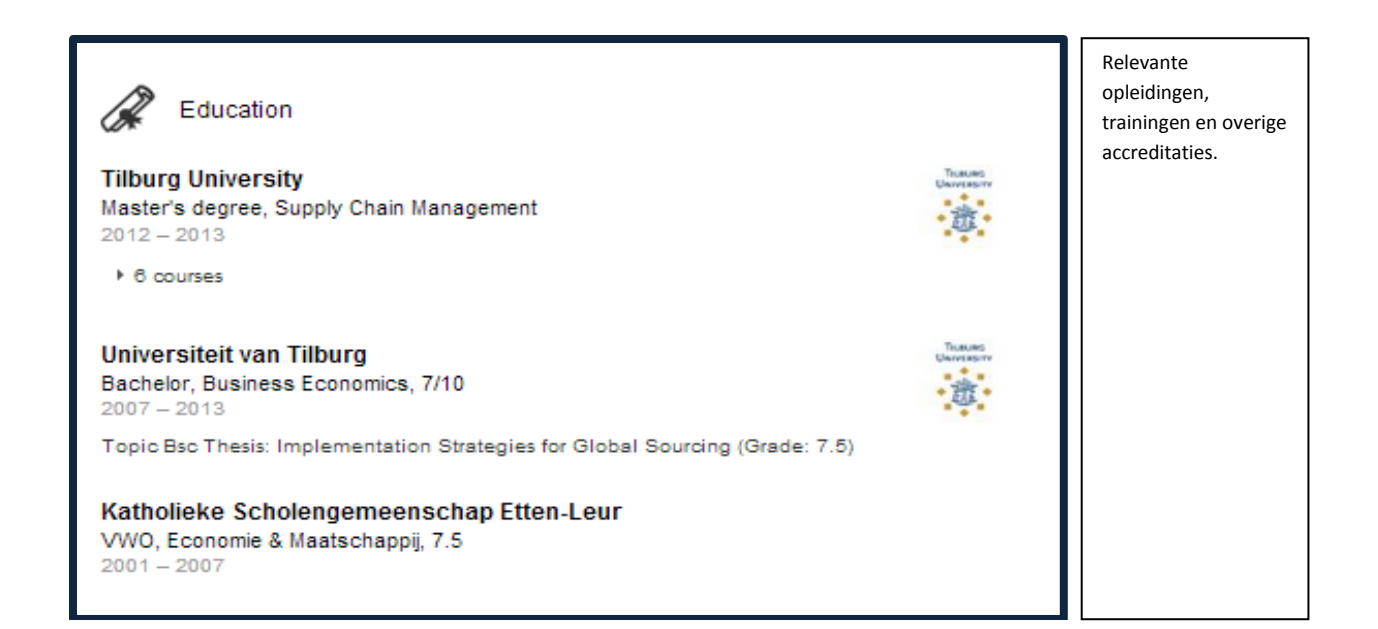

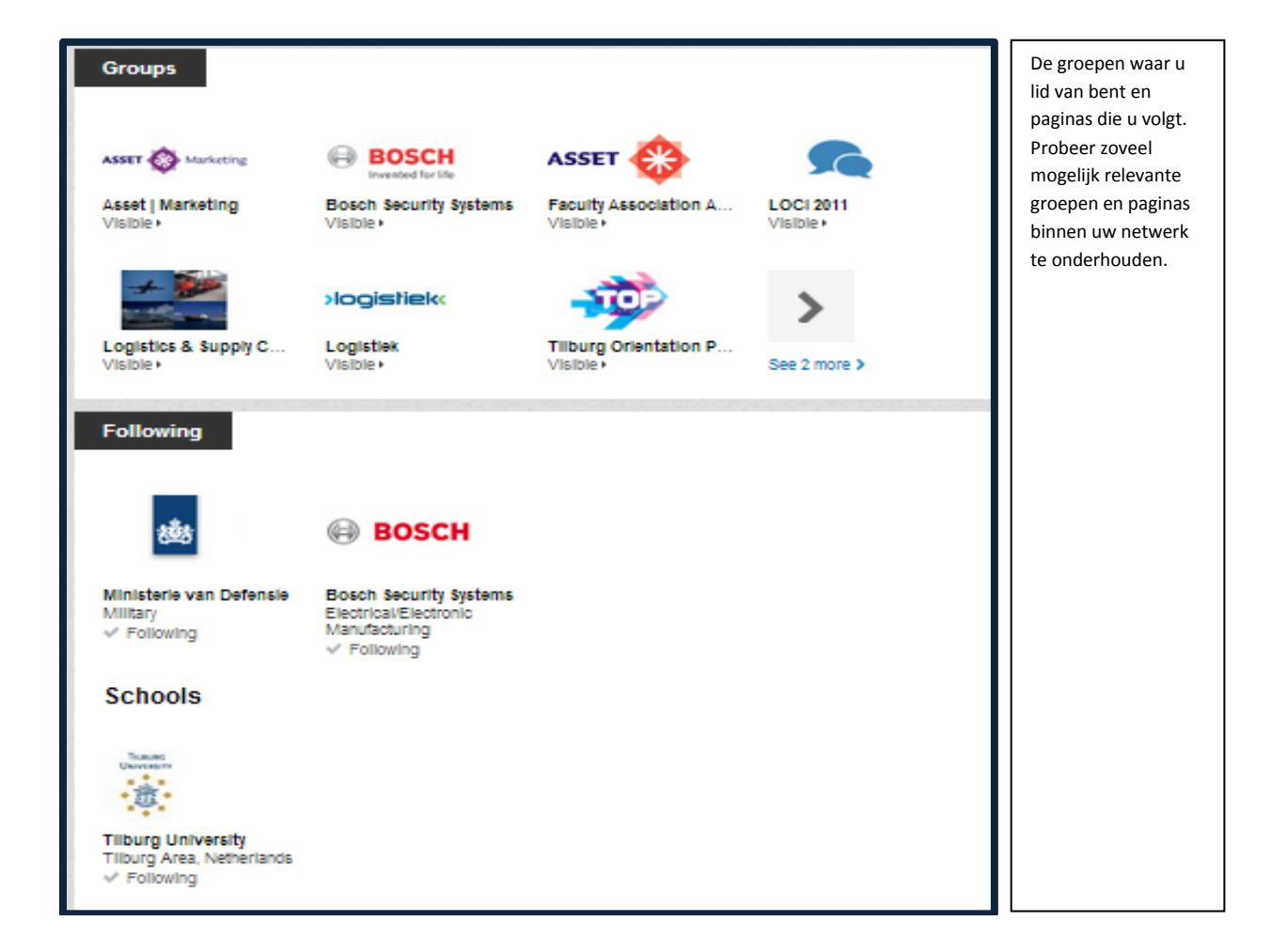

# 2.2 Aanmaken Profiel

| To join Linke<br>First Name<br>Last Name<br>Email<br>Password | edin, sign up belowit's free!  Save time by asing your Facebook account to sign up for Linkedin.  f Sign up with Facebook  So more characters By clicking Join Linkedin, you agree to Linkedin's User Agreement, Privacy Policy Join Linkedin | Vul hier uw naam en<br>persoonlijk<br>emailadres in. Dit<br>emailadres kunt u<br>gebruiken om direct<br>uw connecties te<br>vinden uit het<br>adresboek van uw<br>email. |
|---------------------------------------------------------------|----------------------------------------------------------------------------------------------------|----------------------------------------------------------------------------------------------------|
| Grow your netw                                                | ork on LinkedIn Step 2 of 8                                                                                                    |                                                                                                    |
|                                                               | Get started by adding your email address. Your email: ejjobse@gmail.com Continue We will not store your password or email anyone without your permission.                                                                                     |                                                                                                    |

| * Country<br>* Postal Code<br>I am currently:<br>* Job title<br>* Company | Netherlands       e.g. 1018 VV | <ul> <li>A LinkedIn profile helps you</li> <li>Showcase your skills and experience</li> <li>Be found for new opportunities</li> <li>Stay in touch with colleagues and friends</li> </ul> | Eerste aanzet tot het<br>persoonlijke profiel<br>op LinkedIn. Huidige<br>adresgegevens en<br>huidige<br>werkzaamheden. |
|---------------------------------------------------------------------------|--------------------------------|----------------------------------------------------------------------------------------------------|----------------------------------------------------------------------------------------------------|
|                                                                           | * Indicates required field.    |                                                                                                    |                                                                                                    |

|--|

#### 2.3 Connecties & Groepen

Aangezien LinkedIn draait om de interactie met uw netwerk is het van belang om de juiste connecties te creëren en onderhouden. Er wordt onderscheid gemaakt tussen de volgende categorieën met verschillende interactiemogelijkheden en beperkingen. Deze zijn:

*Eerstegraads* - Personen met wie u rechtstreeks verbonden bent omdat u een connectie met hen hebt, of omdat u hun uitnodiging om een connectie te maken hebt geaccepteerd. U ziet een eerstegraads pictogram naast hun naam in zoekresultaten en op hun profiel. U kunt contact met ze leggen door een bericht te versturen.

*Tweedegraads* - Personen die verbonden zijn met uw eerstegraads connecties. U ziet een tweedegraads pictogram naast hun naam in zoekresultaten en op hun profiel. U kunt ze een uitnodiging sturen door te klikken op Connectie maken of door contact met hen op te nemen via een InMail of een introductie.

*Derdegraads* - Personen die verbonden zijn met uw tweedegraads connecties. U ziet een derdegraads pictogram naast hun naam in zoekresultaten en op hun profiel.

- Als u hun volledige voor- en achternamen ziet, kunt u hen een uitnodiging sturen door te klikken op Connectie maken.
- Als u slechts de eerste letter van hun voornaam ziet, dan is Connectie maken geen optie maar kunt u wel contact met hen opnemen via InMail of een introductie.

*Leden van uw LinkedIn-groepen* - Deze mensen zijn een onderdeel van uw netwerk omdat u lid bent van dezelfde groep. U ziet een pictogram van de Groep naast hun naam in zoekresultaten en op hun profiel. U kunt contact met ze leggen door een bericht op LinkedIn te sturen of door de functie Discussies van uw groep te gebruiken.

*Buiten het netwerk* - LinkedIn-leden die buiten de categorieën vallen zijn bovenaan weergegeven. U kunt hen via InMail bereiken

**Ter illustratie van de potentiële omvang van uw netwerk:** Stel u kent 400 mensen in uw 1e graads netwerk. Deze 400 mensen kunnen eenvoudig om advies of informatie gevraagd worden via berichten op uw profiel of via een direct Inmail. Stel daarnaast dat deze mensen ook weer 400 mensen kennen. Er zal wat overlap bestaan; bijvoorbeeld uw collega kent ook uw baas. Stel er is 50% overlap; dan heb je dus in potentie **toegang tot 80.000 2**<sup>e</sup> graads connecties.</sup> Als u nog een stap

verder gaat tot de 3<sup>e</sup> graads connecties met ieder 100 mensen zonder overlap heeft u een potentieel bereik van 8.000.000 contacten. Op uw startpagina kunt u precies zien tot hoeveel mensen u toegang hebt in maar 2 stappen. Dit is overigens ook het deel wat LinkedIn voor de gebruikers ontsluit. Zit iemand niet in uw 1<sup>e</sup>, 2<sup>e</sup> of 3<sup>e</sup> graads netwerk dan zal deze persoon ook niet zichtbaar zijn.

#### 2.4 Een Connectie Maken of Lid Worden van een Groep

Allereerst zal beschreven worden hoe er connectie gemaakt kan worden met andere leden van LinkedIn. Vervolgens zal er worden ingegaan op het lid worden van groepen.

# 2.4.1 Een Connectie Maken

Wanneer u tevreden bent met uw profiel is het tijd om uw professionele netwerk op te bouwen, maar met wie gaat u een connectie maken? Niet alleen met de mensen die u goed kent, maar ook mensen die iets voor u kunnen betekenen. Of juist waarvoor u iets kunt betekenen. Om optimaal gevonden te worden in LinkedIn is het belangrijk dat u zo veel mogelijk tweedegraads connecties hebt. Dit lukt het best als u veel eerstegraads connecties hebt, ieder met een uitgebreid netwerk. Netwerken op LinkedIn is belangrijk maar kennen wij onze connecties ook allemaal persoonlijk? Uit onderzoek blijkt dat Nederlanders nog vrij terughoudend zijn in het *connecten* met mensen die ze amper kennen. Iedereen hanteert zijn eigen linkstrategie en dat is maar goed ook; sommige mensen accepteren pas een uitnodiging als ze 3x met iemand op vakantie zijn geweest of een gezamenlijke babysitter hebben. Anderen linken zelfs met onbekenden. Bijna één op de vijf mensen (17,5%) hanteert een criterium dat hij/zij al zijn connecties persoonlijk kent. Nog eens 45% geeft aan tussen de 75 en 99% van zijn/haar connecties persoonlijk te kennen. Het hangt dus af van wat u zelf prettig vind, maar over het algemeen geldt de ongeschreven regel dat u pas iemand uitnodigt voor uw netwerk wanneer u deze persoon kent of een geldige reden heeft om met deze persoon in contact te komen.

Er zijn verschillende manier om een connectie te maken met mensen:

- Door gericht te zoeken (zie sectie 3) voor uitgebreide uitleg over de zoekfunctionaliteiten van LinkedIn).
- Door LinkedIn toestemming te geven uw privémail te doorzoeken.
- Door op een bedrijfsnaam of groep te zoeken.
- Stuurt u een uitnodiging? Dan kunt u de standaard tekst beter vervangen door een persoonlijke boodschap tekst. Dit geeft aan dat u waarde hecht aan de mogelijkheid de persoon te voegen in uw netwerk.

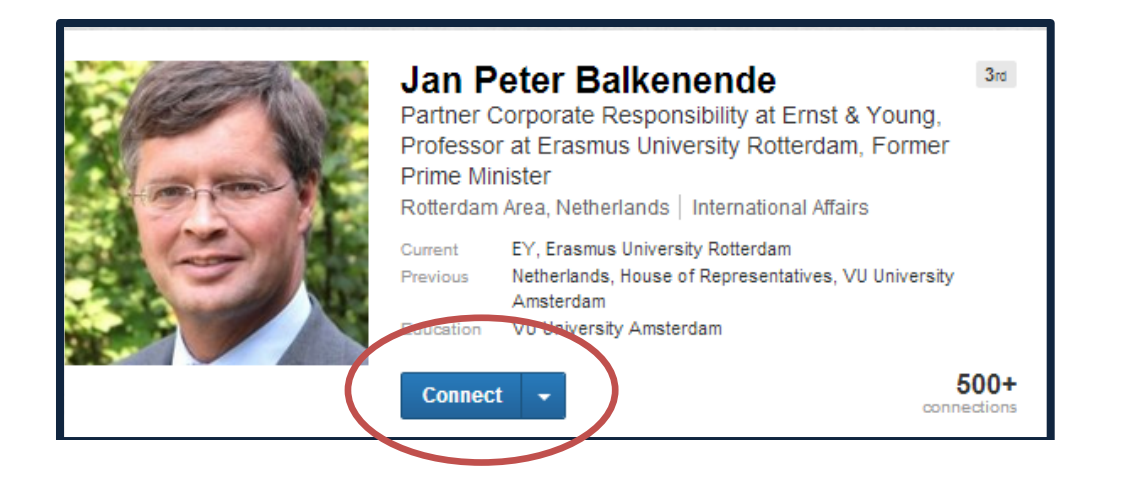

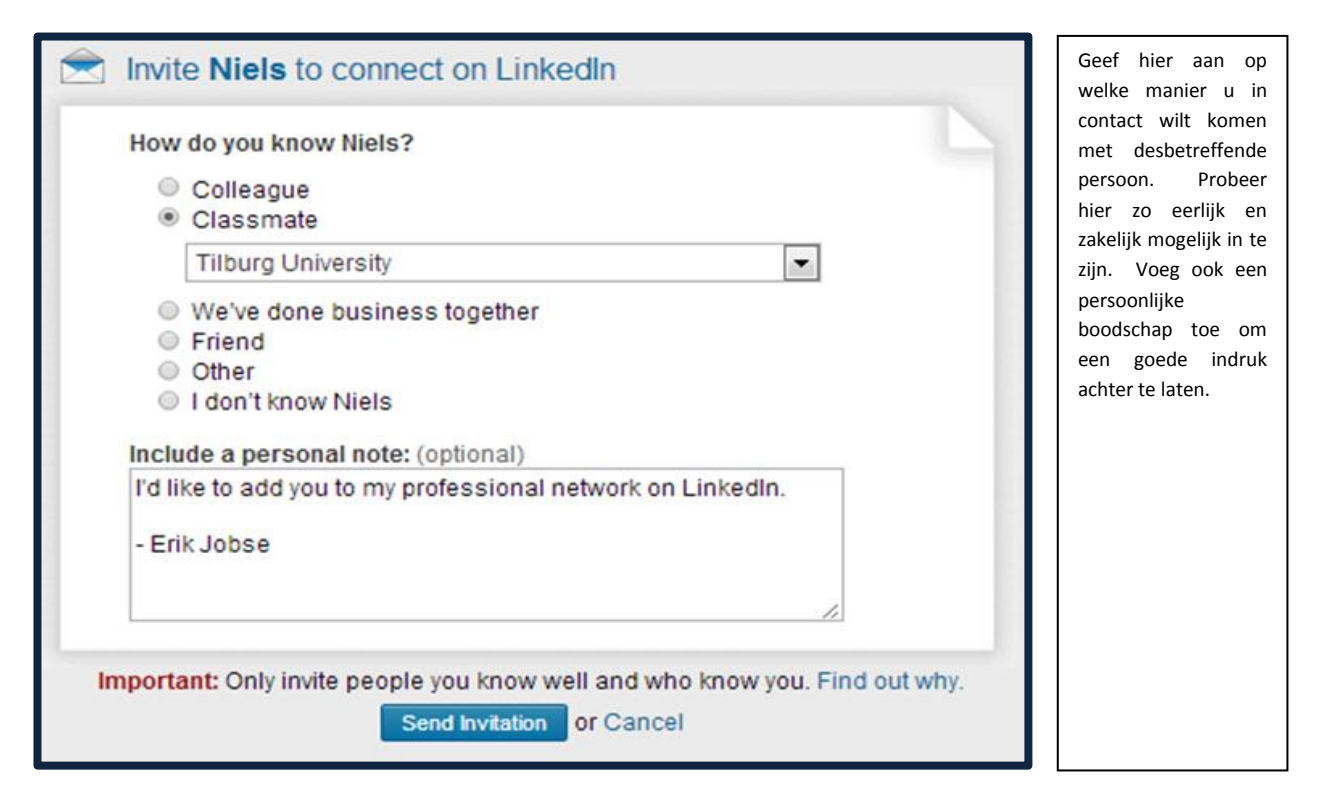

#### 2.4.2 Lid Worden van een Groep

In een groep op LinkedIn kun je kennis delen jezelf profileren maar ook nieuwe connecties leren kennen. Als u lid bent van een groep heeft u meer mogelijkheden om direct te communiceren met andere personen in dezelfde groep. Wij adviseren om lid te worden van groepen waar van u denkt kennis te vinden, en waar uw doelgroep of nuttige informatie wordt gedeeld. Bijvoorbeeld een groep over de laatste ontwikkelingen op HRM gebied.

Hoe vindt u groepen? (zie ook sectie 3.5 voor meer uitleg over de zoekfunctionaliteit)

- **Snelzoeken:** Ga naar Groups in het menu en vul in het zoekveld in waarop u wilt zoeken.
- Groups you may like: Op de pagina is de onderstaande balk te zien, met als derde optie groups you may like. Hier kun je groepen bekijken die geselecteerd zijn aan de hand van jouw interesses en uw ingevulde profiel.
- Uitgebreider zoeken: Als u op de pagina voor geavanceerd zoeken bent kunt u specifieker aangeven op welke keywords gezocht moet worden.

#### Lid worden van een groep

Als u lid wilt worden van een groep klikt u op "Join group" en is het verzoek ingediend. In sommige gevallen bent u direct lid van de groep, maar soms staat er een slotje voor een groepsnaam, dit betekent dat het verzoek om lid te worden van de groep eerst moet worden goedgekeurd door de beheerder van de groep. Als u bent "aangenomen" in een groep dan ontvangt u hiervan een bevestiging toegestuurd per mail. Een groep kan bestaan uit meerdere subgroepen, om lid te worden van een subgroep moet u lid zijn van de hoofdgroep. U kunt maximaal lid worden van 50 groepen, subgroepen tellen hierin niet mee.

# Zelf groepen oprichten

U kunt op LinkedIn ook zelf groepen oprichten en leden beheren, voordelen hiervan zijn dat jij de beheerder bent en de inhoud en leden van de groepen kunt beheren. Dit doet u door in de startpagina te klikken op Interests  $\rightarrow$  Groups  $\rightarrow$  Create a Group.

# 3. Zoekfunctionaliteit

# Hoe vergroot u de vindbaarheid van uw profiel?

- Volledig profiel (met profiel foto)
- Specifieke werktitels
- Lid van relevante groepen
- Groot netwerk (+500 connecties)
- Volledige informatie
- Persoonlijke URL
- Weloverwogen steekwoorden in uw profielomschrijvingen
- Endorsements
- Content
- Aanbevelingen

| in                    | Search for people, jobs, companies, and more     | Advanced                                                                                        | 🖾 🏴 + <u>1</u>         |
|-----------------------|--------------------------------------------------|-------------------------------------------------------------------------------------------------|------------------------|
| SEARCH                | 67,956 results                                   |                                                                                                 | Save search            |
| Advanced <            | 1st Connections * 2nd Connections * Group Member | Relatie                                                                                         |                        |
| People<br>Jobs        | Advanced People Search                           |                                                                                                 | Reset Close            |
| Keywords              | Relationship  1st Connections                    | Groups Asset   Marketing                                                                        | Zoekfunctie<br>opslaan |
| First Name            | Group Members                                    | Bosch Security Systems     Faculty Association Asset     LOCI 2011     Logistics & Supply Chain | E.                     |
| Last Name             | Location                                         | in Years of Experience                                                                          |                        |
| Title                 | Industry                                         | Function                                                                                        |                        |
| Company               | Past Company                                     | in Interested In                                                                                | $\backslash$           |
| School                | Profile Language                                 | Company Size                                                                                    |                        |
| Location              |                                                  | Fortune                                                                                         |                        |
| Located in or near:   |                                                  | in When Joined                                                                                  |                        |
| Country               | Basis                                            |                                                                                                 | · \                    |
| Postal Code<br>Lookup | zoektermen<br>Specifiek<br>zoeken                | er                                                                                              | Premium<br>members     |
| Search Reset          |                                                  |                                                                                                 |                        |

#### 4. Optimalisatie Profiel

#### Advies 1: Zorg voor een goed en volledig profiel

Online netwerken en gevonden worden door andere mensen begint met een goed profiel. Ook als u andere mensen uitnodigingen stuurt, is uw profiel heel belangrijk. Verder is het belangrijk te beseffen dat een LinkedIn profiel hoog scoort in zoekmachines zoals Google. U kunt dit zelf controleren door op uw eigen naam te zoeken. Daarnaast is het goed om te weten dat LinkedIn vooral een zakelijke netwerksite is. Dat betekent dat de focus op de professionele kant van mensen ligt en veel minder in de informele sfeer. Houd hier rekening mee. Het opmaken van uw profiel kost enige tijd, maar het is uw online visitekaartje en kan een belangrijke investering zijn/blijken.

- Gebruik bij Name uw echte naam.
- Omschrijf uw huidige functie in Professional Headline; deze headline is belangrijk, omdat dit het eerste is dat mensen van u zien; maak gebruik van de ruimte die er is.
- Vul uw postcode in bij **Location**; LinkedIn maakt dit niet zichtbaar i.v.m. privacy.
- Bij **Primary Industry** vult u in in welke sector u werkzaam bent.
- Gebruik een professionele foto; omdat het om een hele kleine afbeelding gaat, is een duidelijke foto van je gezicht voldoende.
- Vul bij Your Status in waar u mee bezig bent, maar let op: LinkedIn is een ander medium dan Twitter en het is niet nodig om dagelijks uw status te wijzigen. Verder is het goed om te beseffen dat mensen in uw netwerk een notificatie krijgen van uw status update.
- Personaliseer uw LinkedIn profiel door uw naam te gebruiken in de URL (Public Profile) zoals http://nl.LinkedIn.com/in/veldwijk; u kunt hier ook aangeven welke gegevens zichtbaar zijn voor anderen. Als u gevonden wilt worden door nieuwe mensen, is het aan te raden om uw profiel volledig zichtbaar te maken.
- In de Summary geeft u een samenvatting van uw kennis en ervaring. Zorg ervoor dat het prettig leest, op uw doelgroep is afgestemd en niet teveel tekst bevat.
- Bij Experience kunt u meer vertellen over uw werkervaring. Vul uw historische werkervaring zo volledig mogelijk in, maar u mag best banen of werkervaring weglaten als dit niet relevant is.
   Hoe vollediger uw profiel, hoe makkelijker u in contact zal komen met mensen die u kent uit uw verleden, zoals oud-collega's.
- Bij Education vult u zoveel mogelijk relevante opleidingen in. Hier geldt hetzelfde principe als bij Experience: hoe vollediger, hoe makkelijker u bijvoorbeeld door oud-medestudenten gevonden zult worden.
- Bij Additional Information kunt u overige interessante informatie vermelden.

- Met behulp van Applications kun je interessante toepassingen gebruiken die door LinkedIn ondersteund worden. Zo kunt u met de toepassing Slideshare (eenvoudig te vinden via Google) heel eenvoudig relevante documentatie en presentaties aan uw netwerk laten zien.
- Als u gevonden wilt worden op LinkedIn, gebruik dan die woorden die mensen zullen gebruiken als ze op zoek zijn naar uw expertise.

#### Advies 2: Meld u aan bij groepen

Deelnemen aan LinkedIn Groups heeft verschillende voordelen. Zo kunt u – onder Discussions – vragen stellen en antwoorden krijgen van anderen. U kunt ook de profielen en connecties van anderen zien en u kunt direct contact met hen opnemen. Daarnaast blijft u op de hoogte van nieuws uit uw vakgebied of branche.

#### Advies 4: Vergroot continue uw netwerk

Uw netwerk vergroten kan op verschillende manieren, namelijk:

- Uploaden van contacten uit Outlook, Gmail, Hotmail en andere email adresboeken; als u deze mensen vervolgens uitnodigt om met u linken, schrijf dan een persoonlijk bericht. Hebben ze nog geen profiel: vertel ze wat de voordelen zijn van LinkedIn. Wees hierin wel selectief.
- Zoek naar huidige en oud-collega's op LinkedIn
- Zoek naar oud studiegenoten op LinkedIn
- Zoek naar contacten op basis van de visitekaartjes die u al hebt

#### Advies 5: Gebruik de handtekening van uw e-mail berichten

In uw e-mail account kunt u een handtekening laten maken die automatisch onder uw uitgaande berichten wordt gezet. Voeg in deze handtekening een link toe naar uw *Public Profile URL* (uw publieke webpagina, bijvoorbeeld <u>http://nl.LinkedIn.com/in/erikjobse</u>).

#### Advies 6: Geen spam en geen directe verkoop

Als mensen uw gedrag of uitnodiging als ongewenst ervaren, kunnen ze dit aangeven via een speciale knop op LinkedIn. Als dit te vaak gebeurt, loopt u het risico om uw LinkedIn account kwijt te raken. Op deze manier houdt LinkedIn haar platform waardevol.

#### Advies 7: Start een groep

Als u geen Group kunt vinden die aansluit bij uw interesses, kunt u overwegen om zelf een LinkedIn groep te starten. Dat betekent dat u Owner wordt. Dit heeft voordelen, zoals het in contact kunnen komen met nieuwe relaties. Het heeft ook verplichtingen, namelijk dat u als Owner verantwoordelijk bent voor het beheer van deze groep. En u zult de groep interessant moeten maken en houden voor anderen. Dat betekent dat u – zeker in het begin – regelmatig interessante informatie zal moeten delen.

#### Advies 8: Word endorsed en endorse uw connecties

Met endorsements kunnen gebruikers hun connecties endorsen (aanschrijven) voor vaardigheden en expertises die ze hebben aangegeven in hun profiel – of zelfs een endorsement aanbevelen die ze nog niet in hun lijst hebben staan. Deze endorsements worden vervolgens zichtbaar op het profiel van uw connectie. Er kan natuurlijk niet gegarandeerd worden dat al uw connecties u aanschrijven voor betrouwbare vaardigheden, maar omdat het zo gemakkelijk is om te doen, zult u merken dat velen het toch zullen doen. Zorg er dus voor dat uw profiel compleet is met de voor u relevante vaardigheden en expertises, zodat uw connecties deze kunnen endoresen. Wanneer u veel endorsement heeft voor bepaalde vaardigheden zal dit zeker in uw voordeel spreken wanneer u wordt opgezocht.

#### 5. Privacyinstellingen

Via settings (klik op de miniatuurweergave van uw profielfoto  $\rightarrow$  Privacy & Settings) kunt u aangeven hoe u wil dat LinkedIn de rest van uw gegevens presenteert. Hieronder volgt een korte toelichting.

| 🔔 Profile                        | Privacy Controls                                                                                                    | Settings                                                                                                    |
|----------------------------------|----------------------------------------------------------------------------------------------------|----------------------------------------------------------------------------------------------------|
| Communications                   | Turn on/off your activity broadcasts<br>Select who can see your activity feed                                                                                                    | Manage your Twitter settings<br>Helpful Links                                                                               |
| Groups, Companies & Applications | Select what others see when you've viewed<br>their profile<br>Select who can see your connections<br>Change your profile photo & visibility »<br>Show/hide "Viewers of this profile also<br>viewed" box | Edit your name, location & industry »<br>Edit your profile »<br>Edit your public profile »<br>Manage your recommendations » |

# 1. **Profile**

Bij Account kunt u onder andere aangeven hoeveel en welke berichten u op de homepage wenst te zien. Bepaal wat anderen wel/niet mogen zien. Mag iedereen al uw connecties opzoeken of wil u dat alleen uw netwerk die mogelijkheid heeft? Als u uw profiel wijzigt? Wie mag dat dan zien? **TIP:** Wilt u kleine wijzigingen in uw profiel aanbrengen zonder dat anderen die te zien krijgen op hun homepage? Zet dan het vinkje uit bij *Activity broadcasts*. Verder kunt u aangeven of anderen uw naam, foto en heading mogen zien bij Who's Viewed Your Profile?

#### 2. Communications

Hier kunt u aangeven in hoeverre LinkedIn u berichten mag versturen naar uw persoonlijke mailadres. Ook berichten gepost in groepen kunnen als notificatie verstuurd worden uw email.

#### 3. Groups, Companies & Applications

Het is aan te raden om lid te worden van groepen die aansluiten bij je interesses of bedrijven te volgen die u interessant vindt. Bent u lid van een groep, zorg dan dat u zichtbaar bent, door commentaar te geven, door een interessante link te plaatsen waar anderen wat aan hebben of door zelf een discussie te starten. Bij Settings; Groups, Companies & Applications kunt u de groepen beheren. U kunt daar de volgorde aanpassen van het groepsoverzicht of aangeven hoe vaak u per dag 'n mailtje van 'n bepaalde groep ontvangt met daarin alle laatste onderwerpen die aan bod zijn gekomen.

#### 6. Company Page voor Organisaties

LinkedIn bevat de mogelijkheid een company page te creëren. In deze sectie zal worden uitgelegd wat een company page is en hoe het kan worden gecreëerd.

#### 6.1 Introductie

In de meeste gevallen bestaat een company page uit een korte omschrijving van het bedrijf en een overzicht van het personeel dat werkzaam is bij het bedrijf. Daarnaast worden de actuele status updates van het bedrijf getoond. Veel bedrijven in Nederland maken gebruik van een company page, maar er zijn maar weinigen die ook actief bezig zijn dan meer te bieden dan alleen een samenvatting. Momenteel zijn er ongeveer 70 met meer dan 5.000 volgers hebben, waaronder Shell, Heineken en Philips.

Ook is er de mogelijkheid om een tab aan te maken met tab met products/ services voor het aangeven van relevante producten of diensten die de organisatie aanbiedt. Verder biedt de career tab de mogelijkheid om vacatures te plaatsen of een werken bij tab. Hiervoor dient echter wel betaalt te worden waarbij de prijs in verhouding staat met het gewenste bereik.

#### Wat is de toevoegde waarde van een company page?

Om LinkedIn succesvol in te zetten, is het zeer belangrijk dat de company page wordt geactiveerd. Het is de centrale hub van een bedrijf op LinkedIn. Zodra de bedrijfsnaam wordt ingevuld op een persoonlijk profiel bestaat het bedrijf binnen het zakelijke netwerk. Personeel wordt daarnaast automatisch gekoppeld aan de company page. In een wereld waar het draait om optimale vindbaarheid, interacties en relaties is het van belang dat de company page wordt gebruikt in overeenstemming met de overige communicatiekanalen in gebruik. Een goed ingerichte en eenduidige company page zorgt namelijk ook voor een goede ranking in Google. Dit vergroot de vindbaarheid van uw organisatie.

Het is ook mogelijk om volgers te krijgen op het bedrijfsprofiel. Het aantrekken van volgers is vooral verstandig als je regelmatig vacatures plaatst, gebruik maakt (of gaat maken) van de company status updates en producten/diensten hebt opgenomen. LinkedIn-gebruikers gaan een pagina volgen om op de hoogte te blijven van je bedrijf of organisatie. Er zijn voldoende gratis mogelijkheden om volgers aan te trekken. Via de homepage worden gebruikers geattendeerd op bedrijven. Wanneer een connectie een bericht gaat liken of een bedrijf gaat volgen, verschijnt het namelijk op de homepage. Eigen medewerkers kunnen ook voor een groter bereik zorgen. Het is ook mogelijk om uw leden, medewerkers e.d. te vragen of ze af en toe een bericht te delen binnen hun netwerk om zodoende het aantal volgers te vergroten. Het is daarbij overigens wel verstandig dat de medewerker updates deelt met mensen in zijn netwerk, die een relatie hebben met de eigen functie/branche.

#### 6.2 Creëren van een Company Page

Het aanmaken van een company page bestaat uit de volgende vier basis elementen:

- 1. Basis informatie invullen
  - Type bedrijf
  - Omvang
  - Website
  - Industrie
  - Oprichtingsdatum
  - Locaties
  - Korte omschrijving
  - Posten van updates
- 2. Optioneel: plaatsen vacactures (dit kost echter wel geld)
- 3. Voeg producten en/of services toe
- 4. Gebruik maken van Insights
  - Dit is een analysetool die inzicht geeft in demografische kenmerken van gebruikers en bezoekersaantallen.

| in.       |                                                                                                    |                                                                                                    | Searc                                                                                                   | h for people, jobs, co                                                                                                    | ompanies, and more                                                                                               |                             | ٩                      | Advanced                                  | ×                          | <b>P</b>      | ÷ <b>1</b>            |         |
|-----------|----------------------------------------------------------------------------------------------------|----------------------------------------------------------------------------------------------------|----------------------------------------------------------------------------------------------------|----------------------------------------------------------------------------------------------------|----------------------------------------------------------------------------------------------------|-----------------------------|------------------------|-------------------------------------------|----------------------------|---------------|-----------------------|---------|
| Home      | Profile                                                                                                | Network                                                                                                    | Jobs                                                                                                    | Interests                                                                                                    |                                                                                                    |                             |                        |                                           | Busines                    | s Service:    | 6                     | Upgrade |
| Compani   | es Home                                                                                                | Search Cor                                                                                                   | mpanies F                                                                                               | Companies<br>Groups                                                                                                    |                                                                                                    |                             |                        |                                           |                            | Add a Co      | mpany                 | FAQ     |
| Search    | for Com                                                                                                | panies                                                                                                    |                                                                                                    | Pulse                                                                                                    |                                                                                                    |                             | Compan                 | nies You May                              | Want to Follow             |               |                       |         |
| Company N | Vame, Keywor                                                                                           | ds, or Industry                                                                                              |                                                                                                    | Education                                                                                                    | Searcl                                                                                                    | h                           | <u>ابا</u>             | GISTICS                                   |                            | AQU           | A <mark>logist</mark> | ics     |
| Followed  | Company                                                                                                | / Updates                                                                                                    |                                                                                                    |                                                                                                    |                                                                                                    |                             | logi                   | iskills                                   | 88                         | Norti<br>Logi | tern<br>stics w       | Ď       |
| BOSCH     | Bosch Sec<br>HD camera<br>Like (9) + C                                                                 | urity System<br>as from Bosc<br>omment + Sh                                                                  | s Bartlesville<br>h - http://bit.l<br>are + 22 hours                                                    | area Kiddie Park ca<br>y/17qel4R<br>ago                                                                                                 | ptures detailed video                                                                                            | with                        |                        | group                                     |                            |               | (Jun                  | »       |
|           | 👌 Rami                                                                                                 | Al-Ashqar, F                                                                                                 | Frédéric BON                                                                                            | IBRAULT, and 7 othe                                                                                                    | ers                                                                                                    |                             | green <b>L</b>         | OGINAI                                    |                            | -             |                       | EES     |
|           | Add a co                                                                                               | mment                                                                                                    |                                                                                                    |                                                                                                    |                                                                                                    |                             |                        |                                           |                            | Feedba        | ck   See              | more »  |
| BOSCH     | Bosch Sec<br>on the met<br>Bosch Vide<br>security-to<br>The longes<br>kilometers<br>secure this<br>new | urity System<br>ro line in Mil<br>eo Surveillar<br>day.com<br>st metro syst<br>and 101 sta<br>s important tr | is video surve<br>an - http://bit<br>ice and Evac<br>iem in Italy, th<br>tions has a d<br>ransport syst | eillance and evacuati<br>Jy/16SRqtn<br>uation Solutions Enh<br>he Milan metro, with a<br>ally ridership of over<br>em, Bosch Security S | on solutions enhance<br>ance Safety on<br>a total length of 92<br>one million people. T<br>Systems is supporting | e safety<br>Fo<br>g Milan's | Add<br>Don't se<br>Add | a Compar<br>ee a profile for<br>a Company | <b>1y</b><br>your company? | Create on     | e now.                |         |

# Add a Company

Company Pages offer public information about each company on LinkedIn. To add a Company Page, please enter the company name and your email address at this company. Only current employees are eligible to create a Company Page.

#### Company name:

YM Consulting

Your email address at company:

erik@ymconsulting.nl

I verify that I am the official representative of this company and have the right to act on behalf of my company in the creation of this page.

Continue or Cancel

#### 6.2.1 Tips Bij het Gebruik van een Company Page

- Zorg voor een beknopte beschrijving van het bedrijf. Maak deze tekst niet te lang. Ga ervan uit dat men in principe alleen de eerste alinea zal lezen. Er is namelijk ook nog een tab waar de diensten (of events) van FAMO toegevoegd kunnen worden en, tegen betaling, een careerpage waar je meer informatie kwijt kunt over de bedrijfscultuur en vacatures.
- Gebruik de status updates op de LinkedIn Company page. Probeer zoveel mogelijk variatie aan te brengen in de content. Naast nieuws updates verdient het aanbeveling om vooral ook rich media, zoals YouTub- filmpjes en Slideshare-presentaties, op te nemen.
- De status updates kunnen ook gesegmenteerd worden. Handig, als je meerdere doelgroepen wil bereiken via LinkedIn. Maar voor de volgers ook prettig om alleen relevante content te zien op hun homepage.
- De statusupdates kunnen via het programma Hootsuite worden geplaatst. Zeer handig om vanuit één programma te werken, zeker als er meerdere social media kanalen worden ingezet door uw organisatie.
- Er kunnen (per doelgroep) 3 banners worden geplaatst op de productenpagina. Denk hierbij aan de HR, IT en Finance groepen binnen FAMO. Hier kunnen dus gespecifiek op gericht worden.
- Daarnaast kunnen de producten en diensten worden aanbevolen door gebruikers. De aanbeveling wordt getoond op de company page, op het profiel van degene die het product heeft aanbevolen en in de activity stream op de homepage van LinkedIn. De mensen die een aanbeveling doen zorgen ervoor dat de gewenste mond-tot-mond reclame binnen het LinkedIn netwerk.
- LinkedIn heeft een analytics page gekoppeld aan de company page. Hiermee krijgt u inzicht in het bereik van de company page en de gebruikers. Zorg er dan voor dat bijvoorbeeld de URL's van de producten op LinkedIn zijn toegevoegd aan Google Analytics of een ander analyticsprogramma.